## 宁夏回族自治区社会保险事业管理局

宁社保函〔2020〕8号

## 自治区社保局关于印发 《宁夏社会保险网上办事服务指南》的通知

各市、县(区)社保经办机构,宁东基地社保中心,局属各 单位:

为着力提升防控新型冠状病毒感染肺炎疫情期间社会 保险经办服务质量,便于全区广大参保单位和办事群众通过 "不见面"网上快捷、安全、高效办理社会保险业务,自治 区社保局在 2016 年以来不断实践和优化更新基础上,研究 编制了最新版《宁夏社会保险网上办事服务指南》,现印发 给你们,请各级社保经办机构组织工作人员认真学习,熟练 掌握,并积极主动通过各种渠道和方式向广大参保单位和参 保群众宣传推广使用,进一步提升社保网上经办服务效能。

附件:《宁夏社会保险网上办事服务指南》

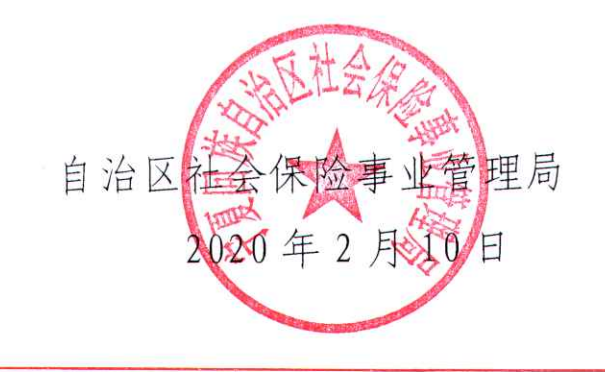

(此件主动公开)

# 宁夏社会保险 网上办事服务指南 (完整版)

宁夏回族自治区社会保险事业管理局

前 言

2016年以来,宁夏大力推进"互联网+人社",在深入实 践基础上,不断优化功能、拓展渠道、增加方式、扩大应用, "不见面、网上办"取得了明显成效。目前,"网上人社"、 "我的宁夏"手机 APP 和"掌上 12333"手机 APP 等多个渠 道已畅通办理社会保险业务。为助力打赢新型冠状病毒肺炎 阻击战,全力提升社保业务线上办理效能,宁夏社保局按照 业务分类、办理渠道、操作方式等,组织力量集中编写了最 新版服务指南,指南涵盖了《宁夏人力资源社会保障厅办公 室关于全力做好新型冠状病毒感染的肺炎疫情防控期间社 会保险经办工作的通知》(宁人社办发[2020]2号)文件中 提到的 69 项业务(部分重叠),参保单位和参保群众可直观 简便、自主选择多种方式办理。

3

| -, | 网上服务渠道介绍               | 1  |
|----|------------------------|----|
|    | (一)"网上人社"              | 1  |
|    | (二)"我的宁夏"手机 APP        | 2  |
|    | (三)"掌上 12333" 手机 APP   | 2  |
| 二、 | 网上服务事项分类               | 3  |
|    | (一)业务办理类               | 3  |
|    | (二)信息查询类               | 3  |
| Ξ, | 网上服务事项操作指南             | 4  |
|    | (一)业务办理类事项(19项)        | 4  |
|    | 1.个人办理事项(14 项)         | 4  |
|    | (1) 社保卡挂失              | 4  |
|    | a. "网上人社"中办理指南         | 4  |
|    | b. "我的宁夏"中办理指南。        | 5  |
|    | c."掌上 12333"中办理指南      | 5  |
|    | (2) 社保卡解挂              | 6  |
|    | a. "我的宁夏"中办理指南。        | 6  |
|    | (3) 养老金测算              | 7  |
|    | a. "网上人社"中办理指南         | 7  |
|    | b. "掌上 12333"中办理指南     | 8  |
|    | (4) 个人社会保险权益单打印        | 8  |
|    | a. "网上人社"中办理指南         | 8  |
|    | (5)异地居住备案登记            | 9  |
|    | a. "网上人社"中办理指南         | 9  |
|    | b. "我的宁夏"中办理指南         | 10 |
|    | (6) 宁夏社保待遇资格认证         | 11 |
|    | a. "掌上 12333"中办理指南     | 11 |
|    | b. "我的宁夏"中办理指南         | 12 |
|    | (7) 社保转移申请             | 12 |
|    | a. "掌上 12333"中办理指南     | 13 |
|    | (8)境外社保免缴证明个人申请        | 13 |
|    | a. "掌上 12333"中办理指南     | 14 |
|    | (9) 城乡居民社会保险参保登记       | 14 |
|    | a. "我的宁夏"中办理指南         | 14 |
|    | (10)城乡居民特殊人员申报         | 15 |
|    | a. "我的宁夏"中办理指南         | 15 |
|    | (11)参加养老保险人员定期领取待遇资格申报 | 16 |
|    | a. "我的宁夏"中办理指南         | 16 |
|    | (12)参加社会保险人员领取死亡待遇申报   | 17 |
|    | a. "我的宁夏"中办理指南         | 17 |
|    | (13) 城乡居民养老保险缴费核定      | 18 |
|    | a. "我的宁夏"中办理指南         | 18 |

## 目 录

| (14)灵活就业人员养老保险缴费核定          | 19 |
|-----------------------------|----|
| a. "我的宁夏"中办理指南              | 19 |
| 2.单位办理事项(5 项)               | 20 |
| (1) 社会保险权益记录打印              | 20 |
| a. "网上人社"中办理指南              | 20 |
| (2)员工社会保险参保关系管理             | 20 |
| a. "网上人社"中办理指南              | 21 |
| <ul><li>(3)劳动工资管理</li></ul> | 21 |
| a. "网上人社"中办理指南              | 21 |
| (4)社会保险费申报核定                | 22 |
| a. "网上人社"中办理指南              | 22 |
| (5) 单位基本信息维护                | 24 |
| a. "网上人社"中办理指南              | 24 |
| (二)信息查询类事项(34项)             | 25 |
| 1.个人查询事项(31 项)              | 25 |
| (1) 个人基本信息查询                | 25 |
| a. "网上人社"中办理指南              | 25 |
| b."掌上 12333"中办理指南           | 26 |
| (2) 个人参保信息查询                | 26 |
| a. "网上人社"中办理指南              | 27 |
| b. "我的宁夏"中办理指南              | 27 |
| c."掌上 12333"中办理指南           | 28 |
| (3) 个人缴费信息查询                | 29 |
| a. "网上人社"办理指南               | 29 |
| b. "我的宁夏"中办理指南              |    |
| c."掌上 12333"中办理指南           | 31 |
| (4)社会保障持卡信息查询               | 32 |
| a. "网上人社"办理指南               | 32 |
| b. "我的宁夏"中办理指南              | 33 |
| b."掌上 12333"中办理指南           | 34 |
| (5)社会保障发卡信息查询               | 34 |
| a. "网上人社"中办理指南              | 35 |
| b. "我的宁夏"中办理指南              | 35 |
| c."掌上 12333"中办理指南           | 36 |
| (6)职工医疗保险个人账户余额查询           |    |
| (1) "网上人社"中办理指南             | 37 |
| b. "我的宁夏"中办理指南              | 37 |
| c. "掌上 12333"中办理指南          |    |
| (7) 职工医疗保险个人账户明细查询          |    |
| a. "网上人社"中办理指南              |    |
| b. "我的宁夏"中办理指南              | 40 |
| c. "掌上 12333"中办理指南          | 41 |
| (8)养老保险个人账户查询               | 41 |
| a. "网上人社"中办理指南              | 42 |

| (9) 个人社会保险定期待遇审批信息查询                                     | 43 |
|----------------------------------------------------------|----|
| a. "网上人社"中办理指南                                           | 43 |
| b. 我的宁夏"中办理指南                                            | 43 |
| (10)个人社会保险定期待遇构成信息查询                                     | 44 |
| a. "网上人社"中办理指南                                           | 44 |
| b. "我的宁夏"中办理指南                                           | 45 |
| (11)个人社会保险定期待遇发放信息查询                                     | 46 |
| a. "网上人社"中办理指南                                           | 46 |
| b. "我的宁夏"中办理指南                                           | 47 |
| (12)个人社会保险一次性待遇发放信息查询                                    | 48 |
| a. "网上人社"中办理指南                                           | 48 |
| (2) "我的宁夏"中办理指南                                          | 49 |
| (13) 办件进度查询                                              | 50 |
| a. "我的宁夏"中办理指南                                           | 50 |
| (14) 就医信息查询                                              | 51 |
| a. "网上人社"中办理指南                                           | 51 |
| b. "我的宁夏"中办理指南                                           | 51 |
| (15) 医疗保险门诊统筹签约信息查询                                      | 52 |
| a. "我的宁夏"中办理指南                                           | 52 |
| (16)工伤认定信息查询                                             | 53 |
| a. "我的宁夏"中办理指南                                           | 53 |
| (17) 伤残、护理信息查询                                           | 54 |
| a. "我的宁夏"中办理指南                                           | 54 |
| (18)医疗保险门诊大病签约信息查询                                       | 55 |
| a. "我的宁夏"中办理指南                                           | 55 |
| (19)社保卡跨省服务网点信息查询                                        | 56 |
| a. "掌上 12333"中办理指南                                       | 56 |
| (20)社保转移经办机构查询                                           | 57 |
| a. "掌上 12333" 中办理指南                                      | 57 |
| (21)社保转移申请转入地升通地区查询                                      | 57 |
| a. "写上 12333" 中办埋指南                                      | 58 |
| (22) 社保转移进度查询                                            | 58 |
| a. "写上 12333" 中办埋指南                                      | 58 |
| (23) 社保转移甲请审核结果查询                                        | 59 |
| a. "写上 12333" 甲办理指南                                      | 59 |
| (24) 年度个人权益记求单升通地区登询                                     | 59 |
| a. "写上 12333" 甲办理指南                                      | 60 |
| (25)年度社会保险个人权益记求单查询                                      | 60 |
| a. "写上 12333" 甲 <u>办</u> 理指南                             | 60 |
| (2b) 境外 ( 体 L 10000) 中市 田松志                              | 61 |
| a. 手上 12555 円小理指用                                        | 61 |
| (2/) 开地                                                  | 61 |
| a. 季上 12555 甲/小理 / 1 用<br>(20) 日地 計 匠 会 但 人 發 口 久 安 本 '5 | 61 |
| (28) 开地肌医奓际八豆记备系宣词                                       | 62 |

| a. "掌上 12333"中办理指南 | 62 |
|--------------------|----|
| (29) 跨省异地就医费用查询    | 62 |
| a. "掌上 12333"中办理指南 | 63 |
| (30)异地就医经统筹区开通信息查询 | 63 |
| a. "掌上 12333"中办理指南 | 63 |
| (31)异地居住备案登记查询     | 64 |
| a. "网上人社"中办理指南     | 64 |
| 2.单位查询事项(3 项)      | 64 |
| (1) 单位基本信息查询       | 65 |
| a. "网上人社"中办理指南     | 65 |
| (2)单位参保信息查询        | 65 |
| a. "网上人社"中办理指南     | 66 |
| (3) 单位缴费信息查询       | 66 |
| a. "网上人社"中办理指南     | 66 |

## 宁夏社会保险网上办事服务指南 (完整版)

## 一、网上服务渠道介绍

在首次使用"网上人社"、"我的宁夏" 手机 APP 和 "掌上 12333" 手机 APP 时,需要 分别进行用户注册,因为它们是独立的系统。

以下是3个渠道的访问地址或下载地址:

#### (一) "网上人社"

1. "网上人社"访问登录地址。

可通过电脑浏览器访问地址: <u>http://12333.hrss.nx.gov.cn</u>

2. "网上人社"注册指南。

第一步,通过浏览器访问: <u>http://12333.hrss.nx.gov.cn</u> 进入系统主页面,如下图:

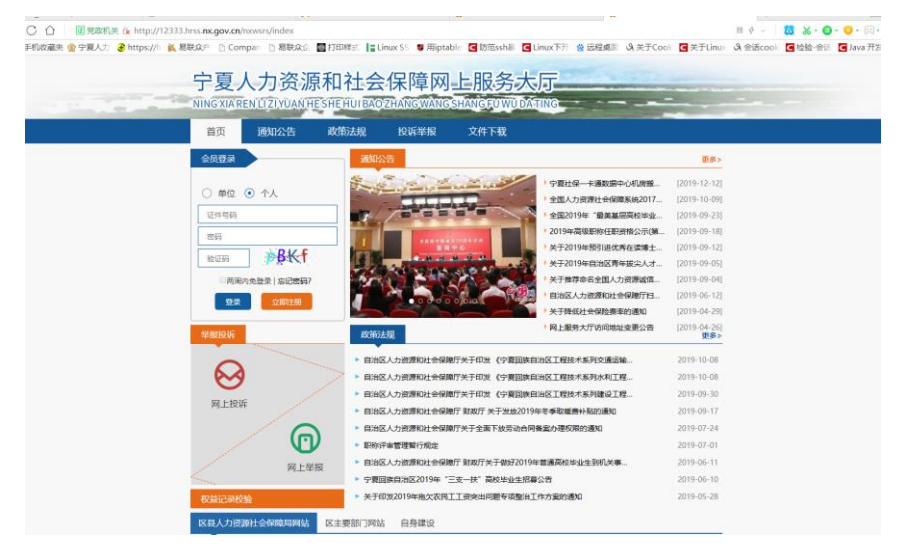

第二步,在首页中找到"立即注册"按钮,并点击进入,填写相关信息进行注册(注册 人员是已经参保过的人员或是宁夏户籍人员,否则无法注册)。注册界面如下图所示:

| 个人管理平台         |                               | 88                                       |
|----------------|-------------------------------|------------------------------------------|
| ■ 欢迎注册         |                               |                                          |
| 1 填写个人信息 2     | 设置密码                          | ③ 注册完成                                   |
| "姓名(贞乐)        | 姓名 必須用                        |                                          |
| "证件类型          | 01-居民县份证(户口簿) *               | 6                                        |
| "证件号码          | 90256 Ø40                     |                                          |
| *于截号码          | 手机号码 必编项                      | u da da da da da da da da da da da da da |
| *通訊地址          | 通行2011年 前40月1日                |                                          |
| 國治电話           | 图12·10月 非必须员                  |                                          |
| "电子邮箱          | 电子邮箱 必编员                      |                                          |
| *#统号           | REC 640                       |                                          |
| *新政策研          | 邮政编码 必须须                      |                                          |
| 201            | 和知道所有的同时,我可愿量夺《中国网络服务协        | 63                                       |
|                | 単文                            |                                          |
|                | 版权所有:字囊团族自治区人力资源和社会保障厅        |                                          |
| Copyright 2016 | 中間目標自治区人力密測和社会保障庁 Inc. All ri | ghts reserved.                           |

#### (二)"我的宁夏"手机 APP

1. 可通过手机扫描下面二维码下载安装使用。

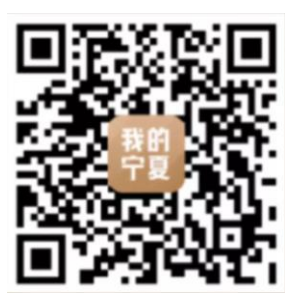

2. 注册"我的宁夏"手机 APP 指南。

第一步,在手机中打开"我的宁夏"APP,点击"注册";

第二步,进入注册页面后,输入相关信息,根据提示进行注册即可。界面如下图所示:

| 바비비영 44 개 <sup>18</sup> 세 중 1.71K/s 🖸<br>사비당 2 | ⊌ 0 III) 13:23<br>注册 | <sup>中國电信</sup> 4.ຟ <sup>*3</sup> .ຟ <sup>*3</sup> .ຟ <sup></sup> | じて 💷 13:24<br>注册 |
|------------------------------------------------|----------------------|----------------------------------------------------------------------------------------------------|------------------|
| 我的宁夏,点一                                        | -ጉ                   | 请输入手机号码                                                                                                    |                  |
| 个人用户    法人                                     | 、用户                  | 请输入短信验证码                                                                                                    | 获取验证码            |
|                                                |                      | □ 已阅读并同意《用户隐私                                                                                                    | 政策》和《用户协议》       |
| 请输入手机号码                                        |                      | 2±/                                                                                                    |                  |
|                                                |                      |                                                                                                    |                  |
|                                                |                      |                                                                                                    |                  |
| 其他登录方式                                         |                      |                                                                                                    |                  |
| •                                              |                      |                                                                                                    |                  |
|                                                |                      |                                                                                                    |                  |

(三)"掌上12333"手机 APP

1. 可通过手机扫描下面二维码下载安装使用。

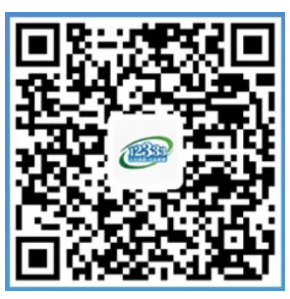

2. 注册"掌上 12333"手机 APP 指南。

第一步,在手机中打开"掌上12333",找到"注册",点击进入;

第二步,录入"真实姓名""社会保障号码",点击"下一步",根据提示完成注册。注 册界面如下图所示:

| nangae "alli "alli %。284B/s 🍳 | 😸 🕄 💷 13:19                             | 中国市市 Hall 常all 完 271B/s |           |
|-------------------------------|-----------------------------------------|-------------------------|-----------|
| < 登录                          |                                         | < 注                     | 册验证       |
| 1283                          | 2                                       | 真实姓名                    | 请输入姓名     |
| Charden and a                 |                                         | 社会保障号码                  | 请输入社会保障号码 |
| Å 请输入证件号码/月                   | F机号/邮箱                                  |                         |           |
| 合 请输入密码                       | Ø                                       |                         | 下一步       |
|                               |                                         |                         |           |
| 登录                            |                                         |                         |           |
| 注册                            | 忘记密码                                    |                         |           |
|                               |                                         |                         |           |
|                               |                                         |                         |           |
|                               |                                         |                         |           |
| 其他登录;                         | 方式 ———                                  |                         |           |
| 其他登录;                         | <u>л</u> д ——                           |                         |           |
|                               | 方式 ———————————————————————————————————— |                         |           |

## 二、网上服务事项分类

目前宁夏社保网上服务的事项分为:业务办理类事项、信息查询类事项。

## (一) 业务办理类

| 网上办<br>理渠道 | "我的宁夏"手机 APP                                                                         | "掌上 12333" 手机 APP                               | "网上人社"                                                                       |
|------------|--------------------------------------------------------------------------------------|-------------------------------------------------|------------------------------------------------------------------------------|
| 业务办理举      | 社会保障卡挂失<br>社会保障卡解挂<br>城乡居民社会保险参保登记<br>城乡居民特殊人员申报<br>参加社会保险人员待遇资格认证                   | <b>地方性服务:</b><br>宁夏社保待遇资格认证<br>宁夏养老金测算<br>社保卡挂失 | <b>单位用户:</b><br>单位基本信息维护<br>员工社会保险参保关系管理<br>劳动工资管理<br>社会保险费申报核定<br>社会保险费电报核定 |
| 事项         | 参加养老保险人员定期领取待遇资格申报<br>参加社会保险人员领取死亡待遇申报<br>异地居住备案登记<br>城乡居民养老保险缴费核定<br>灵活就业人员养老保险缴费核定 | 全国性服务:<br>社保转移申请<br>境外社保免缴证明个人申请<br>养老保险待遇资格认证  | <b>个人用户:</b><br>社保卡挂失<br>个人社会保险权益记录打印<br>养老金测算<br>异地居住备案登记                   |

(二) 信息查询类

| 网上办<br>理渠道      | "我的宁夏"手机 APP                                                                                                    | "掌上 12333" 手机 APP                                                                                                    | "网上人社"                                                                                                    |
|-----------------|----------------------------------------------------------------------------------------------------|----------------------------------------------------------------------------------------------------|----------------------------------------------------------------------------------------------------|
| 信息査<br>询类<br>事项 | 社会保障持卡信息查询<br>个人缴费信息查询<br>个人缴费信息查询<br>社会保障发卡信息查询<br>办件进度查询<br>个人社会保险定期待遇审批信息查询<br>个人社会保险定期待遇发放信息查询<br>个人社会保险定期待遇发放信息查询<br>个人社会保险定期待遇发放信息查询<br>不人社会保险个人账户余额查询<br>职工医疗保险个人账户明细查询<br>就医信息查询<br>医疗保险门诊统筹签约信息查询<br>医疗保险门诊大病签约信息查询 | <b>地方性服务:</b><br>个人基本信息查询<br>个人参保信息查询<br>个人参保信息查询<br>社保一次性待遇发放信息查询<br>职工医疗保险个人账户明细查询<br>社保卡发卡信息查询<br>社保卡发卡信息查询<br><b>全国性服务:</b><br>社保卡跨省服务网点信息查询<br>社保转移申请转入机构查询<br>社保转移申请转入机构查询<br>社保转移申请审核结果查询<br>社保转移申请审核结果查询<br>社保转移申请审核结果查询<br>社保转移申请可赦结果查询<br>有度社会保险个人权益记录单查询<br>年度个人权益记录单并通地区查询<br>年度社会保险个人权益记录单查询<br>异地就医定点医疗机构查询<br>异地就医费用查询<br>异地就医费用查询 | <ul> <li>单位用户:</li> <li>单位基本信息查询</li> <li>单位参保信息查询</li> <li>单位参保信息查询</li> <li>单位缴费信息查询</li> <li>个人用户:</li> <li>社保卡卡信息查询</li> <li>个人参保信息查询</li> <li>个人缴费信息查询</li> <li>个人缴费信息查询</li> <li>定期待遇有放查询</li> <li>定期待遇方放查询</li> <li>取工养老保险个人账户查询</li> <li>城女医疗保险个人账户查询</li> <li>职工医疗保险个人账户明细查询</li> <li>就医信息查询</li> </ul> |

## 三、网上服务事项操作指南

以下是宁夏社保网上服务具体事项的操作指南:

## (一) 业务办理类事项(19项)

1.个人办理事项(14项)

#### (1) 社保卡挂失

参保人员可以通过"网上人社"、"我的宁夏"、"掌上12333"渠道进行办理该事项。

#### a. "网上人社"中办理指南

第一步:访问并选择单位成功登录"网上人社"。登录后的首页截图:

| 宁夏人社个人管理平台                 |                         |                                                                                                    |                                                                                           | ណ៍៖               | айа 🚺 вназе |       |
|----------------------------|-------------------------|----------------------------------------------------------------------------------------------------|-------------------------------------------------------------------------------------------|-------------------|-------------|-------|
|                            | <br>社保卡状态:正常            | and a state                                                                                        |                                                                                           |                   | P 1 4       | - All |
| 日<br>人社哲案祭<br>(ご)<br>养布金瀬算 | (1) 社会保険市               | <b>(2)</b><br>劳动监察                                                                                 | <b>月</b><br>安祿关系                                                                          | <b>I</b><br>It≙NR | →人权益        |       |
|                            | 徐力事項提置     徐力事項提置     《 |                                                                                                    |                                                                                           | <b>2 3</b>        |             |       |
|                            |                         | >>                                                                                                 |                                                                                           |                   |             | >>    |
|                            |                         | 版収所有:学算回旋目治区<br>地址: 学習回旋自治区積川市上海东路40日<br>・ 学習回旋自治区積川市上海东路40日<br>・ 学ぶ所成者 640104020078<br>はそれた。開発の作用 | 人力资源和社会保障庁<br>- 観楽电話: 0951-12333 創境: 750001<br>- 9号 中ICP値10000951号-3<br>- 150-250-250-5-3 |                   |             |       |

## 第二步: 点击"社会保障卡", 进入后选择"社保卡挂失", 界面截图如下:

|                        |                                                                                   |                                                                                                    |                                                                                                    | 仍谓明新等                                                                                                    |                                        |                                         |
|------------------------|-----------------------------------------------------------------------------------|----------------------------------------------------------------------------------------------------|----------------------------------------------------------------------------------------------------|----------------------------------------------------------------------------------------------------|----------------------------------------|-----------------------------------------|
| ★貧页 > 社会保障卡管理 > 社会保障卡措 | 失                                                                                 |                                                                                                    |                                                                                                    |                                                                                                    |                                        |                                         |
| 姓名:                    |                                                                                   | 身份证号:                                                                                                    | 6403.                                                                                                    |                                                                                                    |                                        |                                         |
| 社会保障卡卡号:               | N                                                                                 | 银行代码:                                                                                                    |                                                                                                    |                                                                                                    |                                        |                                         |
| 银行账号:                  | 62)                                                                               | 制卡标志:                                                                                                    | 1-有效                                                                                                    |                                                                                                    | •                                      | 6                                       |
| 制卡批次:                  | 20                                                                                | 发卡经办机构:                                                                                                    | 2640100-根川市社会保险事业管理局                                                                                                    |                                                                                                    | ٠                                      |                                         |
| 发卡时间:                  | 2012-09-18 15:03:53.0                                                             | 卡英型:                                                                                                    | 01-新設卡                                                                                                    |                                                                                                    | •                                      |                                         |
| 社保功能标志:                | 1-正常                                                                              | -#:\$23683:                                                                                                    | 6401                                                                                                    |                                                                                                    |                                        |                                         |
| 金融账户邀活标志:              | 0-未邀消                                                                             | 金融账户邀活日期:                                                                                                    | 2016-03-22 23:19:45.0                                                                                                    |                                                                                                    |                                        |                                         |
|                        |                                                                                   | 廷失                                                                                                    |                                                                                                    |                                                                                                    |                                        |                                         |
|                        |                                                                                   |                                                                                                    |                                                                                                    |                                                                                                    |                                        |                                         |
|                        |                                                                                   |                                                                                                    |                                                                                                    |                                                                                                    |                                        |                                         |
|                        |                                                                                   |                                                                                                    |                                                                                                    |                                                                                                    |                                        |                                         |
|                        |                                                                                   |                                                                                                    |                                                                                                    |                                                                                                    |                                        |                                         |
|                        | 版权所有:宁夏回族自治区人力资源                                                                  | D社会保健厅                                                                                                    |                                                                                                    |                                                                                                    |                                        |                                         |
|                        | ·BE、子展出所自治区部/11市工得先課40号 駅系地运<br>・ テム                                              | 2951-12555 mpm, 750001<br>2P备10000951号-3                                                                                                    |                                                                                                    |                                                                                                    |                                        |                                         |
|                        | ● 単葉二、 と士中提供を開催、 > と士中提供の学校<br>目前:<br>社会保健や大学:<br>出す:現式:<br>兄大部門:<br>社会な知識の必要になる。 | الجام المراجع         الجام المراجع         الجام المراجع         الجام المراجع         الجام المراجع         الجام المراجع         الجام المراجع         الجام المراجع         الجام المراجع         الجام المراجع         الحريمة         الحريمة         الجام المراجع         الحريمة         الحريمة | #RE > Ltermeter > Ltermeter         If:       If:         If:       If:         If: | الله عنها المعالية المعالية الم | الالالالالالالالالالالالالالالالالالال | الاللا الله الله الله الله الله الله ال |

※ 1℃ ↓ 银川市 ► 🦄 ApowerMirror 8 ⊛ - × 中國电信 44 all 🐔 165K/s 🖾 🖸 R & C 930 12:45 中国电信 🖬 📽 📶 🕱 5.88K/s 🖾 🖸 國 省 (3 回2) 12:47 我的宁夏 我的宁夏 救助与帮扶 参保核定与缴费 救助与帮扶 参保核定与缴费 1 1 F -0 2 ~ 我要办 我要评 企业开办 城乡居民 企业开办 城乡居民 参保核定与缴费 全流程电子化 全流程电子化 参保核定与缴费 â 1 1 Π 1 (帮) (Os) (81) 暑区信息 精品路线 特色美食 酒店查询 热门精品服务 热门精品服务 1 (2) (俭) 个人 法人 个人 法人 公交出行 职业技能鉴 企业设立 医保账户查 社会保障 社会保障 保 定 社保查询, 医疗保险, 养老保险 社保查询, 医疗保险, 养老保险等服务 ÷ ÷ , Č (金) (閏) (宦) 60 医疗健康 医疗健康 门诊挂号,生育服务,电子健康档案等服务 门诊挂号,生育服务,电子健康档案等服务 城乡居民参 更多 公积金查询 预约挂号 保登记 营商服务 营商服务 8. 0 2. g • 0 0 ApowerMirror ApowerMirro Apower Mirror 点击个人栏目下"社会保障"功能按钮,找到"社会保障卡挂失"进入,如图所示: 中国电信 " 加 " 加 🕱 24.2K/s 🖾 🖸 🚵 🚳 🔊 🍅 🛈 100⊫≢ 15:02 中国电信 🗉 📶 🐔 598K/s 🖾 🖸 🤽 🗞 👘 🔞 🔞 🗊 🕸 🔞 1000 # 15:01 < 挂失 < 热门精品服务 就业服务 社会保障 医疗健康 营商服务 姓名 ( 🐵 ) 身份证号 642\*\*\*\*\*\*\*\*\*\*2217 定期待遇发 一次性待遇 社保卡信息 门诊统筹 发放 放 (况) (宦) (2) 请输入挂失原因 挂失原因 工伤认定 伤残鉴定 城乡居民参 特殊人员由 保登记 报 (A)  $(\underline{+})$ 美老保险定 死亡待遇申 呈地就医备 待遇资格认 期领取申报 证 报 案登记 (2)  $(\mathcal{P}_{\#})$ EB 灵活就业人 **录活就业人** 社会保障卡 社会保障卡 员养老保险... 员保险缴费... 挂失 解挂 

打开并登录"我的宁夏" APP 到"首页",向上滑动屏幕后,看到"热门精品服务"。

#### c. "掌上 12333" 中办理指南

办件进度

ApowerMirror

b. "我的宁夏"中办理指南。

/s 🖾 🛄

打开并登录"掌上 12333" APP 到"首页" > "我要办" > "社保卡挂失"。

ApowerMirror

|                                                     | 中国地話 4 Juli 著 Juli 奈 0.88K/s 🔯 • 🔊 彼 彼 1920 12:15 | <sup>中国电信 ம</sup> .யி <sup>ல</sup> .யி 🕱 54.7K/s 🐱 🔍 | 🔊 🍯 🗿 💷 12:15 |
|-----------------------------------------------------|---------------------------------------------------|------------------------------------------------------|---------------|
| 正行风 树新风                                             | く我要办                                              | く 社保卡挂失                                              |               |
| 1. 打造群众满意的人社服务                                      | 社会保障                                              | <b>A</b> (10)                                        | 2017 00 10    |
|                                                     | ▲示 社保转移申请                                         | 身份亏吗                                                 |               |
|                                                     | 境外社保免缴证明个人申请                                      | 银行代码                                                 |               |
|                                                     | ▲<br>● 美来促除先课资格计证                                 | 制卡标志                                                 | 有效            |
|                                                     |                                                   | 社会保障卡发卡经办 银川市图                                       | E疗保险事务        |
| <b>热门服务</b> 更多                                      | <b>了</b> 夏社保待遇资格认证                                |                                                      | 官珪中心          |
|                                                     | 社会保障卡                                             | 社会保障卡社保功能标志                                          | 正常            |
| 养老保险待 全国招聘服 社保转移进 社保卡跨省<br>遇资格认证 务 度查询 服务网点信<br>息查询 | 1.3 社保卡挂失                                         |                                                      |               |
|                                                     |                                                   | 挂失                                                   |               |
| 全国就业创 国家职业资 技工院校毕<br>业证查询 格证书全国 业证书查询               |                                                   |                                                      |               |
| 联网查询                                                |                                                   | 本服务由宁夏回族自治区人力资源                                      | 和社会保障厅提       |
| 首页<br>Apower脚廠<br>我的                                | ApowerMirror                                      | 供<br>ApowerMirro                                     | r             |
| $\sim$ $\triangleleft$ $\circ$ $\Box$               | $\sim$ $\triangleleft$ $\circ$ $\Box$             | ~ <                                                  |               |

## (2) 社保卡解挂

参保人员可以通过"我的宁夏"渠道进行办理该事项。

#### a. "我的宁夏"中办理指南。

登录并打开"我的宁夏" APP 到"首页",向上滑动屏幕后,看到"热门精品服务"。

| *393 * all * all<br>*383 * all * all<br>* 1°C | 会 447K/s □ 银川市 ► |           | <b>33</b> ) 12:44 | _                              |                     | L-<br>ApowerMirror          | ⊛ - ×                                            |
|-----------------------------------------------|------------------|-----------|-------------------|--------------------------------|---------------------|-----------------------------|--------------------------------------------------|
|                                               |                  |           |                   | 中国电信 🖬 🛍 🐔 165K/s 🖾 🖸          | <b>記 </b> (3) 12:45 | 中国电信 44 41 36 5.88K/s 🖾 🖸   | 12:47 T                                          |
| Q 大家                                          | 《都在搜:宁夏          |           | Ŷ                 | 我的宁夏                           |                     | 我的宁夏                        | z                                                |
| <b>**</b>                                     |                  | 2         | 7                 | 参保核定与撤费 救:                     | <sup>bb与帮扶</sup>    | 参保核定与缴费                     | <sup>IIIIIIIIIIIIIIIIIIIIIIIIIIIIIIIIIIIII</sup> |
| 我要办                                           | 我要查              | 我要问       | 我要评               | 企业开办 城                         | 乡居民                 | 企业开办 城                      | 成乡居民                                             |
| 橋                                             | <b>@</b> 2       | 81        |                   | 全流程电子化                         | 保核定与繳费              | 全流程电子化                      | 保核定与繳费                                           |
| 景区信息                                          | 精品路线             | 特色美食      | 酒店查询              | 热门精晶服务                         |                     | 热门精晶服务                      |                                                  |
|                                               | •                |           | R                 | 个人                             | 法人                  | <u> </u>                    | 法人                                               |
| 公交出行                                          | 职业技能鉴<br>定       | 企业设立      | 医保账户查             | 保社会保障                          |                     | 保 社会保障                      |                                                  |
|                                               | Ē                | ŧ         |                   | 社保登询,医疗保险,养老(                  |                     | 在抹重词,达打抹应,亦名<br><b>医疗健康</b> |                                                  |
| 公积金查询                                         | 城乡居民参<br>保登记     | 预约挂号      | 更多                | 门诊挂号,生育服务,电子(                  | 建康档案等服务             | 门诊挂号,生育服务,电子                | 健康档案等服务                                          |
|                                               |                  |           |                   | 营商服务                           |                     | 营商服务                        | 107 Au                                           |
| 首页                                            | Apc              | werMirror | 30 我              | ▲<br>首页 ApowerM                | Airror #            | ▲<br>首页                     | 同 名<br>Mirror 我                                  |
| ~                                             | 4                |           |                   | $\sim$ $\triangleleft$ $\circ$ |                     | × ⊲ 0                       |                                                  |

点击个人栏目下"社会保障"功能按钮,找到"社会保障卡解挂"进入,需要先人脸识别 认证,之后录入解挂原因并提交,如图所示:

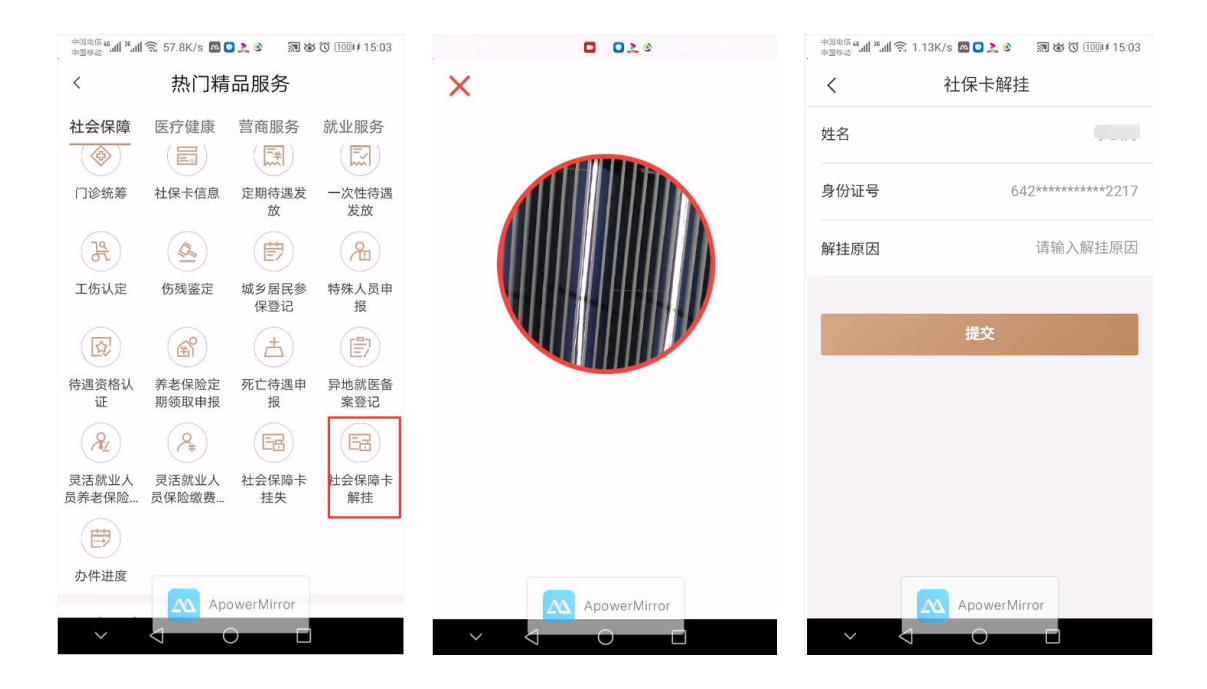

## (3) 养老金测算

参保人员可以通过"网上人社"、"掌上12333"渠道进行办理该事项。

#### a. "网上人社"中办理指南

第一步:访问并成功登录"网上人社"(前提已经注册)。登录后的首页截图:

| 🕙 🔇 🖒 🕐 📋 國際現美 🏡 http://12333.hrss. <b>nx.gov.cn</b> /mxwsrs/person/index                       |                                           | ヨ � - 🛛 🀱 - 🌀                  | ) · 🤨 · 🖾 🖬 · 🖾 · 🗇 · 🗐 · |
|-------------------------------------------------------------------------------------------------|-------------------------------------------|--------------------------------|---------------------------|
| p: 🏫 欧語 🗸 🗇 平和松語夫 🌚 中華人力: 🌏 https://h 馘 局部成2 🐘 Compar 🗈 局部成2 S. 📓 打印样北 🚼 Linux SS. 👅 用iptable 【 | C 訪問sshill C Linux下开 会 記程編目 34 关于Co       | bol C 关于Linus 이 중诺cool C 检验 중급 | 🖬 Java 开划 🖬 前台js街 🚿       |
| 宁夏人社个人管理平台                                                                                      |                                           | <b>企</b> 平台開西                  | 🕼 жырда 🕡 же: 🗣           |
|                                                                                                 |                                           |                                |                           |
|                                                                                                 | 19 - 1 - 19                               | Real Barris In                 | The Call                  |
| → 社學未得: №. 社學未成态: 正常                                                                            | 1 di Ba                                   | ARTES CARLES                   |                           |
|                                                                                                 | 0                                         |                                | 0                         |
|                                                                                                 |                                           |                                | <b>V</b> (                |
| 人社哲案装 社会保障卡 劳动监察                                                                                | 劳动关系                                      | 社会保险                           | 个人权益                      |
| $\Theta$                                                                                        |                                           |                                | l.                        |
| 养老金测算                                                                                           |                                           |                                |                           |
|                                                                                                 |                                           | -                              |                           |
| (合)特办事项提醒                                                                                       |                                           | 2 通 知                          |                           |
|                                                                                                 |                                           |                                |                           |
|                                                                                                 |                                           |                                |                           |
|                                                                                                 |                                           |                                |                           |
|                                                                                                 |                                           |                                |                           |
| >>                                                                                              |                                           |                                |                           |
|                                                                                                 |                                           |                                |                           |
| 振行所有:学親国旗前は62.452.452.452.452.452.452.452.452.452.45                                            | 人力班際和社会保護庁<br>联系曲派: 0951-12333 邮標: 750001 |                                |                           |
| ● 字公明安備 64010462000789                                                                          | ····································      |                                |                           |

第二步:点击"养老金测算"进入,点击进入。目前只开通了职工和居民的养老测算, 机关事业人员的养老测算暂时未开通。界面截图如下:

| 宁夏人社个人管理平台 |                       |            |               |         | ⋒平台首页     | Паная 🛈 на 🗆 |
|------------|-----------------------|------------|---------------|---------|-----------|--------------|
|            | 骨首页 > 养老金泡算 > 职工养老金泡算 |            |               |         |           |              |
| □ 乔老金测具    | 界面说明                  |            |               |         |           |              |
| 🔂 职工养老金照算  |                       |            |               | 计算      |           |              |
|            | ▲ 个人基本信息:             |            |               |         |           |              |
|            | 社会保障/身份证号码:           | 1          | 姓名:           | I       | *出生时间: 15 |              |
|            | 參加工作日期:               | 20110901   | 测算前个人账户储存额: ① | 245 7   |           |              |
|            | * 测算前实际缴费月数: 🕥        | 84         | 测算船墩震指数和:     | 4.73585 |           |              |
|            | 🚔 动态测算参数:             |            |               |         |           |              |
|            | ▲ 性别:                 | 男 <b>*</b> | *用工形式:        | · 工会图   |           |              |
|            | * 拟遗体年月: 🕥            | 204604     | *未來缴费基数占比: ①  | 1       |           |              |
|            | 尚平工變增长率: 🕥            | 0.07       | 个人账户记账利率: ①   | 0.0812  |           |              |
|            | ▲ 退休信息:               |            |               |         |           |              |
|            | 个人账户累计储存额:            |            | 平均缴费工资指数: 🕥   |         | 累计缴费月数:   |              |
|            | 计发月数: 🕥               |            | 指数化月平均缴费工资:   |         |           |              |
|            | 测算上年度尚平工资: 🕥          |            | 退休上年度岗平工资:    |         |           |              |
|            | ▲ 待遇信息:               |            |               |         |           |              |

#### b. "掌上 12333" 中办理指南

打开并登录"掌上 12333" APP 到"首页">"我要查">"宁夏养老金测算">"提交"。 截图如下所示:

| 中国电信 4 all * all 完 81.3K/s 🚳 🔍 👘 🔞 🐨 11:56             | 中間电信 4 📶 🐔 46.6K/s 🖾 💿 👘 🐼 🚫 💷 12:11     | 中国電信 4 .ul * .ul 奈 0.98K/s 🚳 💿 👘 🐼 🗇 💷 12:12 |
|--------------------------------------------------------|------------------------------------------|----------------------------------------------|
| 宁夏回族自治区~                                               | くていて、我要査                                 | く 宁夏养老金测算 🏠                                  |
| 电子社保卡                                                  | 就业创业                                     | 用工形式                                         |
|                                                        | ┌── 宁夏招聘服务                               | 拟退休年月 🥑 205311                               |
| 🔼 🙆 😰 🗐                                                | 👰 全国招聘服务                                 | 未来缴费基数占比 📀                                   |
| 我要办 我要查 我要问 电子社保<br>卡                                  | 全国就业创业证查询                                | 1                                            |
| <b>热门服务</b> 更多                                         | 社会保障                                     | 岗平工资增长率 🕜                                    |
| <b>e</b> R <b>e</b>                                    | 宁夏养老金测算                                  | 0.07                                         |
| 养老保险待 全国招聘服 社保转移进 社保卡跨省<br>遇资格认证  务  度查询  服务网点信<br>息查询 | 2 个人基本信息查询                               | 个人账户记账利率 ②                                   |
|                                                        | 社保转移经办机构查询                               | 0.0812                                       |
| 全国就业创 国家职业资 技工院校毕<br>业证查询 格证书全国 业证书查询<br>联网查询          | 💫 社保转移申请转入地开通地区查询                        | 提交                                           |
|                                                        |                                          |                                              |
| 首页 Apower姆丽r 我的                                        | C 个人缴费 公正询powerMirror                    | ApowerMirror                                 |
| $\sim$ $\triangleleft$ $\circ$ $\Box$                  | $\sim$ $\triangleleft$ $\bigcirc$ $\Box$ |                                              |

## (4) 个人社会保险权益单打印

参保人员可以通过"网上人社"渠道进行办理该事项。

#### a. "网上人社"中办理指南

第一步:访问并成功登录"网上人社"(前提已经注册)。登录后的首页截图:

| <ul> <li>く</li> <li>く</li> <li>く</li> <li>く</li> <li>へ</li> <li>ご</li> <li>二</li> <li>二</li></ul> | k http://12333.hrss. <b>nx.gov.cn</b> /nxwsrs/persor<br>https://: 後、居断公デ 「「Compan」「5 居勝: | n/index<br>命令 ■ 打印样や 【こ Linux SS ● 用iotable 【                                 | 訪問sshill Calinux下开 会 远程通道                                                  | ■ ∲ - 100<br>■ ∮ - 100 | X・Q・Q・R・II ■ A つ・II<br>X・Q・Q・R・II ■ A つ・II |
|----------------------------------------------------------------------------------------------------|------------------------------------------------------------------------------------------|-------------------------------------------------------------------------------|----------------------------------------------------------------------------|------------------------|--------------------------------------------|
| 宁夏人社个人管理平台                                                                                                    |                                                                                          |                                                                               |                                                                            | <u>ش</u> =:            | апа 🕼 инва 🔘 не: 🖦 🗸                       |
|                                                                                                    | <br>社学卡状态: 正常                                                                            | <u></u>                                                                       |                                                                            |                        |                                            |
| 日<br>入社者案録<br>済む金週期                                                                                                    | [1]<br>社会報酬卡                                                                             | <b>(</b><br>9) 动监察                                                            | <b>反</b><br>劳动关系                                                           | 3<br>21.0000           | <ul> <li>         ₹АВВ      </li> </ul>    |
|                                                                                                    | (合)待办事项提置                                                                                |                                                                               |                                                                            | <b>3</b> a n           |                                            |
|                                                                                                    |                                                                                          | >>                                                                            |                                                                            |                        | >>                                         |
|                                                                                                    |                                                                                          | 版权所有·学展国旗自治区人<br>地址: 宁夏国旗自治区根川市上海东路40号<br>2、周安集 6401040200789<br>技术支持: 展联众信息社 | 力振弾和社会保護庁<br>実販电波: 0951-12333 創稿: 750001<br>号 中ICP篇10000951号-3<br>あ大股份有限公司 |                        |                                            |

第二步: 点击"个人权益"进入。先申请, 然后打印。界面截图如下:

| 宁夏人社个人管理平台   |                       |         |                                                    |                                        |         |             | 医颈间隙 []        | () #* |  |  |  |
|--------------|-----------------------|---------|----------------------------------------------------|----------------------------------------|---------|-------------|----------------|-------|--|--|--|
| ■△↓切光        | 看首页 > 个人权益 > 社会保险权益记录 |         |                                                    |                                        |         |             |                |       |  |  |  |
|              | 权益记录打印申请              |         |                                                    |                                        |         |             |                |       |  |  |  |
| 🔂 社会保险权益记录申请 | 证件号码: 640             | 2 个人编号: | 10 (选择) 谢                                          | B开始日期: 202001                          | (选择)激震结 | 速日期: 202002 | Q查询            | ★重置   |  |  |  |
| 🔂 社会保险权益记录校验 | 申请权益记录 打印权益记录 下载      | 权益记录    |                                                    |                                        |         |             |                |       |  |  |  |
|              | 校验遣水号                 | 个人编号    | 身份证号                                               | <u>#8</u>                              | 开始目期    | 结束日期        | 0 <b>68</b> 86 |       |  |  |  |
|              |                       |         |                                                    |                                        |         |             |                |       |  |  |  |
|              |                       |         |                                                    |                                        |         |             |                |       |  |  |  |
|              |                       |         |                                                    |                                        |         |             |                |       |  |  |  |
|              |                       |         |                                                    |                                        |         |             |                |       |  |  |  |
|              |                       |         |                                                    |                                        |         |             |                |       |  |  |  |
|              |                       |         |                                                    |                                        |         |             |                |       |  |  |  |
|              |                       |         |                                                    |                                        |         |             |                |       |  |  |  |
|              |                       |         |                                                    |                                        |         |             |                |       |  |  |  |
|              |                       |         |                                                    |                                        |         |             |                |       |  |  |  |
|              |                       |         |                                                    |                                        |         |             |                |       |  |  |  |
|              |                       |         | 版权所有:宁夏回族自治区人力资源和                                  | 社会保障厅                                  |         |             |                |       |  |  |  |
|              |                       | 地址: 宁襄  | 回欧国治区税川市上海东路40号 联系电流:<br>〇中小園中香 64010402000789日 中ビ | 0951-12333 動構: 750001<br>2월10000951은-3 |         |             |                |       |  |  |  |

### (5)异地居住备案登记

参保人员可以通过"网上人社"、"我的宁夏"渠道进行办理该事项。

#### a. "网上人社"中办理指南

第一步:访问并成功登录"网上人社"(前提已经注册)。登录后的首页截图:

| く C 白 国党政机关 6<br>> 10歳、日手机均蔵夫 (2) 中夏人力 そ | k http://12333.hrss. <b>nx.gov.cn</b> /nxwsrs/person<br>https://: M 思敏众声 □ Compa: □ 思敏( | vindex<br>余公 📓 約60样35 🚦 Linux SS 🍯 用iptable                                  | G 訪范ssh事 C Linux下开 會 远程桌田                                                    | ◎ ∮ - 8<br>3 关于Cook G关于Linux 3 会话cook G | ※・●・●・●・○・■ ● A つ・三<br>総論-会演 G Java 开发 G 前台jam → |
|------------------------------------------|-----------------------------------------------------------------------------------------|------------------------------------------------------------------------------|------------------------------------------------------------------------------|-----------------------------------------|--------------------------------------------------|
| 宁夏人社个人管理平台                               |                                                                                         |                                                                              |                                                                              | <u>ش</u> +                              | ама 🕼 жылад 🕧 нео, — 🗸                           |
|                                          |                                                                                         | <u> </u>                                                                     | the second                                                                   | AN MA                                   | the for the Contract                             |
|                                          | CO<br>HONES                                                                             |                                                                              | <b>5</b>                                                                     |                                         |                                                  |
| ()<br>养老金週期                              | L 2019 P                                                                                | # mile C                                                                     | 200AR                                                                        | T. K. HAR                               |                                                  |
|                                          | (待办事项提醒)                                                                                |                                                                              |                                                                              | <b>(1) 3</b>                            |                                                  |
|                                          |                                                                                         | >>                                                                           |                                                                              |                                         | >>                                               |
|                                          |                                                                                         | 振伎所有:字裏国際南治区<br>地址:字裏国際南治区観川市上国际第40号<br>● 字公司安着 5401040200785<br>技术支持: 基联众信号 | 57) 街豚和社会保護庁<br>戦略地道: 0951-12333 創稿: 750001<br>号 デビア論10000951号-3<br>政大般的有限公司 |                                         |                                                  |

第二步:点击"社会保险"进入,选择"医疗保险">"异地居住备案登记"后点击进入。界面截图如下:

| 宁夏人社个人管理平台                                                                                                    |                                                                                                    |                                                      |                                                                                                 |                                                       |                                                    |                                             |                    |          |     |          | <b>们</b> 平台首页 | 🕼 іяназа | () #M |
|----------------------------------------------------------------------------------------------------|----------------------------------------------------------------------------------------------------|------------------------------------------------------|-------------------------------------------------------------------------------------------------|-------------------------------------------------------|----------------------------------------------------|---------------------------------------------|--------------------|----------|-----|----------|---------------|----------|-------|
| 日<br>① 社会保险管理<br>② 人品店を選<br>② 系成化人品供用や部<br>② FORME ◆<br>○ FORME ◆<br>○ FORME ◆<br>○ FORME<br>③ ARGENER<br>③ ARGENER<br>③ ARGENER<br>③ ARGENER<br>③ ARGENER<br>③ ARGENER<br>③ ARGENER<br>● ● ● ● ● ● ● ● ● ● ● ● ● ● ● ● ● ● ● | ▲田田 - 社会報道 - 井助田仕<br>中国 - 社会報道 - 一<br>会の任何形式<br>会の任何形式<br>会の任何形式<br>- 一<br>- 一<br>- 一<br>- 一<br>- 一<br>- 一<br>- 一<br>- 一 | 単成型(2中時<br>野地酸(在音楽直向)<br>日本の単称<br>なの単身上の<br>刻念<br>刻念 | 个人编号: 10;<br>登记也前答文<br>\$\$\$\$\$\$\$\$\$\$\$\$\$\$\$\$\$\$\$\$\$\$\$\$\$\$\$\$\$\$\$\$\$\$\$\$ | 异地安置类别                                                | Q吉                                                 | 间                                           | FCMX               | 354 EBIN | 联新人 | RESEALLS | Netul.        | 455Q     | 服作人   |
|                                                                                                    | 4                                                                                                    |                                                      | 」<br>地址:中華國族自<br>● デジ                                                                           | 版权所有:宁夏回旅后<br>治区根川市上海东游<br>洞安着 640104020<br>技术支持: 易敏/ | 2)自区人力资源和<br>40号 联系电话:<br>00789号 宁ICI<br>2)值感技术股份和 | 社会保障厅<br>0951-12333 曲<br>*離1000951号<br>5限公司 | £ண்: 750001<br>i-3 |          |     |          |               |          | ,     |

#### b. "我的宁夏"中办理指南

打开并登录"我的宁夏" APP 到"首页",向上滑动屏幕后,看到"热门精品服务"。

| * 1°C        | 会 447K/s ☎ 银川市 ► |           | 12:44  | _                                     | ApowerMirror 🕤 – X                                 |
|--------------|------------------|-----------|--------|---------------------------------------|----------------------------------------------------|
|              |                  |           |        | + 1946年4月11年1月1日、165K/s 🖾 🖸 🔊 🐼 🗿     | 12:45 中国电信 4 加 常 加 完 5.88K/s 函 💿 潮 彼 🛈 💷 12:47     |
| Q、大家         | R都在搜:宁夏          |           | Ŷ      | 我的宁夏                                  | 我的宁夏                                               |
| *            |                  | 2         | ₽      | 参保核定与战费                               |                                                    |
| 我要办          | 我要查              | 我要问       | 我要评    | 企业开办 城乡居民<br>全流程电子化                   | 企业开办         城乡居民           金旗程电子化         多保核定与燃费 |
| ( <b>括</b> ) | (Qs)             | (81)      |        |                                       |                                                    |
| 景区信息         | 精品路线             | 特色美食      | 酒店查询   | 热门精品服务                                | 热门精晶服务                                             |
|              | •                |           | 2      | <b>个人</b> 法人                          | <b>个人</b> 法人                                       |
| 公交出行         | 职业技能鉴<br>定       | 企业设立      | 医保账户查  | 杜会保障     社会保障     社保查询, 医疗保险, 养老保险等服务 | 《 社会保障<br>社保查询, 医疗保险, 养老保险事服务                      |
|              | ŧ                | Ē         |        | 医疗健康                                  |                                                    |
| 公积金查询        | 城乡居民参<br>保登记     | 预约挂号      | 更多     | 1诊挂号,生育服务,电子健康档案等服务                   | 门诊挂号,生育服务,电子健康档案等服务                                |
| 自直           | Apo              | werMirror | و<br>€ | <b>营商服务</b>                           | S ApowerMirror                                     |
| ~            |                  |           | an a   |                                       |                                                    |

| 中国电信 <b>5 .11 - 3 .11</b><br>中国移动 | 🗟 333K/s 🔤      |                             | \$ ⑦ 1001≢ 15:34 | 中国电信 <sup>46</sup> 내 <sup>36</sup> 내 奈 23 | 59B/s 🖾 🖸  | 🔊 🌢 🛈 💷 # 15:35        |
|-----------------------------------|-----------------|-----------------------------|------------------|-------------------------------------------|------------|------------------------|
| <                                 | 热门精             | 品服务                         |                  | < ;                                       | 异地就医备案登    | 经记                     |
| 社会保障                              | 医疗健康            | 营商服务                        | 就业服务             | 🖉 请填写                                     |            |                        |
| (¥)                               | ( <u>}</u>      | (Y)                         |                  |                                           |            |                        |
| 生育保险                              | 医保账户查<br>询      | 就医查询                        | 门诊签约信<br>息       |                                           |            |                        |
|                                   |                 |                             |                  | 异地安置类别                                    |            | 请选择 >                  |
| 门诊统筹                              | 社保卡信息           | 定期待遇发<br>放                  | 一次性待遇<br>发放      | 性别                                        |            | 男 >                    |
| 12                                |                 | ŧ                           | 2                | 民族                                        |            | 请选择 >                  |
| 工伤认定                              | 伤残鉴定            | 城乡居民参<br>保登记                | 特殊人员申<br>报       | 出生日期                                      |            | 1993-11-07 <b>&gt;</b> |
|                                   | (A)             | (±                          |                  |                                           |            |                        |
| 待遇资格认<br>证                        | 养老保险定<br>期领取申报  | 死亡待遇申<br>报                  | 异地就医备<br>案登记     | 社保卡正反面                                    |            | 请上传 >                  |
| R                                 | ( <b>A</b> #    | EZ                          |                  |                                           |            |                        |
| 灵活就业人                             | 灵活就业人           | 社会保障卡                       | 社会保障卡            |                                           | 提父         |                        |
| 员养老保险                             | 员(Ap)           | <sub>挂失</sub><br>owerMirror | 解挂               |                                           | ApowerMirr | or                     |
| $\sim$                            | $\triangleleft$ |                             |                  | $\sim$ $\triangleleft$                    | 0          |                        |

点击个人栏目下"社会保障"功能按钮,找到"异地就医备案登记"进入,如图所示:

## (6) 宁夏社保待遇资格认证

参保人员可以通过"掌上12333"、"我的宁夏"渠道进行办理该事项。

#### a. "掌上 12333" 中办理指南

打开"掌上 12333" APP 到"首页">"我要办">"宁夏社保待遇资格认证">"开始 认证" 。

| 正行风 树新风                                             | <sup>+::::::::::::::::::::::::::::::::::::</sup> | ************************************  |
|-----------------------------------------------------|--------------------------------------------------|---------------------------------------|
| 打造群众满意的人社服务                                         | 社会保障                                             | 姓名: 请输入姓名                             |
| the state                                           | ▲ 社保转移申请                                         | 身份证号: 请输入身份证号                         |
|                                                     | 境外社保免缴证明个人申请                                     | <b>手机号码:</b> 请输入手机号码                  |
| 我要办 我要查 我要问 卡                                       | 寿老保险待遇资格认证                                       | <b>通讯地址</b> : 请输入通讯地址                 |
| <b>热门服务</b> 更多                                      | 宁夏社保待遇资格认证                                       | 开始认证                                  |
|                                                     | 社会保障卡                                            |                                       |
| 养老保险待 全国招聘服 社保转移进 社保卡跨省<br>遇资格认证 务 度查询 服务网点信<br>息查询 | 社保卡挂失                                            |                                       |
|                                                     |                                                  |                                       |
| 全国就业创 国家职业资 技工院校毕<br>业证查询 格证书全国 业证书查询<br>联网查询       |                                                  |                                       |
|                                                     | ApowerMirror                                     | ApowerMirror                          |
| $\sim$ $\triangleleft$ $\bigcirc$ $\Box$            | $\sim$ $\triangleleft$ $\bigcirc$ $\Box$         | $\sim$ $\triangleleft$ $\circ$ $\Box$ |

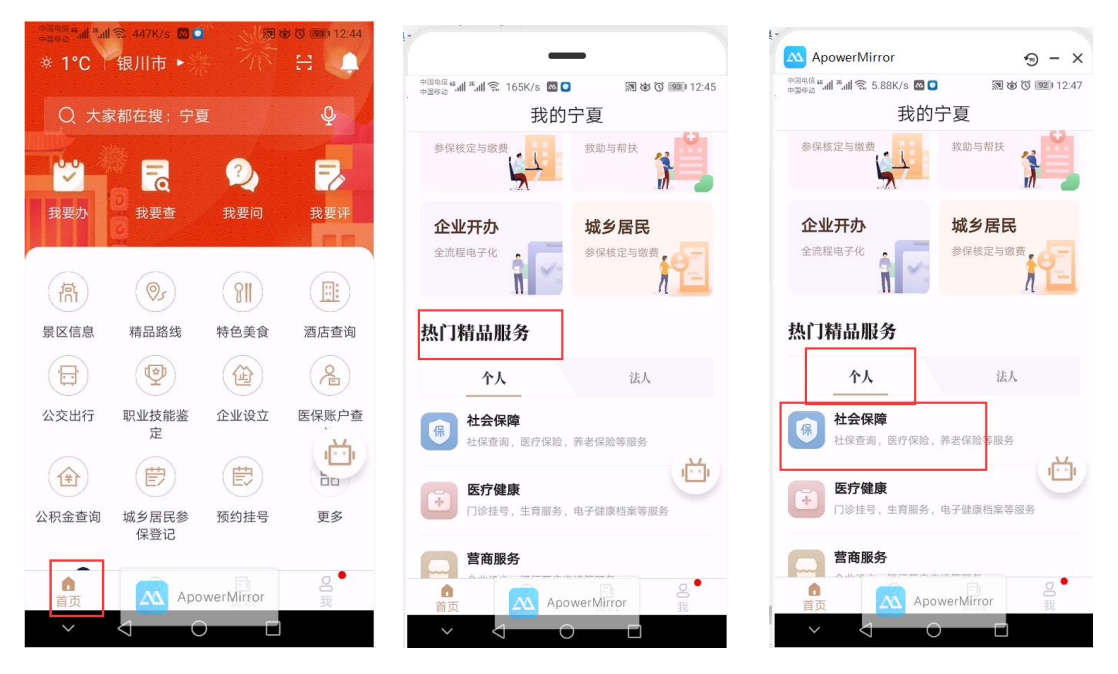

打开并登录"我的宁夏" APP 到"首页",向上滑动屏幕后,看到"热门精品服务"。

点击个人栏目下"社会保障"功能按钮,找到"待遇资格认证"进入,如图所示。

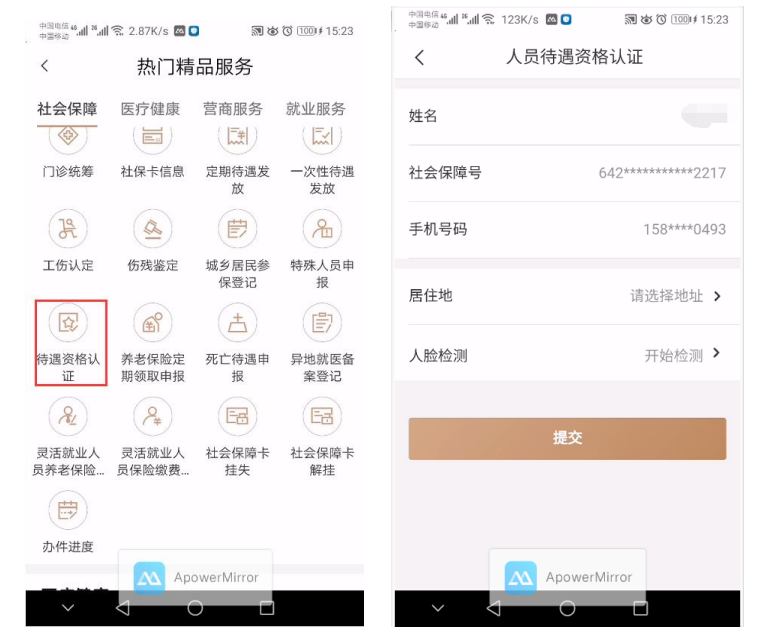

## (7) 社保转移申请

参保人员可以通过"掌上12333"渠道进行办理该事项。

#### a. "掌上 12333" 中办理指南

打开"掌上 12333" APP 到"首页" > "我要办" > "社保转移申请"。

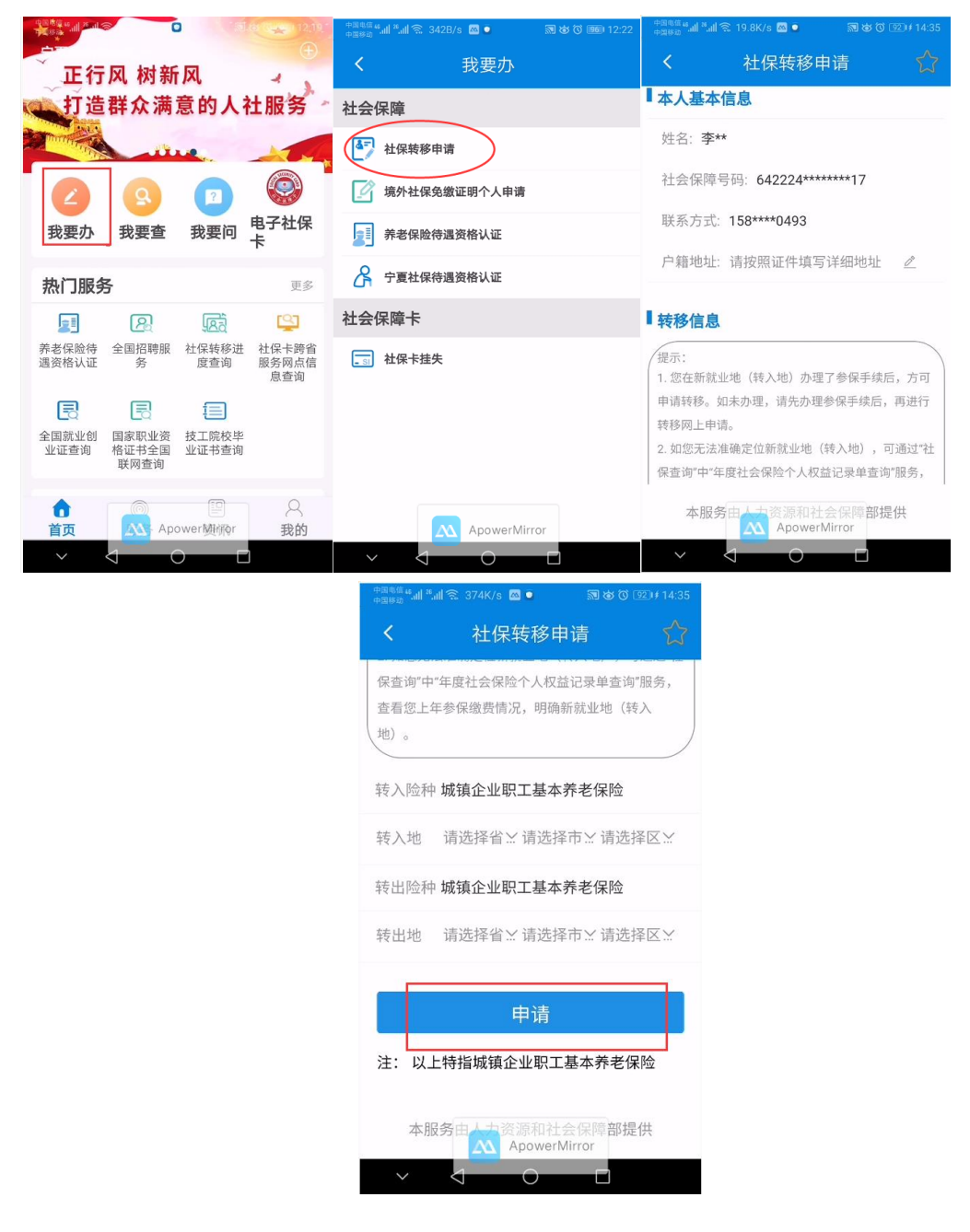

## (8) 境外社保免缴证明个人申请

参保人员可以通过"掌上12333"渠道进行办理该事项。

#### a. "掌上 12333" 中办理指南

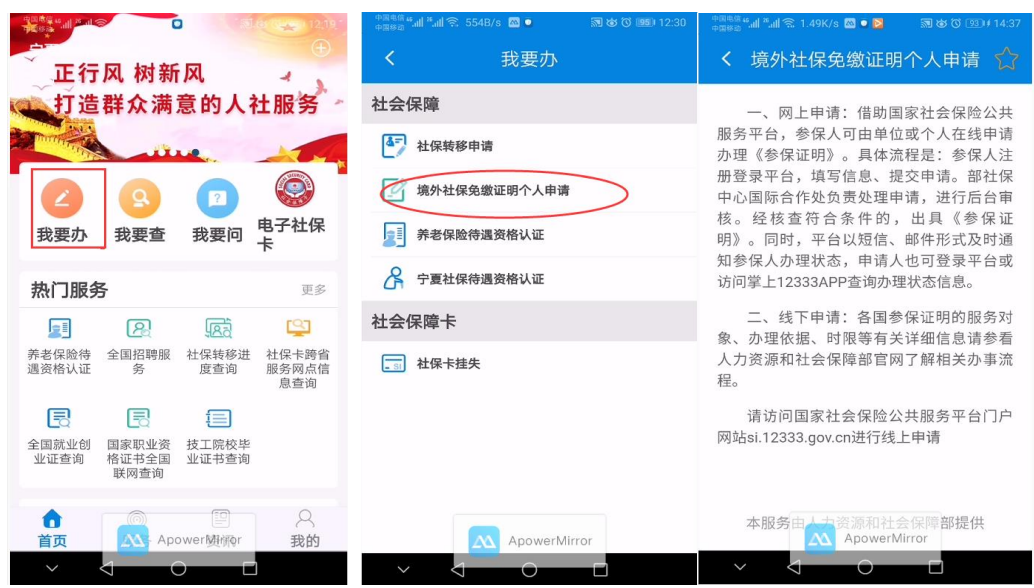

打开"掌上 12333" APP 到"首页">"我要办">"境外社保免缴证明个人申请"。

#### (9) 城乡居民社会保险参保登记

参保人员可以通过"我的宁夏"渠道进行办理该事项。

#### a. "我的宁夏"中办理指南

| * 1°C    | 急 447K/s ■ 银川市 ► |           |               | -                                      | ApowerMirror 🕤 – 🗙                                                                 |
|----------|------------------|-----------|---------------|----------------------------------------|------------------------------------------------------------------------------------|
|          |                  |           |               | 中國執信 # 利 # 利 常 165K/s 國 🖸 🛛 🕅 彼 🛈 💷 12 | <sup>中国电信</sup> #네 <sup>™</sup> 네 <sup>™</sup> 네 중 5.88K/s 國 <b>○</b> 激 该 ⓒ  12:47 |
| Q、大家     | マ都在捜: 宁夏         | Ð         | Ŷ             | 我的宁夏                                   | 我的宁夏                                                                               |
| <b>*</b> |                  | 2         | ₽,            | 参保核定与缴费                                | 参保被定与继续 权助与相扶                                                                      |
| 我要办      | 3 我要查            | 我要问       | 我要评           | 企业开办                                   | 企业开办 城乡居民                                                                          |
| 衙        |                  | 81        |               | 金流眉电子化                                 | 全流程电子化 常学 参保核定与激素                                                                  |
| 景区信息     | 精品路线             | 特色美食      | 酒店查询          | 热门精晶服务                                 | 热门精晶服务                                                                             |
|          | 9                |           | 2             | <b>个人</b> 法人                           | <b>个人</b> 法人                                                                       |
| 公交出行     | 职业技能鉴<br>定       | 企业设立      | 医保账户查         | 保社会保障                                  | 保社会保障                                                                              |
|          | Ē                | Ē         |               | 社保查询, 医疗保险, 养老保险等服务<br>医疗健康            | ▲ 社体查询。 医疗健康<br>医疗健康                                                               |
| 公积金查询    | 城乡居民参<br>保登记     | 预约挂号      | 更多            | 门诊挂号,生育服务,电子健康档案等服务                    | 门诊挂号,生育服务,电子健康档案等服务                                                                |
|          |                  |           |               | 营商服务                                   | 营商服务                                                                               |
| 自页       |                  | werMirror | <b>3</b><br>我 | ApowerMirror                           | ApowerMirror                                                                       |
| ~        | <                |           |               |                                        | $\sim$ $\triangleleft$ $\circ$ $\Box$                                              |

打开并登录"我的宁夏" APP 到"首页",向上滑动屏幕后,看到"热门精品服务"。

点击个人栏目下"社会保障"功能按钮,找到"城乡居民参保登记"进入,如图所示:

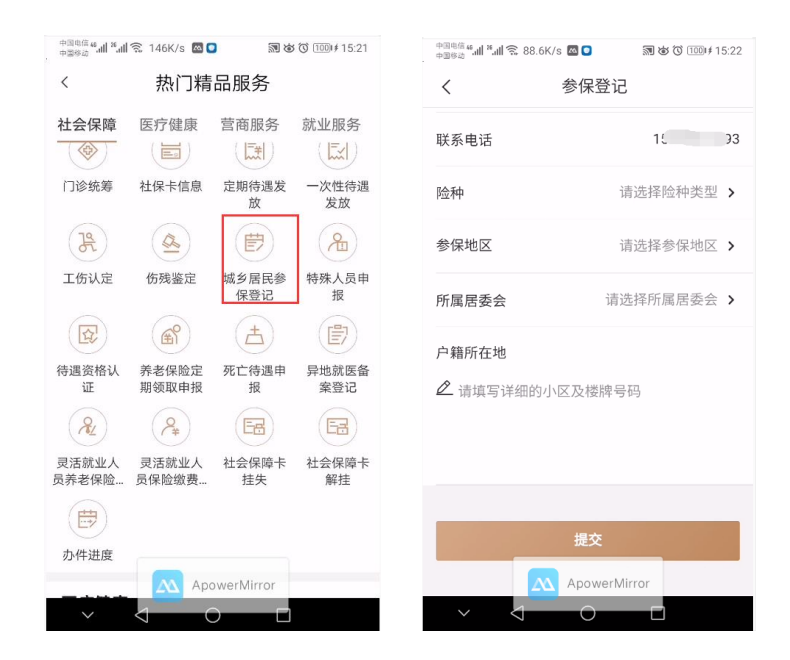

#### (10) 城乡居民特殊人员申报

参保人员可以通过"我的宁夏"渠道进行办理该事项。

#### a. "我的宁夏"中办理指南

打开并登录"我的宁夏"APP 到"首页",向上滑动屏幕后,看到"热门精品服务"。

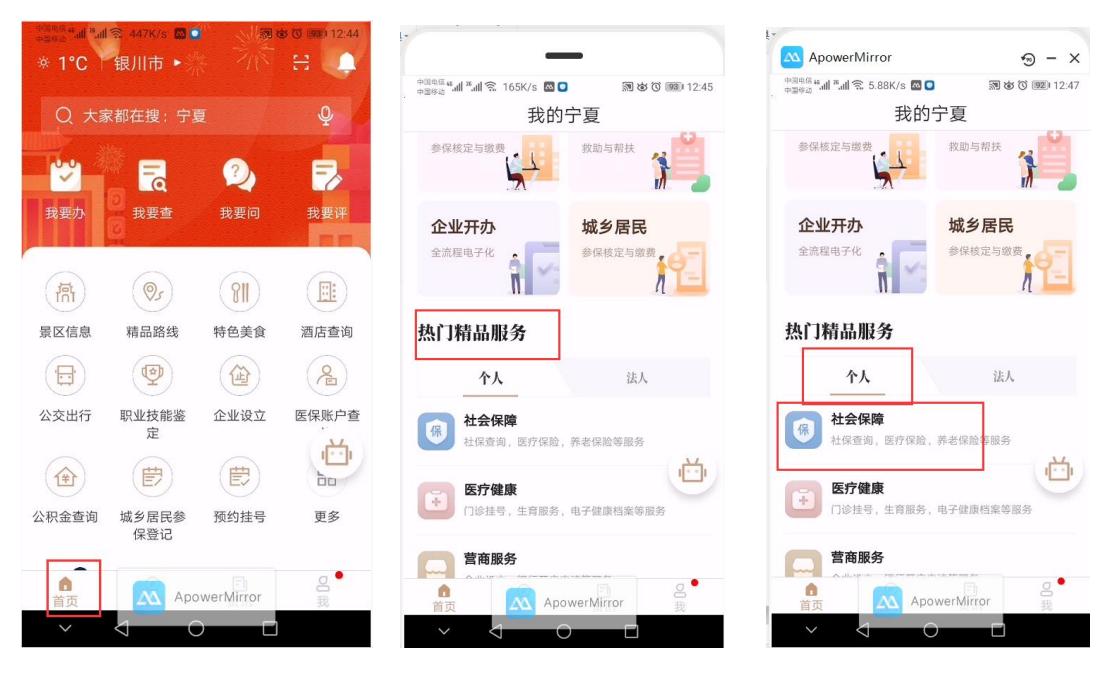

点击个人栏目下"社会保障"功能按钮,找到"城乡居民特殊人员申报"进入,如图所示。

|                                    |                   |              |                  | 中国电信 46.41 26.41 | 🛚 🐔 106K/s 🔤 🖸 | 罰 ば ⑦ 100⊯ 15:22   |
|------------------------------------|-------------------|--------------|------------------|------------------|----------------|--------------------|
| 中国电信 <sup>6</sup> 세 <sup>9</sup> 세 | 究 1.10K/s 🔤 🕻     |              | \$ ⑦ 1001∮ 15:22 | <                | 城乡居民特殊         | 人员申报               |
| <                                  | 热门精               | 品服务          |                  | <b>`</b>         |                |                    |
| 社会保障                               | 医疗健康              | 营商服务         | 就业服务             | 姓名               |                |                    |
|                                    |                   |              |                  | + (1)            | _              |                    |
| 门诊统筹                               | 社保卡信息             | 定期待遇发<br>放   | 一次性待遇<br>发放      | 身份证号的            | <b>与</b>       | 642***********2217 |
| R                                  |                   | Ē            | 2                | 特殊身份             |                | 请选择 >              |
| 工伤认定                               | 伤残鉴定              | 城乡居民参<br>保登记 | 特殊人员申<br>报       | 开始时间             |                | 请选择具体日期 >          |
|                                    | (f)               | (±)          | đ                | 终止时间             |                | 请选择具体日期 >          |
| 待遇资格认<br>证                         | 养老保险定<br>期领取申报    | 死亡待遇申<br>报   | 异地就医备<br>案登记     |                  |                |                    |
| R                                  | P₄                | Ez           | E                | 特殊身份认            | 正明             | 请上传 >              |
| 灵活就业人<br>员养老保险…                    | 灵活就业人<br>员保险缴费…   | 社会保障卡<br>挂失  | 社会保障卡<br>解挂      |                  |                |                    |
|                                    |                   |              |                  |                  | 提交             |                    |
| 办件进度                               |                   |              |                  |                  |                |                    |
|                                    | Apr               | owerMirror   |                  |                  | Apowe          | rMirror            |
| $\sim$                             | $\triangleleft$ ( |              |                  | $\sim$           |                |                    |

### (11)参加养老保险人员定期领取待遇资格申报

参保人员可以通过"我的宁夏"渠道进行办理该事项。

#### a. "我的宁夏"中办理指南

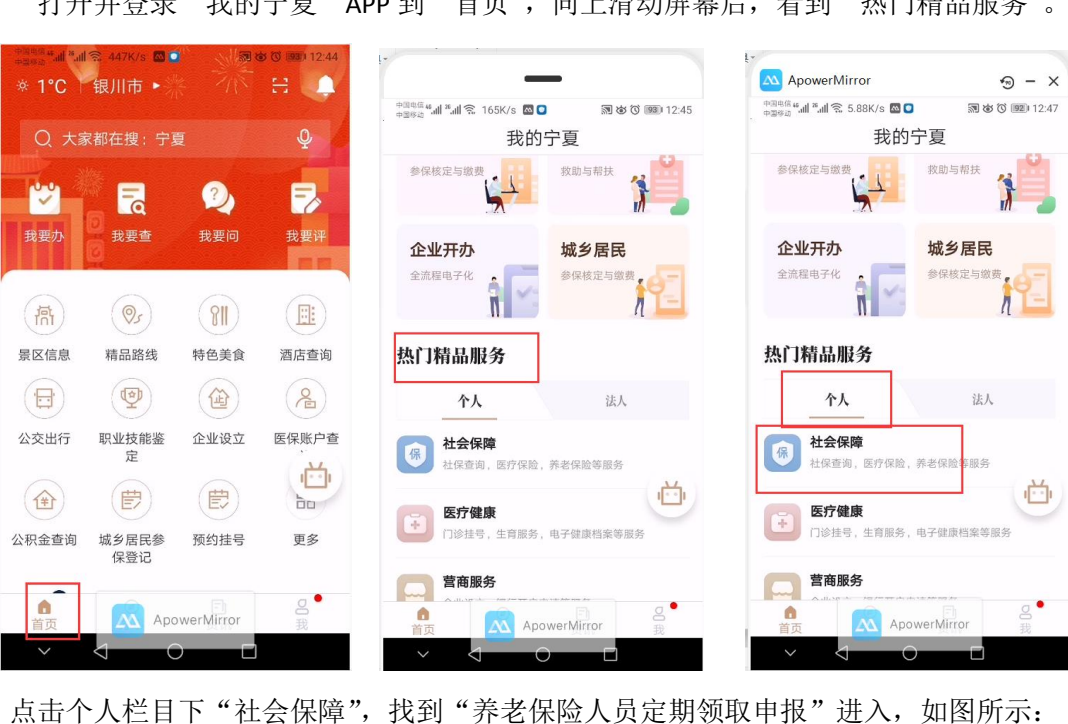

打开并登录"我的宁夏" APP 到"首页",向上滑动屏幕后,看到"热门精品服务"。

| 14:47 🕤        |                |              | .all 📚 🏵     | 14:31 🗇        | .all 🗟 🗵     |
|----------------|----------------|--------------|--------------|----------------|--------------|
| <              | 热门精            | 品服务          |              | くが希老           | 保险定期领取申报     |
| 社会保障           | 医疗健康 营商        | 新服务 就业服      | 6务 公安服务      | 44. <i>4</i> 7 |              |
| 社会保障           |                |              |              | 姓石             |              |
|                | (La)           | H            |              | 身份证号           | 64           |
| 医疗保险           | 养老保险           | 工伤保险         | 失业保险         |                |              |
| æ              | 2              | Y            | <b>(</b>     | 险种             | 城乡居民基本养老保险 > |
| 生育保险           | 医保账户查<br>询     | 就医查询         | 门诊签约信<br>息   | 出生日期           | 1 >          |
|                |                | E            |              |                |              |
| 门诊统筹           | 社保卡信息          | 定期待遇发放       | 一次性待遇<br>发放  | 待遇计发时间         | 请选择具体日期 >    |
| 32             |                | Ē            | 8            | 社会保障卡          | 请上传 >        |
| 工伤认定           | 伤残鉴定           | 城乡居民参<br>保登记 | 特殊人员申<br>报   |                |              |
|                | (A)            | (土)          |              |                |              |
| 待遇资格认<br>证     | 养老保险定<br>期领取申报 | 死亡待遇申<br>报   | 异地就医备<br>案登记 |                | 提交           |
| R              | (P#)           | EZ           | E            |                |              |
| 灵活就业人<br>员养老保险 | 灵活就业人<br>员保险缴费 | 社会保障卡<br>挂失  | 社会保障卡<br>解挂  |                |              |
|                |                |              |              |                |              |

## (12)参加社会保险人员领取死亡待遇申报

参保人员可以通过"我的宁夏"渠道进行办理该事项。

#### a. "我的宁夏"中办理指南

打开并登录"我的宁夏" APP 到"首页",向上滑动屏幕后,看到"热门精品服务"。

| * 1°C | 会 447K/s □<br>银川市 ► |            |       | -                                     | ApowerMirror 🕤 – X                                    |
|-------|---------------------|------------|-------|---------------------------------------|-------------------------------------------------------|
| 0.15  |                     |            |       | 中国标告 # 加 常 165K/s 國 0 家 8 0 12        | *45 <sup>中国电信</sup> # 訓念 5.88K/s 図 <b>○</b> 激変で 12:47 |
|       | 《都在搜:宁》             | 灵          | Ŷ     | 我的宁夏                                  | 我的丁夏                                                  |
|       |                     | 2          | ₹2    | 参保核定与拨费                               | 参保核定与磁费                                               |
| 我要办   | 3 我要查               | 我要问        | 我要评   | 企业开办<br>全流程电子化 全流程电子化                 | 企业开办 城乡居民<br>金旗度电子化 金属 参保核定与激素                        |
| 衙     | 20                  | 81         |       |                                       |                                                       |
| 景区信息  | 精品路线                | 特色美食       | 酒店查询  | 热门精晶服务                                | 热门精品服务                                                |
|       | •                   |            | R     | <b>个人</b> 法人                          | 个人 法人                                                 |
| 公交出行  | 职业技能鉴<br>定          | 企业设立       | 医保账户查 | 保直 社会保障<br>社保查询, 医疗保险, 养老保险等限务        | 社会保障<br>社保查询,医疗保险,养老保险事服务                             |
|       | Ē                   | ŧ          |       | 医疗健康                                  |                                                       |
| 公积金查询 | 城乡居民参<br>保登记        | 预约挂号       | 更多    | 1诊挂号,生育服务,电子健康档案等服务                   | 门诊挂号,生育服务,电子健康档案等服务                                   |
|       |                     |            | _ •   | 营商服务                                  | 营商服务                                                  |
| 首页    | Apc                 | owerMirror | 〕我    | 直 页 ApowerMirror 我                    | 首页 ApowerMirror 我                                     |
| ~     | $\triangleleft$     |            |       | $\sim$ $\triangleleft$ $\circ$ $\Box$ | $\sim$ $\triangleleft$ $\circ$ $\Box$                 |

点击个人栏目下"社会保障"功能按钮,找到"死亡待遇申报"进入,如图所示:

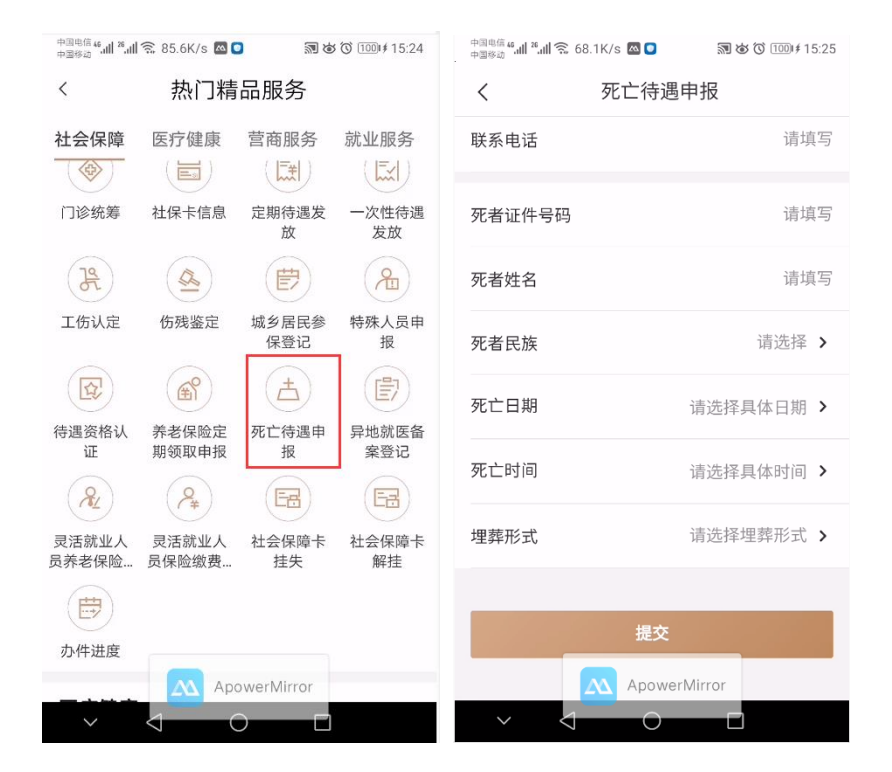

## (13) 城乡居民养老保险缴费核定

参保人员可以通过"我的宁夏"渠道进行办理该事项。

#### a. "我的宁夏"中办理指南

打开并登录"我的宁夏" APP 到"首页",找到"城乡居民">"城乡居民参保缴费"。

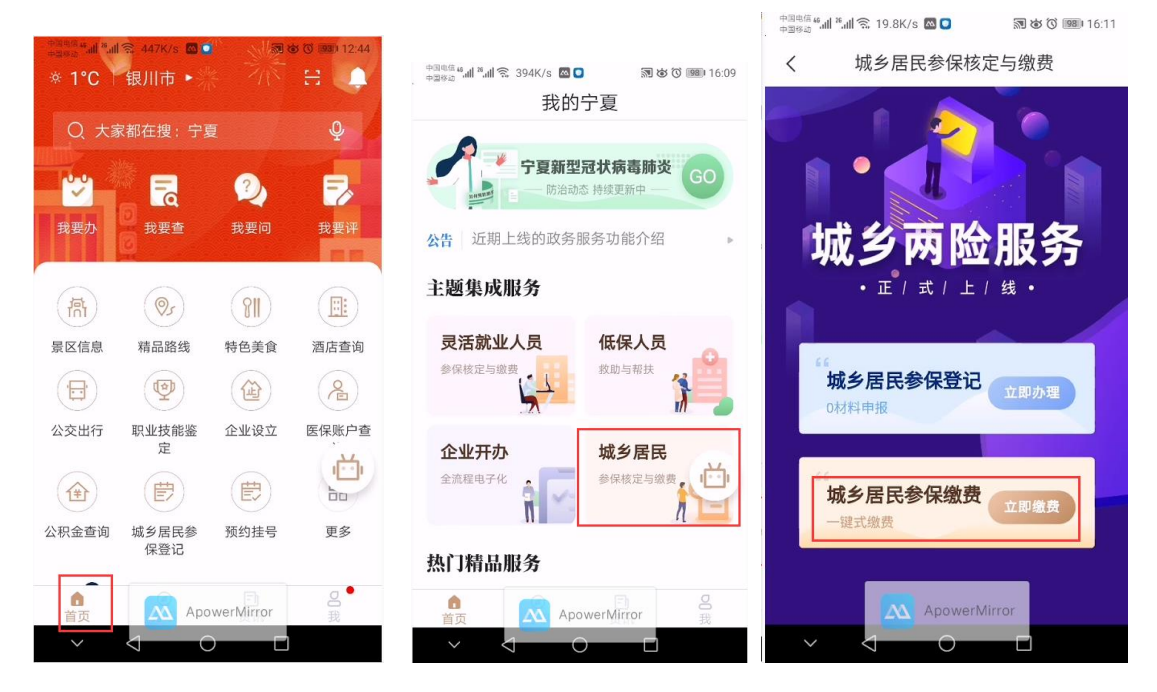

### (14) 灵活就业人员养老保险缴费核定

参保人员可以通过"我的宁夏"渠道进行办理该事项。

#### a. "我的宁夏"中办理指南

打开并登录"我的宁夏" APP 到"首页",向上滑动屏幕后,看到"热门精品服务"。

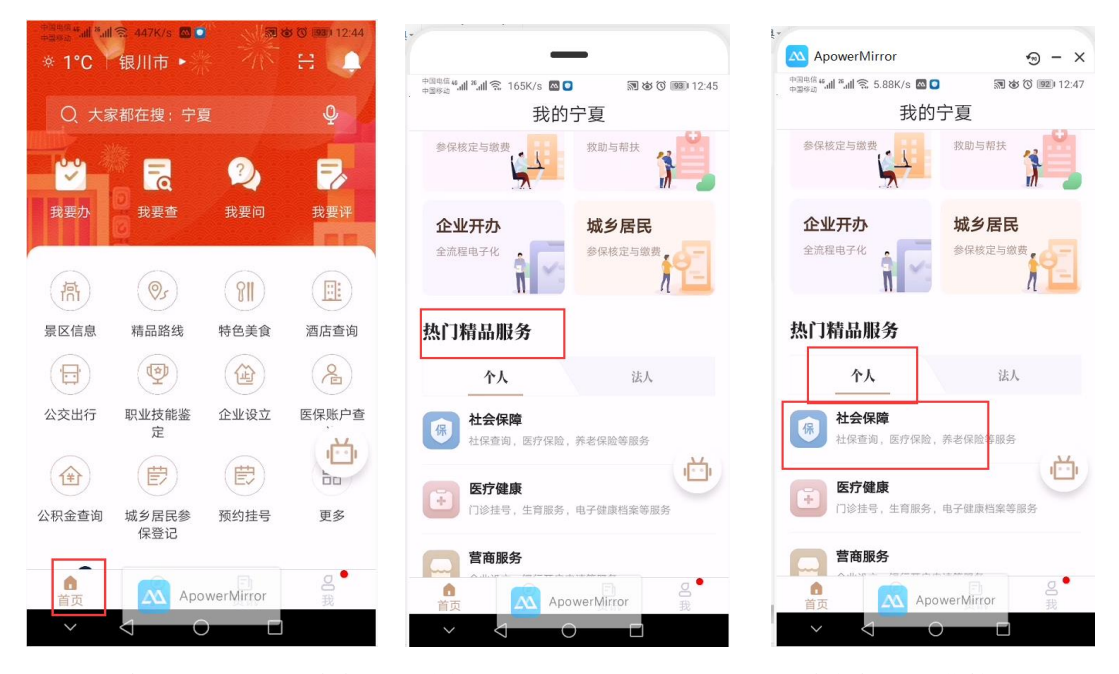

点击个人栏目下"社会保障"功能按钮,找到"灵活就业人员养老保险缴费核定"进入, 如图所示。

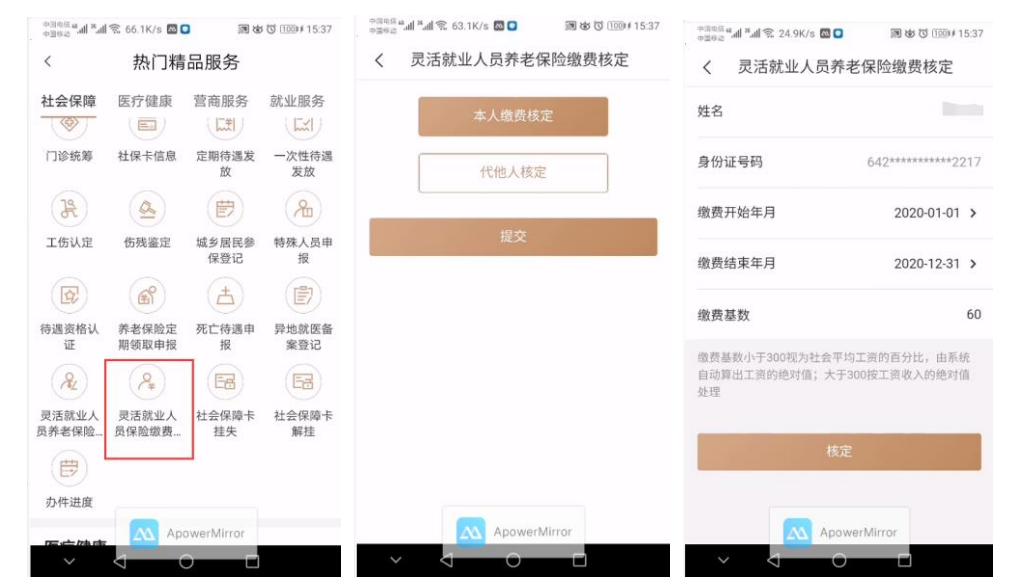

## 2.单位办理事项(5项)

#### (1) 社会保险权益记录打印

参保单位可以通过"网上人社"系统进行办理该事项。

#### a. "网上人社"中办理指南

第一步:访问并选择单位成功登录"网上人社"(前提已经注册,且已授权为单位管理员)。登录后的首页截图:

| 宁夏人社企业管理平台               |                                      |                                                                                                    |                                                          | 俞平台首页 圆切换公                                                                                                    | м Панон 💽 🛪 🖬 🔽                                      |
|--------------------------|--------------------------------------|----------------------------------------------------------------------------------------------------|----------------------------------------------------------|----------------------------------------------------------------------------------------------------|------------------------------------------------------|
|                          |                                      | a da                                                                                                    |                                                          |                                                                                                    | h h B To                                             |
| 民<br>人社档案梁<br>同题<br>就收失业 | 氏規制能     て     の     は     会解解     卡 | 日<br>日<br>日<br>日<br>日<br>日<br>日<br>日<br>日<br>日<br>日<br>一<br>一<br>日<br>一<br>巻<br>理<br>一<br>日<br>一<br>巻<br>理<br>一<br>行<br>首<br>理<br>一<br>行<br>自<br>工<br>普<br>理<br>一<br>行<br>句<br>工<br>合<br>理<br>一<br>行<br>句<br>工<br>合<br>理<br>一<br>行<br>句<br>工<br>合<br>理<br>一<br>行<br>句<br>工<br>合<br>理<br>一<br>行<br>句<br>工<br>合<br>工<br>合<br>二<br>一<br>一<br>一<br>一<br>一<br>一<br>一<br>一<br>一<br>一<br>一<br>一<br>一 | <b>人</b><br>劳动关系                                         | <b>②</b><br>劳动工资                                                                                                    | <b>3</b><br>H⊴NN2                                    |
|                          |                                      |                                                                                                    | TI SAF                                                   | 道 如<br>2015年1月1日日<br>2015年1月1日日<br>2015年1月1日<br>2015年1月1日<br>2015<br>2015<br>2015<br>2015<br>2015<br>2015<br>2015<br>2015 | 1899.<br>1. ∰8997/869260<br>1. ∰8997/869<br>18 1 18. |
|                          | 8<br>地址:宁賀回映創<br><mark>・</mark> 学会の  | 820所有:宁夏回族自治区人力按捺和<br>由区線川市上海东路40号 戦系电話:<br>-<br>-<br>-<br>-<br>-<br>-<br>-<br>-<br>-<br>-<br>-<br>-<br>-<br>-<br>-<br>-<br>-<br>-<br>-                                                                                                    | 社会領題了<br>0951-12333 創創時: 750001<br>P盤10000951号-3<br>均限公司 |                                                                                                    |                                                      |

第二步:选择"打印文件"点击进入,先按日期范围或险种申请,申请成功后,便可以 打印。界面截图如下:

| 宁夏人杜企业管理平台 |                                                                        |          |            |                   |      | ᡬॠ          | 油页 🚺 切换企业 | 🚺 жысаж | () <b>132</b> 6 |  |  |  |  |  |
|------------|------------------------------------------------------------------------|----------|------------|-------------------|------|-------------|-----------|---------|-----------------|--|--|--|--|--|
|            | ●首页 > 単位权益 > 社会保险权                                                     | 出记录      |            |                   |      |             |           |         |                 |  |  |  |  |  |
| C HILL     | 权益记录打印申请                                                               |          |            |                   |      |             |           |         |                 |  |  |  |  |  |
| 社会保险权益记录申请 | 单位编号: 110000                                                           |          | 单位名称: r    | (选择) 態素开始日期: 2020 | 001  | (选择)撤费结束日期: | 202002    |         |                 |  |  |  |  |  |
| 社会保险权益记录校验 | 险种类型:请选择                                                               |          |            |                   |      |             |           | Q查询     | 日本重置            |  |  |  |  |  |
|            | 注意事項: 彼以思月考,思月19, 中海年月五回不能成は今月,申礼数度量大的中海合等用比处的时间,用一年月五回今不会作在10分钟内重数中海, |          |            |                   |      |             |           |         |                 |  |  |  |  |  |
|            | 申请权益记录 打印权益记录                                                          | 1 下载权益记录 |            |                   |      |             |           |         |                 |  |  |  |  |  |
|            | 校验總水号                                                                  | 单位编号     | 社会信用代码     | 单位名称              | 开始日期 | 结束日期        | 申請財同      | 114     | INF             |  |  |  |  |  |
|            |                                                                        |          |            |                   |      |             |           |         |                 |  |  |  |  |  |
|            |                                                                        |          |            |                   |      |             |           |         |                 |  |  |  |  |  |
|            |                                                                        |          |            |                   |      |             |           |         |                 |  |  |  |  |  |
|            |                                                                        |          |            |                   |      |             |           |         |                 |  |  |  |  |  |
|            |                                                                        |          |            |                   |      |             |           |         |                 |  |  |  |  |  |
|            |                                                                        |          |            |                   |      |             |           |         |                 |  |  |  |  |  |
|            |                                                                        |          |            |                   |      |             |           |         |                 |  |  |  |  |  |
|            |                                                                        |          |            |                   |      |             |           |         |                 |  |  |  |  |  |
|            |                                                                        |          |            |                   |      |             |           |         |                 |  |  |  |  |  |
|            |                                                                        |          | 版权所有:宁夏回族自 | 治区人力资源和社会保障厅      |      |             |           |         |                 |  |  |  |  |  |

## (2)员工社会保险参保关系管理

参保单位可以通过"网上人社"系统进行办理该事项。

#### a. "网上人社"中办理指南

第一步:访问并选择单位成功登录"网上人社"(前提已经注册,且已授权为单位管理员)。登录后的首页截图:

| 宁夏人社企业管理平台          |                                                                             |                                                                                              |                                                                     |                                                                                  | 1942                                                           |
|---------------------|-----------------------------------------------------------------------------|----------------------------------------------------------------------------------------------|---------------------------------------------------------------------|----------------------------------------------------------------------------------|----------------------------------------------------------------|
|                     |                                                                             | A ALZ                                                                                        | STA.                                                                |                                                                                  |                                                                |
| 日本                  | 日本                                                                          | 日本                                                                                           | <b>成</b><br>劳动关系                                                    | <b>公</b><br>劳动工资                                                                 | ③                                                              |
| <b>英业</b> 失业        | <b>(</b> )<br>社会保障卡                                                         | ( <b>司</b> )<br>打印文件                                                                         |                                                                     |                                                                                  |                                                                |
| 有76的运动合同需要补付6       | ● 待办事项提置<br>● 許人表动向見已報題: 約4 ● 文書 ● 干 ◎ 日乾<br>臣中页到初边曲載當门申載,尊乃个工作目的和此! 約請永單() | ARE                                                                                          |                                                                     | 2 如此<br>如此<br>中学校<br>中学校<br>中学校<br>中学校<br>中学校<br>中学校<br>中学校<br>中学校<br>中学校<br>中学校 | <u>правия.</u><br>Парад Виропобязае<br>Парад Ка.,<br>Нада Ка., |
|                     |                                                                             | 版权所有:宁夏回族自治区人力资源<br>地址:宁夏回族自治区很川市上海东海40号 联系电话<br>●宁公匆会推 64010402000789号 宁时<br>技术支持:易联攻信息技术投份 | D社会保障厅<br>: 0951-12333 動機: 750001<br>29€10000951号-3<br>有限公司         |                                                                                  |                                                                |
| 第二步                 | 步:员工社会保险                                                                    | 关系、劳动关系                                                                                      | 联动管理,选                                                              | 择"劳动关系"                                                                          | 点击进入。                                                          |
| 宁夏人社企业管理平台          |                                                                             |                                                                                              |                                                                     | <b>М</b> ¥88 <b>д Б</b>                                                          | (1)除企业 []] 退出登录 () <sup>885.</sup>                             |
|                     | ₩貧页 > 劳动关系 > 劳动合同管理                                                         |                                                                                              |                                                                     |                                                                                  |                                                                |
| ▶ 方动用上窗条            | 签订劳动合同 解除劳动合同                                                               |                                                                                              |                                                                     |                                                                                  |                                                                |
|                     | 合同号:                                                                        | 证件号码:                                                                                        | 姓名:                                                                 | Q查询 ▲重置                                                                          |                                                                |
| 回 解除(终止)用工备案待着      | 新增用工信息 体政用工信息 删除用工关系                                                        | 合同编辑 合同预览 加盖电子印章                                                                             |                                                                     |                                                                                  |                                                                |
| 音 音 音 音 音 奇 劳 动 合 同 | 人员编号 合同号 是印<br>未查询到记                                                        | 滥章 · 证件号码                                                                                    | 各 性别 人员身份 实名。                                                       | 从证 联系电话 合词期限起始日期                                                                 | 合同期限终止日期 经办人                                                   |
| 🖬 統计分析              | <b></b>                                                                     |                                                                                              |                                                                     |                                                                                  |                                                                |
| -                   | <                                                                           |                                                                                              |                                                                     |                                                                                  | ,                                                              |
|                     |                                                                             |                                                                                              |                                                                     |                                                                                  |                                                                |
|                     |                                                                             |                                                                                              |                                                                     |                                                                                  |                                                                |
|                     |                                                                             |                                                                                              |                                                                     |                                                                                  |                                                                |
|                     |                                                                             |                                                                                              |                                                                     |                                                                                  |                                                                |
|                     |                                                                             |                                                                                              |                                                                     |                                                                                  |                                                                |
|                     |                                                                             | 版权所有字夏回族自治区人力提择<br>地址:字夏回族自治区规川市上集东路40号 联系电<br>●字24段全路 64010402000789号<br>按木文技法:最长众信息技术段计    | 和社会保障厅<br>雷: 0951-12333 邮稿: 750001 後年<br>1CP备10000951号-3<br>分利用公司 ■ |                                                                                  |                                                                |

备注: 社保关系、劳动关系建立,则进入签订劳动合功能页面; 社保关系、劳动关系解除、则进入解除劳动合同功能页面。

#### (3) 劳动工资管理

参保单位可以通过"网上人社"系统进行办理该事项。

#### a. "网上人社"中办理指南

第一步:访问并选择单位成功登录"网上人社"(前提已经注册,且已授权为单位管理员)。登录后的首页截图:

| 宁夏人社企业管理平台                       |                                                         |                                                                                                    |                                                    | (À平台首页 関) 100                                                                                                    | се () ане <u>я</u> () х () () ()                           |
|----------------------------------|---------------------------------------------------------|----------------------------------------------------------------------------------------------------|----------------------------------------------------|----------------------------------------------------------------------------------------------------|------------------------------------------------------------|
|                                  |                                                         |                                                                                                    |                                                    |                                                                                                    | 10 10 M                                                    |
| 日本<br>人社档案律<br>同語<br>業単失业        | (1)<br>人员初始化<br>(1)<br>社会程题卡                            | <ul> <li>()</li> <li>()</li> <li< th=""><th><mark>医二</mark><br/>劳动关系</th><th><b>்</b><br/>தருர</th><th><b>③</b><br/>社会開始</th></li<></ul>                                                                                                    | <mark>医二</mark><br>劳动关系                            | <b>்</b><br>தருர                                                                                                    | <b>③</b><br>社会開始                                           |
| 有1人资动由同<br>有176份劳动合同需要补存至子实到劳动确实 | 待办事項提醒<br>日期期: 約4、文末 平 工地<br>271本紙,第30个工作日内定成1: 約冊4至(編句 | Provide the second second seco | 1004<br>1004<br>1004                               | ia 50 میں<br><u>الا المحمد المحمد المحمد المحمد المحمد المحمد المحمد المحمد المحمد الحمد المحمد المحمد المحمد المحمد المحمد المحمد المحمد المحمد المحمد المحمد المحمد المحمد المحمد المحمد المحمد المحمد المحمد المحمد المحمد المحمد المحمد المحمد المحمد المحمد المحمد المحمد المحمد المحمد المحمد المحمد المحمد المحمد المحمد المحمد ال<br/></u> | NERV.<br>SE. Remonstration<br>SE. Remonstration<br>MARINE. |
|                                  | 地址:宁夏日                                                  | 版収所有守護回陳町治区人力変原和社会<br>該町治区観川市上海东路40号 戦系电話:09<br>- 今公開委备 64010402000789号 守ICP备                                                                                                    | ▲明閲想庁<br>51-12333 創業: 750001 10日<br>1000万<br>1000万 |                                                                                                    |                                                            |

第二步:点击"劳动工资"进入,分为初始缴费工资管理(支持零星管理)和初始缴费 工资导入(支持批量操作),界面截图如下:

| 宁夏人社企业管理平台                                                                   |                                                                                    |                                                              |                     |                                                                                                    |   |         | 🖸 切换企业 🛛 退出登录 |      |
|------------------------------------------------------------------------------|------------------------------------------------------------------------------------|--------------------------------------------------------------|---------------------|----------------------------------------------------------------------------------------------------|---|---------|---------------|------|
| ■ あままて次                                                                      | 希普页 > 劳动工资 > 初始                                                                    | 出版書工资导入                                                      |                     |                                                                                                    |   |         |               |      |
| <ul> <li>(1) 初始教養工営管理</li> <li>(2) 初始教養工営管理</li> <li>(2) 初始教養工営等入</li> </ul> | 注意事话:<br>(1)务必不能随意缘改导》<br>(2)号人文件的[水号]为不<br>(3)如属无法干燥、佛敏<br>(4)单位人员燃费工资号》<br>导入文件: | (文件:)<br>「総方空;<br>「県宮峻辺浅最佳載:<br>「機板下載地址: <mark>1.単位人」</mark> | 國營費丁资导入機械 2.单位      | 3.月工资导入损断空损销 3.单位人员工资导入损断值新增人                                                                                            | 剧 | 选择文件 开始 | θλ            |      |
|                                                                              | 导入不成功结果如下:                                                                         |                                                              |                     |                                                                                                    |   |         |               |      |
|                                                                              | 单位人员ID                                                                             | 证件号码                                                         | 姓名                  | 导入不成功原因                                                                                                    |   | 年度 懲费工  | 教 年度工资总额      | 工资月数 |
|                                                                              |                                                                                    |                                                              |                     |                                                                                                    |   |         |               |      |
|                                                                              |                                                                                    |                                                              |                     |                                                                                                    |   |         |               |      |
|                                                                              |                                                                                    |                                                              |                     |                                                                                                    |   |         |               |      |
|                                                                              |                                                                                    |                                                              |                     |                                                                                                    |   |         |               |      |
|                                                                              |                                                                                    |                                                              |                     |                                                                                                    |   |         |               |      |
|                                                                              |                                                                                    |                                                              |                     |                                                                                                    |   |         |               |      |
|                                                                              |                                                                                    |                                                              |                     |                                                                                                    |   |         |               |      |
|                                                                              |                                                                                    |                                                              |                     |                                                                                                    |   |         |               |      |
|                                                                              |                                                                                    |                                                              | 版权所<br>地址: 宁夏回族自治区部 | 有字夏回鉄曲治区人力燃煙的社会保健庁<br>川市上海防路40章 緑系电道: 0551-12333 創業: 750001<br>8 64010402007789章 - 中にP盤10000551巻-3<br>快支持: 易転火衛務院大股份有限公司 |   |         |               |      |

## (4) 社会保险费申报核定

参保单位可以通过"网上人社"系统进行办理该事项。

#### a. "网上人社"中办理指南

第一步:访问并选择单位成功登录"网上人社"(前提已经注册,且已授权为单位管理员)。登录后的首页截图:

| 宁夏人社企业管理平台                      |                                                          |                                                                                        |                                                   | இல்கு இது                                                                                                    | асы () яная <mark>в х в с</mark> о                     |
|---------------------------------|----------------------------------------------------------|----------------------------------------------------------------------------------------|---------------------------------------------------|----------------------------------------------------------------------------------------------------|--------------------------------------------------------|
| Hi,                             |                                                          |                                                                                        |                                                   |                                                                                                    | the for the stand                                      |
| 日本<br>人社名家袋<br>同語<br>蔵単失並       | また<br>人気時期的化<br>で<br>型<br>社会保護卡                          |                                                                                        | <b>医</b><br>劳动关系                                  | <b>②</b><br>穷申1页                                                                                                    | <b>3</b><br>1129₩2                                     |
| 有3人劳动合同<br>有76的劳动合同重要补夺在子项到劳动最重 | (お力事取用数<br>用を取用) 約4、文字 平、工地<br>部门事務(第30个工作日内完成) 応募永軍(第5) | ■                                                                                      |                                                   | 35 知<br>2015年またまた。1925年<br>1915年またまた。1925年<br>1915年またまである「日本の時代」<br>1915年また。1915年年日<br>1915年また。1915年年日<br>1915年年日<br>1915年年日<br>1915年年日<br>1915年日<br>1915<br>1915<br>1915<br>1915<br>1915<br>1915<br>1915<br>191 | Тара.<br>Та. Вионикларов<br>Та. Вионикларов<br>Алакти. |
|                                 | 地址:宁襄区                                                   | 版权所有:宁厦回族自治区人力资源和社<br>族自治区级川市上海东路40号 联系电话:0<br>宁公网委会40104020007899<br>たままた。夏新へ信息はよりの合用 | 会保障厅<br>951-12333 創稿: 750001 亿人<br>1000091号-3 2 7 |                                                                                                    |                                                        |

第二步:选择"社会保险"点击进入,界面截图如下:

(a) 缴费明细生成: 按维护的工资生成各险种要缴费的申报基数。

| 宁夏人社企业管理平台      |                                                                                                    |                  |                                   |                                                        |          | ①平台首页 | 🚺 切换企业 | 🕼 шытаты | () <b>126</b> |  |  |  |
|-----------------|----------------------------------------------------------------------------------------------------|------------------|-----------------------------------|--------------------------------------------------------|----------|-------|--------|----------|---------------|--|--|--|
|                 | 骨首页 > 社会保险 > 家務数据管                                                                                                    | 理                |                                   |                                                        |          |       |        |          |               |  |  |  |
| <b>④</b> 社会保险官理 | 徽费明细生成 徽费明细重                                                                                                    | 的 傲费申报统计 申报操作    | 旧志                                |                                                        |          |       |        |          |               |  |  |  |
| F6 2552522      | 单位编号: 300                                                                                                    | • 月              | 8: 202002                         | ⇒ 繳費明细生成                                               | Q.缴费工资查询 |       |        |          |               |  |  |  |
|                 | 11意意語:<br>(1)時間は、単語語学校に立ち見上や頃は会子校江目点上下預料時代1首治癒眉葉数<br>(2)さ社会学和江戸中文ががし上中間波展子村江二間が支援事業成為上を順定会学校に正定文内低功と知ら液層基数出行重新计算,同者と急作力や期外機基数 |                  |                                   |                                                        |          |       |        |          |               |  |  |  |
|                 | 人员编号                                                                                                    | 医件号的             | #8                                | 单位编号                                                   | 年度       | 爆费工资  | 年度工资总额 | 1        | <b>澳月散</b>    |  |  |  |
|                 | 30 3146                                                                                                    | 6421 612****     | 致 治                               | 300 102                                                | 2019     | 3103  |        |          | 12            |  |  |  |
|                 | 10 478                                                                                                    | 640; 14 04****   | 19                                | 3 2                                                    | 2019     | 3103  |        |          | 12            |  |  |  |
|                 | 101 350                                                                                                    | 642 1 1 1++++    | 文.                                | £ 6                                                    | 2019     | 3103  |        |          | 12            |  |  |  |
|                 | 200 169                                                                                                    | 64( 1 9 11****   | \$                                | 34, 0,                                                 | 2019     | 3103  |        |          | 12            |  |  |  |
|                 | 2001 554                                                                                                    | 64 ' 101****     | æ :                               | 30 D                                                   | 2019     | 3103  |        |          | 12            |  |  |  |
|                 | 2000 704                                                                                                    | 6 J J225****     | 8                                 | 300                                                    | 2019     | 3103  |        |          | 12            |  |  |  |
|                 | 1001- 34                                                                                                    | € 3, )309****    | 85 3                              | 300 02                                                 | 2019     | 3103  |        |          | 12            |  |  |  |
|                 | 2000. 6                                                                                                    | 132 J605****     | Æ ×                               | 30r 702                                                | 2019     | 3103  |        |          | 12            |  |  |  |
|                 | 2000 67                                                                                                    | 6 12 1220****    | 3                                 | 30 X02                                                 | 2019     | 3103  |        |          | 12            |  |  |  |
|                 | 200( d156                                                                                                    | 64212. 81103**** |                                   | 3C 02                                                  | 2019     | 4100  |        |          | 12            |  |  |  |
|                 |                                                                                                    |                  |                                   |                                                        |          |       |        |          |               |  |  |  |
|                 |                                                                                                    | 版<br>地址: 宁夏回族自治  | 収所有:宁夏回族自治区人力资<br>区银川市上海东路40号 联系# | 源和社会保障厅<br>創活: 0951-12333 部編: 75000<br>由にの発100000518-3 |          |       |        |          |               |  |  |  |

| (b) | 缴费明细查询。 |
|-----|---------|
|-----|---------|

| 宁夏人社企业管理平台      |                             |                                      |      |           |            |                           |                    |         |      |       | 🕑 切除企业 |       |             |
|-----------------|-----------------------------|--------------------------------------|------|-----------|------------|---------------------------|--------------------|---------|------|-------|--------|-------|-------------|
|                 | #貧页 > 社会保助                  | ☆ > 焮麂数据管理                           |      |           |            |                           |                    |         |      |       |        |       |             |
| <b>G</b> 社会保险管理 | 徽费明细生成                      | 繳费時個生成 機费的 <u>個直</u> 向 繳費申报統計 申报操作日志 |      |           |            |                           |                    |         |      |       |        |       |             |
| 1998年1999年      | 用位的                         | 89: 100                              |      |           | 月份: 202001 |                           | 证件号码               |         |      | 个人编号: |        |       |             |
|                 | R23493                      | <sup>关型:</sup> 请选择                   | •    |           |            |                           |                    |         |      |       |        | QE    | 同一重直        |
|                 | 明细单打印 明细单导出 旋旋神导出明细章 导出缺失明细 |                                      |      |           |            |                           |                    |         |      |       |        |       | (           |
|                 | 人员编号                        | 证件号码                                 | 险种类型 | 対名        | 年月         | 微费工资                      | 中报前型委基数            | 中报后缴费基数 | 补补基数 | 单位全部  | 个人金融   | 浮纳金额  | 单位征驾单ID     |
|                 |                             |                                      |      |           |            |                           |                    |         |      |       |        |       |             |
|                 |                             |                                      |      |           |            |                           |                    |         |      |       |        |       |             |
|                 |                             |                                      |      |           |            |                           |                    |         |      |       |        |       |             |
|                 |                             |                                      |      |           |            |                           |                    |         |      |       |        |       |             |
|                 |                             |                                      |      |           |            |                           |                    |         |      |       |        |       |             |
|                 |                             |                                      |      |           |            |                           |                    |         |      |       |        |       |             |
|                 |                             |                                      |      |           |            |                           |                    |         |      |       |        |       |             |
|                 |                             |                                      |      |           |            |                           |                    |         |      |       |        |       |             |
|                 |                             |                                      |      |           | 版权所有:中夏回游  | #自治区人力资源和                 | 社会保護庁              |         |      |       |        |       |             |
|                 |                             |                                      |      | 地址: 宁夏回族日 | B治区根川市上海东  | K路40号联系电话:<br>2000789号 中区 | 0951-12333 武陽二 750 | 001     | S.   |       |        | A     |             |
|                 |                             |                                      |      | •         | 技术支持:易     | 联众信息技术股份有                 | ·展公司               |         | 8    |       |        | 「「「」」 | • • • • • • |
|                 | 141 -+++                    |                                      |      |           |            |                           |                    |         |      |       |        |       |             |

(c) 缴费申报。

| 宁夏人社企业管理平台                                                                                                    |                                                                     |                                                |                                             |                                             |                                              |                                 | 1                            | <b>们</b> 平台首页               | 日初時企业                     | 🕼 暗田藝堂                   | () \$755.                  | M |
|----------------------------------------------------------------------------------------------------|---------------------------------------------------------------------|------------------------------------------------|---------------------------------------------|---------------------------------------------|----------------------------------------------|---------------------------------|------------------------------|-----------------------------|---------------------------|--------------------------|----------------------------|---|
|                                                                                                    | ₩ 前页 > 社会保险 > 懲勝数据管理                                                | I.                                             |                                             |                                             |                                              |                                 |                              |                             |                           |                          |                            |   |
| 四社会保险管理                                                                                                    | 繳费明细生成 繳费明细查;                                                       | 8 做费申报统计 申报                                    | 操作日志                                        |                                             |                                              |                                 |                              |                             |                           |                          |                            |   |
| "你你你们就是这一个问题。"     "你们就是你们的问题。"     "你们就是你们的。"     "你们就是你们的?"     "你们就是你们的。"     "你们就是你们的。"     "你们就是你们的。"     "你们就是你们的。"     "你们就是你们们就是你们的。"     "你们就是你们们就是你们们就是你们们们就是你们们就是你们们们就是你们们们就是你们们们们们们们们 | 月份: 202002                                                          | 10 C                                           | 2000 : (PAN)                                |                                             | Q.查询 ▲重                                      | 22                              |                              |                             |                           |                          |                            |   |
|                                                                                                    | 注意事項: 休閒 (学校办规规(2019)9号);<br>(3)核定成功后请慎重传输税务,如传输后则把<br>数据:按钮再次补全数据。 | 2件,从2020年1月起,将生育保险合并到现<br>[为默认本月业务办括,不予家单。两有人员 | (本医疗保险种中,不再单<br>增加、减少次月核定后生)                | <mark>建铁定生育保险。(1)</mark> 若<br>改。愈单仅服于系统原因   | 核定数据存在问题更原情,是<br>9造成。如有16殊题图请与社              | E未发税务征继时,可直接在<br>保中心联系。(4)申报失败提 | 同上人杜ဆ烧进行核定原销<br>示不服同上申报单位时,请 | l. (2) 此处的核定单<br>先联系经办开通. ( | 暂时仅供企业内部使用<br>5)同步核定单数搭后, | 制. 清单位运信中报线<br>发现状失某些验种的 | 定,杜保已与桃典对摄。<br>核定记录,可以"同步缺 |   |
|                                                                                                    | 申报核定 核定撤销 打印机                                                       | 8;定单(盖意)发地祝征微 同步                               | ▶核定单 同步缺9                                   | EX 18                                       |                                              |                                 |                              |                             |                           |                          |                            | ( |
|                                                                                                    | 单位征缴明细ID                                                            | 脸种类型                                           | 月份                                          | 人数                                          | 中报前常要基数                                      | 中报后做委基数                         | 种总级基金体                       | 华位金属                        | K 1                       | 人金融                      | 滞纳金额                       |   |
|                                                                                                    |                                                                     |                                                |                                             |                                             |                                              |                                 |                              |                             |                           |                          |                            |   |
|                                                                                                    |                                                                     |                                                |                                             |                                             |                                              |                                 |                              |                             |                           |                          |                            |   |
|                                                                                                    |                                                                     |                                                |                                             |                                             |                                              |                                 |                              |                             |                           |                          |                            |   |
|                                                                                                    |                                                                     |                                                |                                             |                                             |                                              |                                 |                              |                             |                           |                          |                            |   |
|                                                                                                    |                                                                     |                                                |                                             |                                             |                                              |                                 |                              |                             |                           |                          |                            |   |
|                                                                                                    |                                                                     |                                                |                                             |                                             |                                              |                                 |                              |                             |                           |                          |                            |   |
|                                                                                                    |                                                                     |                                                |                                             |                                             |                                              |                                 |                              |                             |                           |                          |                            |   |
|                                                                                                    |                                                                     |                                                | EXC ATT SEC view with TATA SEC 1999         |                                             | (Die N                                       |                                 |                              |                             |                           |                          |                            | - |
|                                                                                                    |                                                                     | 地址: 宁襄回族)                                      | 版50m有:学夏国族目<br>目治区银川市上海东路<br>公网安备 640104020 | 相区人力或原わ社会<br>40号 联系电话: 09!<br>20789号 中ICP备1 | 1998年77<br>51-12333 邮编: 750001<br>0000951号-3 |                                 |                              |                             |                           |                          |                            |   |

#### (d) 申报操作日志。

| 管理平台 |                    |           |         |                | இசன்ற இரைவ   | r 🗋 1841655 🕕 40    |   |
|------|--------------------|-----------|---------|----------------|--------------|---------------------|---|
|      | 首页 > 社会保险 > 燃费数据管理 |           |         |                |              |                     |   |
| (理   | 费明细生成 缴费明细查词 缴     | 费申报统计 申报操 | 作日志     |                |              |                     |   |
|      | 月份: 202002         | 柳位譜       | 300     | Q 查询 ★ 重置      |              |                     |   |
|      |                    |           |         |                |              |                     |   |
|      | 申报追水号              |           | 单位ID    | <b>信息</b> 探示   | 指作:人         | 採作時间                |   |
|      | 2020020400000146   | 202002    | 30/ 902 | 申报核定成功!已被您发地税! | 2            | 2020-02-04 10:28:55 | 6 |
|      | 2020020400000005   | 202002    | 300 02  | 申报核定成功!已被您撒骗!  | 2 100        | 2020-02-04 08:36:13 |   |
|      | 2020020300000740   | 202002    | 300/ 02 | 中报粮定成功!已被您撒嗨!  | 2 - <b>6</b> | 2020-02-03 17:44:33 | l |
|      | 2020020300000693   | 202002    | 3001 )2 | 中报粮定成功!已被怨撒纳!  |              | 2020-02-03 17:00:28 |   |
|      | 2020020300000574   | 202002    | 3000 2  | 申报核定成功!已被您撤销!  |              | 2020-02-03 15:32:23 |   |
|      | 2020020300000556   | 202002    | 3000    | 申报校定成功!已被您撤销!  |              | 2020-02-03 15:22:26 |   |
|      | 2020020300000449   | 202002    | 3000.   | 中报稿定成功!已被您撒嗨!  | 1.00         | 2020-02-03 13:24:40 |   |
|      | 2020020100000216   | 202002    | 3000    | 中报核定成功!已被怨撒纳!  |              | 2020-02-01 16:57:05 |   |
|      | 2020020100000211   | 202002    | 300 2   | 中报核定成功!已被您撤销!  | 100          | 2020-02-01 16:39:52 |   |
|      | 2020020100000197   | 202002    | 300. 2  | 申报核定成功!已被您撤销!  | 4            | 2020-02-01 16:09:58 |   |
|      | 2020020100000191   | 202002    | 300( 2  | 申报粮定成功!已被挖撒鍋!  | IIN          | 2020-02-01 15:56:31 |   |
|      | 2020020100000184   | 202002    | 3000 )2 | 中报输定成功!已被您撒纳!  | 2.15         | 2020-02-01 15:45:24 |   |

## (5) 单位基本信息维护

参保单位可以通过"网上人社"系统进行办理该事项。

#### a. "网上人社"中办理指南

第一步:访问并选择单位成功登录"网上人社"(前提已经注册,且已授权为单位管理员)。登录后的首页截图:

| 宁夏人社企业管理平台                       |                                                                                                    |                                                                                                 |                                                       | ⑥平台首页 ┃ 切線                                                                                                    | ач 🛛 яная 🔲 🔀    |           |
|----------------------------------|----------------------------------------------------------------------------------------------------|-------------------------------------------------------------------------------------------------|-------------------------------------------------------|----------------------------------------------------------------------------------------------------|------------------|-----------|
|                                  |                                                                                                    | Stat at                                                                                         |                                                       |                                                                                                    | 6 MA             | <u>Za</u> |
| 人社哲室袋                            | LSHIMHK<br>LSHIMHK<br>LASHIMHK                                                                                     | (1)<br>(1)<br>(1)<br>(1)<br>(1)<br>(1)<br>(1)<br>(1)<br>(1)<br>(1)                              | <b>人</b><br>劳动关系                                      | <b>ि</b><br>फ्रम्मा क्र                                                                                                    | <b>③</b><br>社会保险 |           |
| 第3人因此61<br>有76份劳动合同需要补修签子页到57动需要 | <mark>神外中心相関</mark><br>RERRI IA4。2.年 下。URE<br>IMDARA,8306-IA-BHARAI ISJR6-I(RE<br>IMDARA,8306-IA-BHARAI ISJR6-I(RE | Bitting                                                                                         | Trans<br>Rilling                                      | A 単 通<br>一<br>二<br>本<br>二<br>本<br>二<br>二<br>二<br>二<br>二<br>二<br>二<br>二<br>二<br>二<br>二<br>二<br>二 | - <u>1969年後</u>  | >>        |
|                                  | 地址: 宁                                                                                                    | 版权所有:宁夏回族自治区人力资源和出<br>夏回族自治区银川市上海东路40号 联系电话:0<br>9分别会發 64010402000789号 守ICP4<br>技术支持:易联众信息技术股份有 | ●保険地庁<br>1951-12333 創業: 750001<br>&10000951号-3<br>最公司 |                                                                                                    |                  |           |

| 宁夏人社企业管理平台 |                       |                    |                     | <b>企</b> 平台首页   | 日初後で水 | 🚺 жнее |   |
|------------|-----------------------|--------------------|---------------------|-----------------|-------|--------|---|
| ■■曲位信自     | ● 黄页 > 单位信息 > 单位信息评情  |                    |                     |                 |       |        |   |
|            | • An Jr. Or Dr.       |                    | * 404/245 Jb (DZD - |                 |       |        |   |
|            | - wit <u>i</u> (149). | C                  | - HESCHMAL/HS       | 91 14           |       |        |   |
| 单位网上账号申请   | 社会保险登记证编码:            | 2640               | 工商登记执照种类:           | 请选择             |       |        | • |
| 企业职工用工备案地  | 工商登记执照号码:             |                    | 工商登记发照日期:           |                 |       |        |   |
| 🤜 待办事项     | 工商登记有效期限:             |                    | 工商注册地址:             |                 |       |        |   |
| <b>())</b> | 经济举型。                 | 150.大田本仁 (公司) *    | 单位类型:               | 10.今季           |       |        |   |
|            | taali Paasi           | 130-1906ate (24-9) |                     | 10-22.32        |       |        |   |
|            | * 法人姓名:               |                    | *法人公民身份证号:          | 64 .0           |       |        |   |
|            | * 法人职系方式:             | **********         | *单位管理机构:            | 001-劳动关系备案登记管理机 | 送.    |        | • |
|            | 企业邮箱:                 |                    | 邮政编码:               |                 |       |        |   |
|            | * 通讯地址:               | e 2                |                     |                 |       |        |   |
|            | * 注册地址:               | φ.j <sub>n</sub>   |                     |                 |       |        |   |
|            |                       |                    |                     |                 |       |        | _ |
|            | 单位网址:                 |                    |                     |                 |       |        |   |

第二步:系统右上角"管理员"--"企业信息"点击进入,界面截图如下:

(二)信息查询类事项(34项)

1.个人查询事项(31 项)

## (1) 个人基本信息查询

参保人员可以通过"网上人社"、"掌上12333"渠道进行办理该事项。

#### a. "网上人社"中办理指南

第一步:访问并成功登录"网上人社"(前提已经注册)。登录后的首页截图:

| C ☆ ■完成机关 6k          | http://12333.hrss.nx.gov.cn/nxwsrs/person/in | idex.                             |                                   | ヨター 🙆                         | ו • • • • • • • • • • • • • • • • • • |
|-----------------------|----------------------------------------------|-----------------------------------|-----------------------------------|-------------------------------|---------------------------------------|
| ▷ 倉收蔵 ~ □手机收藏夫 會 宁夏人力 | https://h 👗 易联众产 🗈 Compan 🕒 易联众企             | ■打印样式 Linux SS ■用iptable          | G防范ssh⊪ GLinux下升 會 远程桌前           | 3 关于Cook C 关于Linux 3 会話cook C | 检验-会员 💽 Java 开发 💽 前台js約 👒             |
| 宁夏人社个人管理半台            |                                              |                                   |                                   | <u>ش</u> ¥                    | бад 🛛 жнод 🕡 <sup>же</sup> 🔍 🗸        |
|                       |                                              | 5 1 1 C 4                         |                                   | C Dree and                    | Contraction of the                    |
|                       | luin luin                                    | ARA I                             | 29 J.                             | Mis West                      | 1 1 1 1 m                             |
| ★ 社保未号: N4.           | 社保卡状态:正常                                     |                                   | 1 61.8m                           | A BANK                        |                                       |
|                       |                                              | 0                                 |                                   |                               | -                                     |
|                       |                                              |                                   | <b>K</b>                          | <b>(()</b>                    |                                       |
| 人社档案袋                 | 社会保险卡                                        | 劳动监察                              | 劳动关系                              | 社会保险                          | 个人权益                                  |
|                       |                                              |                                   |                                   |                               |                                       |
| 表表金测算                 |                                              |                                   |                                   |                               |                                       |
|                       |                                              |                                   |                                   |                               |                                       |
|                       | (本) 東西提醒                                     |                                   |                                   | (in th                        |                                       |
|                       | Contraction of the second                    |                                   |                                   |                               |                                       |
|                       |                                              |                                   |                                   |                               |                                       |
|                       |                                              |                                   |                                   |                               |                                       |
|                       |                                              |                                   |                                   |                               |                                       |
|                       |                                              |                                   |                                   |                               |                                       |
|                       |                                              | >>                                |                                   |                               | >>                                    |
|                       |                                              | 医疗后有。中夏回期自治因                      | マ人力資源和社会保護庁                       |                               |                                       |
|                       |                                              | 地址: 宁夏回狭自治区银川市上海东路40号             | 导联系电话: 0951-12333 邮编: 750001      |                               |                                       |
|                       |                                              | 空公网设备 640104020007/<br>技术支持: 易联众值 | 89号 字ICP备10000951号-3<br>意技术股份有限公司 |                               |                                       |
|                       |                                              |                                   |                                   |                               |                                       |

第二步:点击"人社档案袋"进入,选择"社会保险">"个人基本信息"后点击进入。 功能页面如下:

| 宁夏人社个人管理平台                   |                     |                  |                   | <b>①</b> 平台首页 | Пинан ОГ |
|------------------------------|---------------------|------------------|-------------------|---------------|----------|
| ≡<br>夏人社档案袋                  | 骨首页 > 社会保险 > 个人基本信息 |                  |                   |               |          |
| <u>茶</u> 劳动关系                | 个人编号:               | 11 16            | 所属行政区代码.常住地:      | 6/            | ٠        |
|                              | 身份证件类型:             | 01-眉民身份证 (户口簿) * | 证件号码:             | 6             |          |
| ③ 社会保险 ✓                     | 姓名:                 |                  | 姓别:               | 1-男           | *        |
| 个人基本信息查询 个人参保信意查询            | 民族:                 | 01-汉族            | 出生日期:             | 195           |          |
| 个人家募伍意查询<br>定明待遇审批查询         | 参加工作日期:             | 20               | 户口性质:             | 10-非农业户口 (城镇) | •        |
| 定期待還和成查询<br>定期待還发放查询         | 户口所在地址:             | 银川市              | 学历:               | 请选择           | •        |
| 一次性待運发放查询<br>企业职工养老保险个人账户    | 个人 <del>身份</del> :  | 17-职员 *          | 职所电话:             |               |          |
| 城乡居民养老保险个人账户<br>职工医保个人账户余额查询 | 地址:                 |                  | 联系电子邮稿:           |               |          |
| 职工医保个人账户明细查询                 | 专业技术职务等级:           | 读选择              | 国家职业资格等级(工人技术等级): | 请选择           | ٣        |
| 就医信息查询                       | 婚姻状况:               | 请选择              | 行政职务(级别):         | 请选择           | ٠        |
| 医保门诊大病信息查询                   | 备注:                 |                  | 户口簿编号:            |               |          |
| -                            | 健康状况:               | 请选择              | 联系人姓名:            |               |          |
|                              | 离退休标志:              | 0-悲胸退休 *         | 生存状态:             |               | •        |
|                              | AF-II-4P-bt.        |                  | ₩▲/レ会開Ⅱ::::       | 10-10-10      |          |

#### b."掌上12333"中办理指南

登录并打开"掌上 12333" APP 到"首页" > "我要查" > "个人基本信息查询",如 下图所示:

| ************************************                                                                                                    | <sup>#溫輕輕</sup> #.dl <sup>#</sup> .dl <sup>®</sup> 63.0K/s <b>◎ • 易</b> 屬 |
|----------------------------------------------------------------------------------------------------|---------------------------------------------------------------------------|
|                                                                                                    | <ul> <li>宁夏招聘服务</li> <li>全国招聘服务</li> <li>全国就业创业证查询</li> </ul>             |
| <u> </u>                                                                                                    | 社会保障                                                                      |
| 学員         送谷         現名台         学           养老保险待         全国招聘服         社保转移进         社保卡跨省           還资格认证         务         度查询         服务网点信           息查询 | 2 个人基本信息查询 建建 社保转移经办机构查询                                                  |
| 全国就业创 国家职业资 技工院校毕<br>业证查询 格证书全国 业证书查询<br>联网查询                                                                                                    | <ul> <li></li></ul>                                                       |
| 首页     ▲       ▲     Apower 随硕r       ★     ●                                                                                                    | ドレンジャンジャンジャンジャンジャンジャンジャンジャンジャンジャンジャンジャンジャン                                |

## (2) 个人参保信息查询

参保人员可以通过"网上人社"、"我的宁夏"、"掌上12333"渠道进行办理该事项。

#### a. "网上人社"中办理指南

|                           | http://12333.hrss.nx.gov.cn/mwsrs/perso<br>https://i ▲ 京新公子 □ Compan □ 京都                                       | n/index<br>众心 ■ #TED荘v: 【■ Linux SS ■ 用intable                           | G 訪問sshill G Linux下于 会 訪現線目                                                       | 日 ý - 100<br>34 単于Cool 15 単于Linu 34 会話cool 15 |                          |
|---------------------------|----------------------------------------------------------------------------------------------------|--------------------------------------------------------------------------|-----------------------------------------------------------------------------------|-----------------------------------------------|--------------------------|
| 宁夏人社个人管理平台                | a de la companya de la companya de la companya de la companya de la companya de la companya de la companya de l |                                                                          |                                                                                   | <u>ش</u>                                      | апа Пинва 🔘 не 🗣         |
| Hi, 1                     | 8<br>H#+N5: ET                                                                                                  | A CART                                                                   |                                                                                   |                                               | C. M. C. M.              |
| 日<br>人社哲案録<br>〇〇<br>赤衣金演算 | (10)<br>社会解释卡                                                                                                   | (2)<br>劳动集破                                                              | <b>》</b><br>实动关系                                                                  | CO<br>HIGHNA                                  | ( <del>;</del> ]<br>↑ARE |
|                           | (合)待办事页提置                                                                                                    |                                                                          |                                                                                   | <b>3</b> # N                                  |                          |
|                           |                                                                                                    | >>                                                                       |                                                                                   |                                               | >>                       |
|                           |                                                                                                    | 版权所有:中華国旗用治区<br>地址:中華国旗間治区根川市上海市第400<br>●中公開設備 640104020007<br>技术支持:栗靴久能 | 人力部課和社会保護庁<br>- 教授电流: 0951-12333 創稿: 750001<br>19号 守ICP篇10000951号-3<br>- 該大股份有限公司 |                                               |                          |

第一步:访问并成功登录"网上人社"(前提已经注册)。登录后的首页截图:

第二步:点击"人社档案袋"进入,选择"社会保险">"个人参保信息查询"后点击进入。功能页面如下:

| 夏人社个人管理平台               |                                       |       |      |         |        |         |         |      |  |
|-------------------------|---------------------------------------|-------|------|---------|--------|---------|---------|------|--|
| ■                       | ● ● ● ● ● ● ● ● ● ● ● ● ● ● ● ● ● ● ● | 委保信息  |      |         |        |         |         |      |  |
|                         | 亚件号码: <b>6</b>                        | 4 .12 | 个人编号 | : 10    | 胶种类型:  | 1001038 | 1 0 5 2 |      |  |
| 劳动关系                    |                                       |       |      |         |        | - Mart  | G E M   |      |  |
| 1些失业 >                  | 10103                                 | 2     | 参保日期 | 本单位参保日期 | 个人继续状态 | 单位编号    | 单位名称    | 经办机构 |  |
| 1990 🗸                  |                                       |       |      |         |        |         |         |      |  |
| 信息意识                    |                                       |       |      |         |        |         |         |      |  |
| 化生物                     |                                       |       |      |         |        |         |         |      |  |
| <b>界信息查询</b>            |                                       |       |      |         |        |         |         |      |  |
| 建审批查问                   |                                       |       |      |         |        |         |         |      |  |
| 這构成查询                   |                                       |       |      |         |        |         |         |      |  |
| 建发放查询                   |                                       |       |      |         |        |         |         |      |  |
| 特遇发放查询                  |                                       |       |      |         |        |         |         |      |  |
|                         |                                       |       |      |         |        |         |         |      |  |
| 與中心地位17人的产<br>得个人联合命题要说 |                                       |       |      |         |        |         |         |      |  |
| 保个人账户明细查询               |                                       |       |      |         |        |         |         |      |  |
| 构信息重问                   |                                       |       |      |         |        |         |         |      |  |
| 思查询                     |                                       |       |      |         |        |         |         |      |  |
| 》统导信息查询                 |                                       |       |      |         |        |         |         |      |  |
| 法大使供职查询                 |                                       |       |      |         |        |         |         |      |  |
|                         |                                       |       |      |         |        |         |         |      |  |

b. "我的宁夏"中办理指南

登录并打开"我的宁夏" APP 到"首页",向上滑动屏幕后,看到"热门精品服务"。

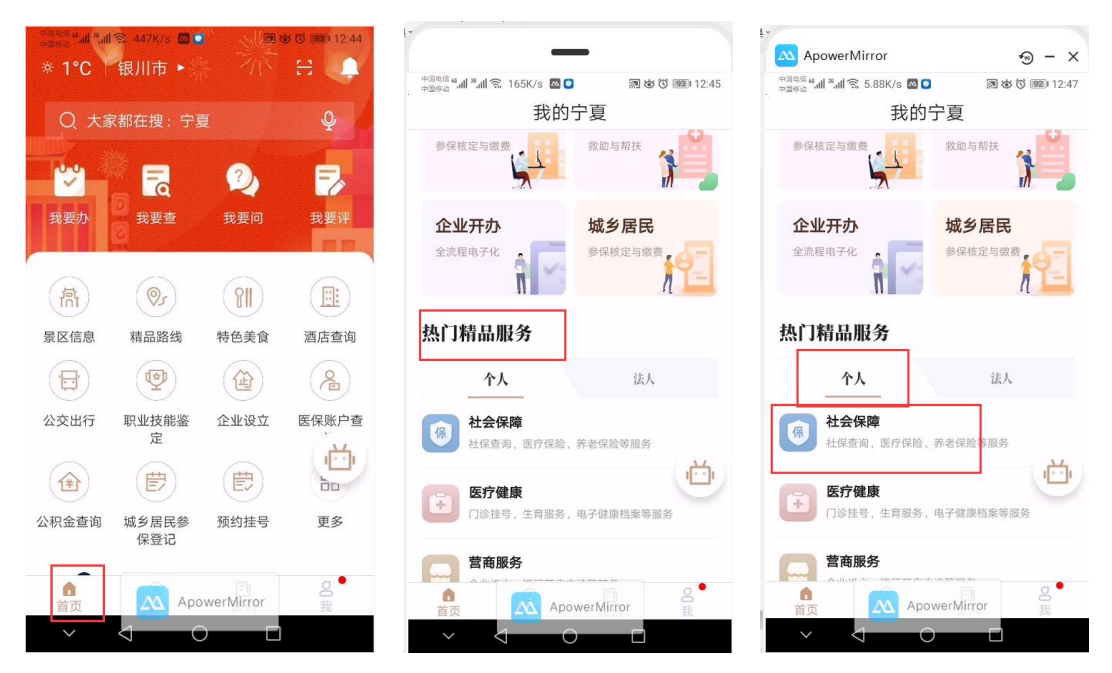

点击个人栏目下"社会保障"功能按钮,即可看到社会保障相关服务功能列表,用户根据需求进行相关操作,可以分别查询五项社会保险的参保信息,选择要查询的险种进入。如选择医疗保险进入,界面如下图:

|                                                     | -                 | _            |                         | 16:06 | ••• 😇 .all a 🛙 📚 🖅 |
|-----------------------------------------------------|-------------------|--------------|-------------------------|-------|--------------------|
| 中国电信 <b>6 』1 2 』</b><br>中国电信 <b>6 』1</b> 2 <b>』</b> | 🗟 72.5K/s 🔤 🕻     |              | \$ <sup>(1)</sup> 12:47 | <     | 医疗保险               |
| <                                                   | 热门精               | 品服务          |                         |       |                    |
| 社会保障                                                | 医疗健康              | 营商服务         | 就业服务                    | 险种类型  | 职工基本医疗保险           |
|                                                     |                   |              |                         | 个人编号  |                    |
| 社会保障                                                |                   |              |                         | 单位名称  | 宁夏铁发.              |
| A                                                   | R                 | 1#           |                         | 参保人员将 | 大态参保敏费             |
|                                                     | G                 | 65           | ( <u></u>               | 参保日期  | 2017-03-23         |
| 医疗保险                                                | 养老保险              | 工伤保险         | 失业保险                    |       | 徽费明细               |
| <b>(</b>                                            | (2)               | (¥.)         | (B)                     |       |                    |
| 生育保险                                                | 医保账户查             | 就医查询         | 门诊签约信                   | 险种类型  | 大额医疗费用补助           |
|                                                     | 询                 |              | 息                       | 个人编号  | 10                 |
|                                                     |                   |              |                         | 单位名称  | 宁夏铁发人之             |
| 门诊统筹                                                | 社保卡信息             | 定期待遇发        | 一次性待遇                   | 参保人员将 | <b>犬态</b> 参保缴费     |
|                                                     |                   | 放            | 发放                      | 参保日期  | 2017-03-23         |
| R                                                   | ( <u>&amp;</u> )  | ( <b>b</b> ) | <b>(脸</b> )             |       | 徽费明细               |
| 工伤认定                                                | 伤残鉴定              | 城乡居民参<br>保登记 | 特殊人员申<br>报              | 险种类型  | 城乡居民基本医疗保险         |
|                                                     | Ap                | owerMirror   |                         | 个人编号  | 10                 |
| $\sim$                                              | $\triangleleft$ ( |              |                         | 单位名称  | 九0五居委会             |

#### c. "掌上 12333" 中办理指南

登录并打开"掌上 12333" APP 到"首页" > "我要查" > "个人参保信息查询"。

| <sup>+≘கக</sup> கி கி.வி ≋ 81.3K/s ⊠ ● இல் ரே இல் 11:56 | 中国电标 4 加 斋. 90.2K/s 🖾 • 🛛 🕅 彼 🔞 💷 12:02 | <sup>中国电缆</sup> 細 <sup>第</sup> 레 奈 113K/s 🙆 💿 🛛 数 (3) (113) (128)<br>中国時間 (113) (113) (1 |
|---------------------------------------------------------|-----------------------------------------|----------------------------------------------------------------------------------------------------|
| 宁夏回族自治区~                                                | <b>〈</b> 我要查                            | < 个人参保信息查询 🏠                                                                                                    |
| 电子社保卡                                                   | 社会保障                                    | 险种类型 城镇职工基本养老保                                                                                                    |
|                                                         | <b>宁</b> 宁夏养老金测算                        | 险                                                                                                    |
|                                                         | 名 个人基本信息查询                              | 个人缴费状态 参保缴费                                                                                                    |
| 我要办 我要查 我要问 电子社保 卡                                      | 1 社保转移经办机构查询                            | 参保时间                                                                                                    |
| 热门服务 更多                                                 | 🔍 社保转移申请转入地开通地区查询                       | 单位ID                                                                                                    |
|                                                         | 个人参保信息查询                                | 单位名称 务有限公司                                                                                                    |
| 养老保险待 全国招聘服 社保转移进 社保卡跨省<br>遇资格认证  务  度查询  服务网点信<br>息查询  | 😫 个人缴费信息查询                              | 经办机构 银川市社会保险事业                                                                                                    |
|                                                         | 社保一次性待遇发放信息查询                           | 管理局                                                                                                    |
| 全国就业创 国家职业资 技工院校毕<br>业证查询 格证书全国 业证书查询<br>联网查询           | <b>2</b> 社保转移申请审核结果查询                   |                                                                                                    |
|                                                         | <b>风</b> 社保转移进度查询                       | 本服务由宁夏回族自治区人力资源和社会保障厅提供                                                                                                    |
| 首页 Apower频隙r 我的<br>✓  〇 □                               |                                         | ApowerMirror                                                                                                    |

## (3) 个人缴费信息查询

参保人员可以通过"网上人社"、"我的宁夏"、"掌上12333"渠道进行办理该事项。

#### a. "网上人社"办理指南

第一步:访问并成功登录"网上人社"(前提已经注册)。登录后的首页截图:

| 💛 < 🔿 🖒 🔃 党政机关 🚱         | http://12333.hrss.nx.gov.cn/nxwsrs/person | /index                                |                                 | 岡 ゆ ー 🛛 🔯                           | 🔉 - 🖸 - 🤨 - 🖾 - 🛤 - 🗛 - 🖸 - 😹 |
|--------------------------|-------------------------------------------|---------------------------------------|---------------------------------|-------------------------------------|-------------------------------|
| ▷ 🚖 欧羅 ◇ □手机故蔵夹 🍿 守夏人力 📀 | https://h 🙀 恩敏众不 🗈 Compan 🗈 恩敏公           | 社 🖸 打印样北 📔 Linux SS 😻 用iptable 🧯      | 🖬 訪問ssh制 💽 Linux下升 🔮 医程度部       | (A) 关于Cool II 关于Linux (A) 会话cool II | 检验-会词 🖸 Java 开发 🖬 前台js师 🔹     |
| 宁夏人社个人管理平台               |                                           |                                       |                                 |                                     | ана 🛛 жнеж 🕕 не 🚍 🗸           |
|                          | ()<br>社保卡联志: 正常                           | Carl I                                |                                 |                                     | The All of                    |
| 0                        |                                           | 6                                     | 0                               |                                     | <b>A</b>                      |
|                          | •                                         | <b>U</b>                              |                                 | <b>U</b>                            | <b>V</b>                      |
| 人社档案委                    | 社会保障卡                                     | 劳动监察                                  | 劳动关系                            | 社会保险                                | 个人权益                          |
|                          |                                           |                                       |                                 |                                     | l                             |
| 养老金测算                    |                                           |                                       |                                 |                                     |                               |
|                          |                                           |                                       |                                 |                                     |                               |
|                          | (入) 待办事项提醒                                |                                       |                                 | 通知                                  |                               |
|                          |                                           |                                       |                                 |                                     |                               |
|                          |                                           |                                       |                                 |                                     |                               |
|                          |                                           |                                       |                                 |                                     |                               |
|                          |                                           |                                       |                                 |                                     |                               |
|                          |                                           |                                       |                                 |                                     |                               |
|                          |                                           | >>                                    |                                 |                                     | >>                            |
|                          |                                           | 振权所有:宁夏国旗自治区人                         | 力资源和社会保護厅                       |                                     |                               |
|                          |                                           | 地址: 宁夏回族自治区极川市上海东路40号 1               | 映影电话: 0951-12333 65頃: 750001    |                                     |                               |
|                          |                                           | ★ 子公判支援 64010402000789<br>技术支持: 易联众信息 | 号 于ICF 第10000331号-3<br>支术股份有限公司 |                                     |                               |

第二步: 点击"人社档案袋"进入,选择"社会保险">"个人缴费信息查询"后点击进入。

功能页面如下:
| 宁夏人社个人管理平台           |                                       |        |      |             |          |                |              |        |           | ሰሞ     | 111 A | #### (),' | Bes All    |
|----------------------|---------------------------------------|--------|------|-------------|----------|----------------|--------------|--------|-----------|--------|-------|-----------|------------|
| ≡<br>♀人社档案袋          | ● ● ● ● ● ● ● ● ● ● ● ● ● ● ● ● ● ● ● | 激费信息宣询 |      |             |          |                |              |        |           |        |       |           |            |
| <u>茶</u> 劳动关系 >      | 任件号码: 6<br>第巻結束任の时间: 2                | 02002  | 个人编号 | B: 10       |          | 脸种类型:          | 请选择          | • 1    | 机费开始经办时间; | 202001 |       | Q,查询 🔦 重  | <b>1</b>   |
| 🖌 业共业施 🏷             |                                       |        |      |             |          |                |              |        |           |        |       |           | _          |
| @ 11:05 V            | 单位征缴明细D                               | 个人编号   | 除种类型 | 费款所属期       | 微微基数     | 单位应缴金额         | 单位实现金额       | 个人应缴金额 | 个人实缴金额    | 应继深纳金  | 实缴滞纳金 | 足級到账标志    | <b>£</b> 1 |
| 个人基本信息查询             |                                       |        |      |             |          |                |              |        |           |        |       |           |            |
| 个人参保信思查询<br>小人を当信息を分 |                                       |        |      |             |          |                |              |        |           |        |       |           |            |
| 定期任運审批查询             |                                       |        |      |             |          |                |              |        |           |        |       |           |            |
| 定期待遭构成查询             |                                       |        |      |             |          |                |              |        |           |        |       |           |            |
| 定期待遭发放查询             |                                       |        |      |             |          |                |              |        |           |        | _     |           |            |
| 企业职工养老保险个人账户         |                                       |        |      |             |          |                |              |        |           |        |       |           |            |
| 城乡居民养老保险个人账户         |                                       |        |      |             |          |                |              |        |           |        |       |           |            |
| 职工医保个人账户余额查询         |                                       |        |      |             |          |                |              |        |           |        |       |           |            |
| 职工医保个人账户明细查询         |                                       |        |      |             |          |                |              |        |           |        |       |           |            |
| 医疗利用信息重用             |                                       |        |      |             |          |                |              |        |           |        |       |           |            |
| 医保门诊病等信息查询           |                                       |        |      |             |          |                |              |        |           |        |       |           |            |
| 医保门诊大病信息查询           |                                       |        |      |             |          |                |              |        |           |        |       |           |            |
| -                    |                                       |        |      |             |          |                |              |        |           |        |       |           |            |
|                      |                                       |        |      | 版权所有:宁康     | E回族自治区人力 | 遊還和社会保障厅       |              |        |           |        |       |           |            |
|                      |                                       |        | 地址:  | 宁夏回族自治区银川市上 | 海东路40号联3 | 県电话: 0951-1233 | 3 邮编: 750001 |        |           |        |       |           |            |

### b. "我的宁夏"中办理指南

| ************************************** | 〒 447K/s ■  ●  ● |           | <ul> <li>330 12:44</li> <li>331 12:44</li> </ul> | -                                     | ApowerMirror 🕤 – X                        |
|----------------------------------------|------------------|-----------|--------------------------------------------------|---------------------------------------|-------------------------------------------|
|                                        |                  |           |                                                  | 中国電話 # # # 第 165K/s 國 D 前 被 ⑦ 1989 12 | 45 中国电信 4 加 % 加 念 5.88K/s 國 O 测 诊 ③ 12:47 |
| Q 大家                                   | 和在搜:宁夏           |           | Ŷ                                                | 我的宁夏                                  | 我的宁夏                                      |
| <b>**</b>                              |                  | 2         | =                                                | 参保核定与拨费                               | 参保核定与缴费 获励与帮扶                             |
| 我要办                                    | 我要查              |           | 我要评                                              | 企业开办      城乡居民                        | 企业开办    城乡居民                              |
| (荷)                                    | 9<br>(@j         | (911)     |                                                  | 全流程电子化                                | 全流程电子化                                    |
| 暑区信息                                   | 精品路线             | 特色美食      | 洒店查询                                             | 热门精晶服务                                | 热门精品服务                                    |
|                                        | •                |           | 2                                                | <b>个人</b> 法人                          | <b>个人</b> 法人                              |
| 公交出行                                   | 职业技能鉴<br>定       | 企业设立      | 医保账户查                                            | 保 社会保障<br>社保查询,医疗保险,养老保险等服务           | 保 社会保障<br>社保查询,医疗保险,养老保险等服务               |
| <b>(</b>                               | Ē                | Ē         | , <u> </u>                                       | 医疗健康                                  |                                           |
| 公积金查询                                  | 城乡居民参<br>保登记     | 预约挂号      | 更多                                               | 1)诊挂号,生育服务,电子健康档案等服务                  | ↓ 门诊挂号,生育服务,电子健康档案等服务                     |
| 6                                      | <b>.</b>         | Ð         | 2 •                                              |                                       |                                           |
| 首页                                     | Apo              | werMirror | 我                                                | 首页 ApowerMirror 我                     | 首页 ApowerMirror 我                         |
| ~                                      |                  |           |                                                  | $\sim$ $4$ $\circ$ $\Box$             | $\sim$ $4$ $\circ$ $\Box$                 |

登录并打开"我的宁夏" APP 到"首页",向上滑动屏幕后,看到"热门精品服务"。

点击个人栏目下"社会保障"功能按钮,即可看到社会保障相关服务功能列表,用户根据需求进行相关操作,可以分别查询五项社会保险的参保信息,选择要查询的险种进入。如选择医疗保险进入,点击"缴费明细"则进入缴费明细界面,界面如下图:

|                       | _             | _          |                |
|-----------------------|---------------|------------|----------------|
| +346 <b>*.11 *.11</b> | 🗟 72.5K/s 🔤 🕻 |            | (3) (92) 12:47 |
| <                     | 热门精           | 品服务        |                |
| 社会保障                  | 医疗健康          | 营商服务       | 就业服务           |
| 社会保障                  |               |            |                |
| 江云休障                  |               |            |                |
|                       | CC            | (H)        |                |
| 医疗保险                  | 美老保险          | 工伤保险       | 生业保险           |
|                       | 9F-15 DKR     | TOWE       | X III KAN      |
| <b>(</b> ¥)           | (a)           | (Y_o)      | 5              |
| 生育保险                  | 医保账户查<br>询    | 就医查询       | 门诊签约信<br>息     |
|                       |               |            |                |
|                       |               |            |                |
| 门诊统筹                  | 社保卡信息         | 定期待遇发      | 一次性待遇          |
|                       |               |            |                |
| R                     |               |            | (A             |
| 工伤认定                  | 伤残鉴定          | 城乡居民参      | 特殊人员申          |
|                       |               | 保登记        | 报              |
|                       | Ap            | owerMirror |                |
|                       | <1 (          | )          |                |

找到要查询的险种,点击"缴费明细",可按年度进行查询缴费明细,如下图所示界面:

| 16:06    | 🗇l 奈 🖽     |
|----------|------------|
| <        | 医疗保险       |
| + 职工基本医疗 | 呆险 2017 ~  |
| 对应费款所属期  | 2017-11    |
| 人员缴费基数   | ¥3392.00   |
| 总金额      | ¥339.20    |
| 单位应缴金额   | ¥271.36    |
| 个人应缴金额   | ¥67.84     |
| 应缴滞纳金    | ¥0.00      |
| 足额到账标志   |            |
| 经办时间     | 2017-10-27 |
| 对应费款所属期  | 2017-10    |
| 人员缴费基数   | ¥3392.00   |
| 总金额      | ¥339.20    |
| 单位应缴金额   | ¥271.36    |
| 个人应缴金额   | ¥ 67.84    |
| 应缴滞纳金    | ¥0.00      |
| 足额到账标志   |            |

c. "掌上 12333" 中办理指南

登录并打开"掌上 12333" APP 到"首页" > "我要查" > "个人缴费信息查询"。

| +第8時4411 *111 名 81.3K/s 🐻 💿 💦 改 🕉 (999) 11:56       | <sup>+→</sup> □□□□□ 4 山 1 山 1 1 30K/s ◎ ● 新 な で 1 2:03 | +இவிக்கின் ஆர் ஆர் தூர் 14:58 🖸 💿 🔊 🐼 🐼 💷 |
|-----------------------------------------------------|--------------------------------------------------------|-------------------------------------------|
| 宁夏回族自治区~ 🕂                                          | <b>〈</b> 我要查                                           | く 个人缴费信息查询 🏠                              |
| 电子社保卡                                               | 社会保障                                                   |                                           |
|                                                     | 宁夏养老金测算                                                | 险种类型 普通门诊统筹代扣                             |
|                                                     | A 个人基本信息查询                                             | 对应费款所属期 202002                            |
|                                                     |                                                        | 缴费基数 3103                                 |
| 我要办 我要查 我要问 电子社保                                    | 上 社保转移经办机构查询                                           | 单位应缴金额 0                                  |
|                                                     | 🔍 社保转移申请转入地开通地区查询                                      |                                           |
| 热门服务 更多                                             | ○ 个↓ 条保信自查询                                            | 甲位实缴金额 0                                  |
| 2 R R                                               |                                                        | 个人应缴金额 15.51                              |
| 养老保险待 全国招聘服 社保转移进 社保卡跨省<br>遇资格认证 务 度查询 服务网点信<br>自查询 | 个人缴费信息查询                                               | 个人实缴金额 0                                  |
|                                                     | 社保一次性待遇发放信息查询                                          |                                           |
| 全国就业创 国家职业资 技工院校毕<br>业证查询 格证书全国 业证书查询               | 2 社保转移申请审核结果查询                                         | 险种类型 职工基本医疗保险                             |
| 联网查询                                                | <b>社保转移进度查询</b>                                        |                                           |
| ↑<br>首页 Apower频响r 我的                                |                                                        | 平服 方田 丁 复 回 族 日                           |
| $\sim$ $\triangleleft$ $\circ$ $\Box$               | $\sim$ $\triangleleft$ $\circ$ $\Box$                  | $\sim$ $\triangleleft$ $\circ$ $\Box$     |

## (4) 社会保障持卡信息查询

参保人员可以通过"网上人社"、"我的宁夏","掌上12333"渠道进行办理该事项。

### a. "网上人社"办理指南

第一步:访问并成功登录"网上人社"(前提已经注册)。登录后的首页截图:

| 💛 < 🔿 C 🏠 🔣 🖽 REWILX 6 | http://12333.hrss.nx.gov.cn/nxwsrs/person | /index                             |                                   | II 🖗 - 🛛 🛄                    | ו ⊕• ⊖• ⊡• ≌ • ⋒ ⊕ ⊃• ≡   |
|------------------------|-------------------------------------------|------------------------------------|-----------------------------------|-------------------------------|---------------------------|
| ▷ %收藏 ~ □手机收藏夹 會 宁夏人力  | https://h 👗 易联众产 📑 Compan 📑 易联众           | 🏠 📓 打印样式 🚦 Linux SS 🏮 用iptable 🛛   | 🖸 防范ssh制 🖸 Linux下升 😤 远程桌店         | 영 关于Cook @ 关于Linux 영 会话cook @ | 检验-会词 💽 Java 开发 💽 前台js称 🌛 |
| 宁夏人社个人管理平台             |                                           |                                    |                                   |                               | анд 🗊 анад 🔘 🕬 🔍 🗸        |
| Hi,                    | ()<br>社保卡状态: 正常                           | Carla .                            |                                   |                               | 614                       |
| 0                      |                                           | 101                                | 0                                 |                               | 0                         |
| <b>U</b>               |                                           | <b>U</b>                           | <b>1</b>                          | <b>e</b>                      | Sec. 19                   |
| 人社档案袋                  | 社会保障卡                                     | 劳动监察                               | 劳动关系                              | 社会保险                          | 个人权益                      |
|                        |                                           |                                    |                                   |                               |                           |
| 养老金测算                  |                                           |                                    |                                   |                               |                           |
|                        |                                           |                                    |                                   |                               |                           |
|                        | (合) 待办事项提醒                                |                                    |                                   | <b>1 1</b>                    |                           |
|                        |                                           |                                    |                                   |                               |                           |
|                        |                                           |                                    |                                   |                               |                           |
|                        |                                           |                                    |                                   |                               |                           |
|                        |                                           |                                    |                                   |                               |                           |
|                        |                                           |                                    |                                   |                               |                           |
|                        |                                           | >>                                 |                                   |                               | >>                        |
|                        |                                           | 版权所有宁要回族自治区。                       | 人力资源和社会保障厅                        |                               |                           |
|                        |                                           | 地址: 宁夏回族自治区银川市上海东路40号              | 联系电话: 0951-12333 創編: 750001       |                               |                           |
|                        |                                           | 学公网安备 6401040200078<br>技术支持: 局联众信息 | 9号 - PICP醫10000951号-3<br>技术股份有限公司 |                               |                           |
|                        |                                           |                                    |                                   |                               |                           |

第二步:点击"人社档案袋"进入,选择"社会保障卡"->"社保卡持卡信息查询"后 点击进入。界面截图如下:

| 宁夏人社个人管理平台    |                                       |                       |           | ⋒₽⊜≢両         | 🚺 жыда | ()) Aller: 16.5 🗸 |
|---------------|---------------------------------------|-----------------------|-----------|---------------|--------|-------------------|
| ■人社档安垈        | ●●●●●●●●●●●●●●●●●●●●●●●●●●●●●●●●●●●●● | 意查询                   |           |               |        |                   |
|               | 姓名:                                   |                       | 身份证号:     | 64032         |        |                   |
| 🔀 就业失业 🖒      | 社会保障卡卡号:                              | N                     | 银行代码:     |               |        |                   |
| 社会保险 >        | 银行账号:                                 | 6214                  | 制卡标志:     | 1-有效          |        | •                 |
| 🕲 社会保障中 🗸 🗸 🗸 | 制卡批次:                                 | 20120 5               | 发卡经办机构:   | 26401         |        | •                 |
| 社保中发生信息重调     | 发卡时间:                                 | 2012-09-18 15:03:53.0 | 卡美型:      | 01-截发卡        |        | *                 |
|               | 社保功能标志:                               | 1-正常                  | 卡识别码:     | 640100 .99F89 |        |                   |
|               | 金融账户邀送标志:                             | 0-未撤活                 | 金融账户激活日期: | 2016-15.0     |        |                   |
|               |                                       |                       |           |               |        |                   |
|               |                                       |                       |           |               |        |                   |
|               |                                       |                       |           |               |        |                   |
|               |                                       |                       |           |               |        |                   |
|               |                                       |                       |           |               |        |                   |

b. "我的宁夏"中办理指南

| with the state of the state of | 🗟 447K/s 🔤 🕻    |            | o () 12:44        |                                       | L-                                                                                                    |
|----------------------------------------------------------------------------------------------------|-----------------|------------|-------------------|---------------------------------------|----------------------------------------------------------------------------------------------------|
| * 1°C                                                                                                    | 银川市 🕨           |            | - 🖽 🔔 🗍           | _                                     | ApowerMirror 🕤 - 🗙                                                                                                    |
|                                                                                                    |                 |            |                   | 中国电话 🖬 🕯 📶 🐔 165K/s 🖾 🖸 🛛 🔊 🐼 🗿 12:45 | 中国电信 # 訓 常 訓 常 5.88K/s 🖾 🖸 🛛 🕅 🕸 🔞 💷 12:47                                                                                                    |
| Q 大家                                                                                                    | R都在搜:宁夏         | Ð          | Ŷ                 | 我的宁夏                                  | 我的宁夏                                                                                                    |
| <b>1</b>                                                                                                    |                 | 2          | -                 | 参保核定与拨费 校助与带扶 计算                      | 参保核定与磁费 政助与相扶 於助与相扶                                                                                                    |
| 我要办                                                                                                    | U 我要查           | 我要问        | 我 <mark>要评</mark> | 企业开办<br>全流程电子化 全流程电子化                 | 企业开办<br>全流程电子化 全流程电子化                                                                                                    |
| 衙                                                                                                    | 25              | 81         |                   |                                       |                                                                                                    |
| 景区信息                                                                                                    | 精品路线            | 特色美食       | 酒店查询              | 热门精品服务                                | 热门精品服务                                                                                                    |
|                                                                                                    | •               |            | R                 | <b>个人</b> 法人                          | <b>个人</b> 法人                                                                                                    |
| 公交出行                                                                                                    | 职业技能鉴<br>定      | 企业设立       | 医保账户查             | 保 社会保障<br>社保查询, 医疗保险, 养老保险等服务         | 保查询,医疗保险,养老保险事服务                                                                                                    |
|                                                                                                    | Ē               | Ē          |                   | 医疗健康                                  | 医疗健康                                                                                                    |
| 公积金查询                                                                                                    | 城乡居民参<br>保登记    | 预约挂号       | 更多                | 门诊挂号,生育服务,电子健康档案等服务                   | 口诊挂号, 生育服务, 电子健康档案等服务<br>费 <b>查 在 2 4</b>                                                                                                    |
| <b>1</b><br>首页                                                                                                    |                 | owerMirror | <b>2</b><br>我     | 日間版分                                  | Advertised of the second of the second of t |
| ~                                                                                                    | $\triangleleft$ |            |                   | $\sim$ $$ $\circ$ $\Box$              | $\sim$ $\triangleleft$ $\circ$ $\Box$                                                                                                    |

点击个人栏目下"社会保障"功能按钮,找到"社保卡信息"进入,如图所示

| 中国电话 4 all <sup>16</sup> all <sup>16</sup> all <sup>16</sup> 81.3K/s 🖾 💿 💦 🐼 🔞 💷 11:56 | 中国电信 4 세 1 1 1 1 1 2 298B/s 🗠 💽 🐼 🗿 9920 12:13 | 中国电信 i i i i i i 宗. 253K/s 🖾 ● 🛛 🗑 🎯 🔞 90) ≠ 14:31 |
|----------------------------------------------------------------------------------------|------------------------------------------------|----------------------------------------------------|
| 宁夏回族自治区~                                                                               | く 我要査                                          | く 社保卡发卡信息查询 🏠                                      |
| 电子社保卡                                                                                  | <b>二</b> 异地就医定点医疗机构查询                          |                                                    |
|                                                                                        | 了 异地就医经参保人登记备案查询                               |                                                    |
|                                                                                        | ) 跨省异地就医费用查询                                   | 业件亏妈 E ****                                        |
|                                                                                        | 了 异地就医经统筹区开通信息查询                               | 姓名                                                 |
|                                                                                        | 1 才叫 在建设                                       | 银行代码 96558                                         |
| <b>热门服务</b> 更多                                                                         |                                                | 银行账号 621417、 7                                     |
|                                                                                        | <b>月</b> 基金监督检查证查询                             | 制卡标志 有效                                            |
| 养老保险待 全国招聘服 社保转移进 社保卡跨省<br>遇资格认证  务   度查询  服务网点信                                       | [三] 技工院校毕业证书查询                                 | 制卡批次 2640100 15                                    |
|                                                                                        | 国家职业资格证书全国联网查询                                 | 发卡经办机构 银川市医疗保险事务                                   |
| 全国就业创 国家职业资 技工院校毕<br>业证查询 格证书全国 业证书查询                                                  | 社会保障卡                                          | 管理中心                                               |
| 联网查询                                                                                   | 全 社保卡发卡信息查询                                    |                                                    |
| ↑<br>首页 Apower随倾r 我的                                                                   | <b>社保卡跨</b> 國点信息查询<br>Apower/Mirror            | 本服务由宁夏回族自治区人力资源和社会保障厅损<br>供<br>ApowerMirror        |
| $\sim$ $\triangleleft$ $\circ$ $\Box$                                                  | $\sim$ $\triangleleft$ $\circ$ $\Box$          | $\sim$ $\triangleleft$ $\circ$ $\Box$              |

打开"掌上 12333" APP 到"首页" > "我要查" > "社保卡发卡信息查询"。

b. "掌上 12333" 中办理指南

(5) 社会保障发卡信息查询

1

| 社会( |
|-----|
|     |
|     |
|     |
|     |
|     |
|     |
|     |
|     |
|     |
| 眎志  |
|     |
|     |
| 蒙   |

参保人员可以通过"网上人社"、"我的宁夏"、"掌上12333"渠道进行办理该事项。

### a. "网上人社"中办理指南

| <ul> <li>○ C ① 目気認知法 ④</li> <li>○ 金 @ □ 子和公園史 ④ 今夏人 ○</li> <li>今夏人壮个人智道平台</li> <li>● 日本和公園史 ● 一日本和公園史 ● 一日本和公園史 ● ● 日本和公園史 ● 一日本和公園 ● 一日本和公園史 ● 日本和公園史 ● ● 日本和公園史 ● 日本和公園史 ● 日本和公園史 ● 日本和公園史 ● 日本和公園史 ● 日本和公園史 ● 日本和公園史 ● 日本和公園史 ● 日本和公園史 ● 日本和公園史 ● 日本和公園史 ● 日本和公園史 ● 日本和公園史 ● 日本和公園史 ● 日本和公園史 ● 日本和公園史 ● 日本和公園史 ● 日本和公園史 ● 日本和公園 ● 日本和公園史 ● 日本和公園 ● 日本和公園 ● 日本和</li></ul> | http://12333.htss. <b>nx.gov.cn</b> /nowsri/person<br>http:// 副 局联众 Compan 回 局联议 | (ridee:<br>XS ■7101#s:  stinueSo ● Aliptable                                      | G b)Rashle G Linux F7 술 명원48                                                   | म २ - अ<br>अफ्र7cet अफ्र7int अक्षेत्रcet द<br>िस् | 2              |
|----------------------------------------------------------------------------------------------------|----------------------------------------------------------------------------------|-----------------------------------------------------------------------------------|--------------------------------------------------------------------------------|---------------------------------------------------|----------------|
| ○<br>人社科家祭<br>○<br>予念金別開                                                                                                    | 社会的版卡                                                                            | (2)<br>97ada at                                                                   | <b>医</b><br>防御笑服                                                               | CS<br>H STAR                                      | (;;;)<br>↑.004 |
|                                                                                                    | 的事項證                                                                             |                                                                                   |                                                                                | <b>a</b> 10                                       |                |
|                                                                                                    |                                                                                  | >><br>版权所有字题回读前消区<br>地址: 宁夏回读前治区信/(市上海东路40号<br>全公列安备 6401040200078<br>技术支持: 最联攻信号 | 人力波測術ロ社会保護庁<br>凝集領电話: 0951-12333 創業: 75001<br>9号 59(7時10000951号-3<br>私生未起約時限公司 |                                                   | **             |

第一步:访问并成功登录"网上人社"(前提已经注册)。登录后的首页截图:

第二步:点击"人社档案袋"进入,选择"社会保障卡">"社保卡发卡信息查询"后 点击进入。界面截图如下:

|               |                                          |                                                                   |          |                                         |                                                                                                    |                                                                                                    |                                                                                                    |             |                                                                                                    | ណ៍៖                                                                                                    | ама 🚺 шнам                                                              | Q, |
|---------------|------------------------------------------|-------------------------------------------------------------------|----------|-----------------------------------------|----------------------------------------------------------------------------------------------------|----------------------------------------------------------------------------------------------------|----------------------------------------------------------------------------------------------------|-------------|----------------------------------------------------------------------------------------------------|----------------------------------------------------------------------------------------------------|-------------------------------------------------------------------------|----|
| ●黄页 > 社会保障主管理 | 里 > 社保卡发卡信息查询                            |                                                                   |          |                                         |                                                                                                    |                                                                                                    |                                                                                                    |             |                                                                                                    |                                                                                                    |                                                                         |    |
| *证件号码:        | 64                                       |                                                                   | 开始自动问:   |                                         |                                                                                                    | 结束时间                                                                                                    |                                                                                                    | Q           | 查询 🔸                                                                                                | 10 M                                                                                                    |                                                                         |    |
| 100001-1-5    | 245B                                     | 112                                                               | 1977/023 | 0788                                    | 14-145-25                                                                                                    | 84-6-8025                                                                                                    | 20-0100-0000                                                                                                    | 22-6 (1)(0) | + 20                                                                                                | at contractions                                                                                                    | 4:02049                                                                 | 25 |
|               |                                          |                                                                   |          |                                         |                                                                                                    |                                                                                                    |                                                                                                    |             |                                                                                                    | C. C. C. C. C. C. C. C. C. C. C. C. C. C                                                                                                    |                                                                         |    |
|               |                                          |                                                                   |          |                                         |                                                                                                    |                                                                                                    |                                                                                                    |             |                                                                                                    |                                                                                                    |                                                                         |    |
|               |                                          |                                                                   |          |                                         |                                                                                                    |                                                                                                    |                                                                                                    |             |                                                                                                    |                                                                                                    |                                                                         |    |
|               |                                          |                                                                   |          |                                         |                                                                                                    |                                                                                                    |                                                                                                    |             |                                                                                                    |                                                                                                    |                                                                         |    |
|               |                                          |                                                                   |          |                                         |                                                                                                    |                                                                                                    |                                                                                                    |             |                                                                                                    |                                                                                                    |                                                                         |    |
| 4             |                                          |                                                                   |          |                                         |                                                                                                    |                                                                                                    |                                                                                                    |             |                                                                                                    |                                                                                                    |                                                                         |    |
|               |                                          |                                                                   |          |                                         |                                                                                                    |                                                                                                    |                                                                                                    |             |                                                                                                    |                                                                                                    |                                                                         |    |
|               |                                          |                                                                   |          |                                         |                                                                                                    |                                                                                                    |                                                                                                    |             |                                                                                                    |                                                                                                    |                                                                         |    |
|               |                                          |                                                                   |          |                                         |                                                                                                    |                                                                                                    |                                                                                                    |             |                                                                                                    |                                                                                                    |                                                                         |    |
|               |                                          |                                                                   |          |                                         |                                                                                                    |                                                                                                    |                                                                                                    |             |                                                                                                    |                                                                                                    |                                                                         |    |
|               |                                          |                                                                   |          |                                         |                                                                                                    |                                                                                                    |                                                                                                    |             |                                                                                                    |                                                                                                    |                                                                         |    |
|               |                                          |                                                                   |          |                                         |                                                                                                    |                                                                                                    |                                                                                                    |             |                                                                                                    |                                                                                                    |                                                                         |    |
|               |                                          |                                                                   |          |                                         |                                                                                                    |                                                                                                    |                                                                                                    |             |                                                                                                    |                                                                                                    |                                                                         |    |
|               | ▲周□ > 社会保護+管理<br>・空中で明:<br>社会にからよら)<br>・ | #第四 > 社会報告報題 > 社協主共主義的意义     * 社会会社会社会社会社会社会社会社会社会社会社会社会社会社会社会社会社 | #第23、    | 第323 > 社会領導・智道 > 社場+33+4回意用     * 社時438 | ■第回 > 社会保護+管理 > 社保+33+は後意為<br>・保持句記: 542<br>- 242<br>- 242<br>- | ■第四 > 社会保持主要項 > 社会不知手保護意用<br>* 位用句記: 64<br>* 位用句記: 64<br>* 位記: 64<br>* 位記: 64<br>* 位: 64<br>* 位記: 64<br>* 位: 64<br>* 位: 74<br>* 位: 74<br>* 位: 74<br>* 位: 74<br>* 位: 74<br>* 位: 74<br>* 位: 74<br>* 位: 74 | 第323 > 社会339+1878 > 社34+33+368意知     *1219158: 64     *1219158: 64     *1219158: 64     *1219158: 64     *1219158: 64     *1219158: 64     *1219158: 64     *1219158: 64     *1219158: 64     *1219158: 64     *1219158: 64     *1219158: 64     *1219158: 64     *1219158: 64     *1219158: 64     *1219158: 64     *1219158: 64     *1219158: 64     *1219158: 64     *1219158: 64     *1219158: 64     *1219158: 64     *1219158: 64     *1219158: 64     *1219158: 64     *1219158: 64     *1219158: 64     *1219158: 64     *1219158: 64     *1219158: 64     *1219158: 64     *1219158: 64     *1219158: 64     *1219158: 64     *1219158: 64     *1219158: 64     *1219158: 64     *1219158: 64     *1219158: 64     *1219158: 64     *1219158: 64     *1219158: 64     *1219158: 64     *1219158: 64     *1219158: 64     *1219158: 64     *1219158: 64     *1219158: 64     *1219158: 64     *1219158: 64     *1219158: 64     *1219158: 64     *1219158: 64     *1219158: 64     *1219158: 64     *1219158: 64     *1219158: 64     *1219158: 64     *1219158: 64     *1219158: 64     *1219158: 64     *1219158: 64     *1219158: 64     *1219158: 64     *1219158: 64     *1219158: 64     *1219158: 64     *1219158: 64     *1219158: 64     *1219158: 64     *1219158: 64     *1219158: 64     *1219158: 64     *1219158: 64     *1219158: 64     *1219158: 64     *1219158: 64     *1219158: 64     *1219158: 64     *1219158: 64     *1219158: 64     *1219158: 64     *1219158: 64     *1219158: 64     *1219158: 64     *1219158: 64     *1219158: 64     *1219158: 64     *1219158: 64     *1219158: 64     *1219158: 64     *1219158: 64     *1219158: 64     *1219158: 64     *1219158: 64     *1219158: 64     *1219158: 64     *1219158: 64     *1219158: 64     *1219158: 64     *1219158: 64     *1219158: 64     *1219158: 64     *1219158: 64     *1219158: 64     *1219158: 64     *1219158: 64     *1219158: 64     *1219158: 64     *1219158: 64     *1219158: 64     *1219158: 64     *1219158: 64     *1219158: 64     *1219158: 64     *1219158: 64     *1219158: 64     *1219158: 64 |             | #AD() + 社会()(4+3)(+9(0))(1)     *(2+9()(1))     *(2+9()(1))     *(4******************************** | MARIA > UL94304+828 > UL94-24-30.0201         Theorem         Summaria         Summaria | ● 第四日、七位の頃や年間後、七頃や天中に観察の回       ● 1000000000000000000000000000000000000 |    |

### b. "我的宁夏"中办理指南

|          | -34)  33)    | -         | 111~                         |                          | / 1 4            |                                        | 4.111 HH/100 24 0 |
|----------|--------------|-----------|------------------------------|--------------------------|------------------|----------------------------------------|-------------------|
| * 1°C    | 会 447K/s ▲   |           | <b>3</b> (3) <b>33</b> 12:44 | -                        | -                | ApowerMirror                           | • – ×             |
|          |              |           |                              | 中国电信 # Juli 🙃 165K/s 🖾 🖸 | 國 歯 ③ 12:45      | 中国电信 <b>4 .41 % .41 </b> 奈 5.88K/s 🖾 🖸 | 國 谢 创 12:47       |
| Q 大家     | 家都在搜:宁夏      |           | Ŷ                            | 我的                       | 宁夏               | 我的宁                                    | 夏                 |
| <b>.</b> | 5            | 2         | -                            | 参保核定与微费                  | <sup>救助与帮扶</sup> | 参保核定与做费                                | <sup>xub5#X</sup> |
| 我要办      | U<br>我要查     | 我要问       | 我要评                          | 企业开办<br>全流程电子化           | 城乡居民<br>参保核定与缴费  | 企业开办<br>全流程电子化                         | 城乡居民              |
| 衙        | (Q)          | 81        |                              | i i i                    | h I              | n                                      | h I               |
| 景区信息     | 精品路线         | 特色美食      | 酒店查询                         | 热门精品服务                   |                  | 热门精晶服务                                 |                   |
|          | •            |           | 2                            | 个人                       | 法人               | <u> </u>                               | 法人                |
| 公交出行     | 职业技能鉴<br>定   | 企业设立      | 医保账户查                        | 保 社会保障<br>社保查询, 医疗保险,    | 养老保险等服务          | 保 社会保障<br>社保查询,医疗保险,养                  | 老保险等服务            |
|          | Ē            | Ē         |                              | 医疗健康                     |                  | 医疗健康                                   | Č.                |
| 公积金查询    | 城乡居民参<br>保登记 | 预约挂号      | 更多                           | 门诊挂号,生育服务,               | 电子健康档案等服务        | 门诊挂号,生育服务,电                            | 子健康档案等服务          |
|          |              |           | g •                          | 营商服务                     |                  | 营商服务                                   |                   |
| 首页       | Apc          | werMirror | 我                            | ① Apo Apo                | werMirror 3      | 「<br>首页 Apowe                          | er Mirror 我       |
| ~        | 4 0          |           |                              | ~ < C                    |                  | $\sim 4$ 0                             |                   |

|                        |                 | _          |              |
|------------------------|-----------------|------------|--------------|
| 中国电信 <b>6.41 26.41</b> | 🕱 72.5K/s 🔤 🕻   |            | la 🕄 💷 12:47 |
| <                      | 热门精             | 品服务        |              |
| 社会保障                   | 医疗健康            | 营商服务       | 就业服务         |
|                        |                 |            |              |
| 社会保障                   |                 |            |              |
|                        | CC              | 洪          |              |
| 医疗保险                   | 养老保险            | 工伤保险       | 失业保险         |
|                        | $\bigcirc$      |            |              |
| (Ŧ)                    |                 | J.         |              |
| 生育保险                   | 医保账户查<br>询      | 就医查询       | 门诊签约信<br>息   |
|                        |                 | F          |              |
| 口诊练笔                   | 社保上信息           | 中期待课发      | 一次此待课        |
| 116202                 |                 | 放          | 发放           |
| 32                     |                 | 一世         | <b>(A)</b>   |
| 工伤认定                   | 伤残鉴定            | 城乡居民参      | 特殊人员申        |
|                        |                 | 保登记        | 报            |
|                        | Ap              | owerMirror |              |
| ~                      | $\triangleleft$ |            |              |

点击个人栏目下"社会保障"功能按钮,找到"社保卡信息"进入,如图所示。

c. "掌上12333" 中办理指南

打开"掌上 12333" APP 到"首页" > "我要查" > "社保卡发卡信息查询"。

|                                                     |                                       | 中国移动 "" 今. 253K/s 🖾 🎴 👘 🕲 🔘 14:31         |
|-----------------------------------------------------|---------------------------------------|-------------------------------------------|
| 宁夏回族自治区~                                            | く    我要查                              | く 社保卡发卡信息查询 🏠                             |
| 电子社保卡                                               | 异地就医定点医疗机构查询                          |                                           |
|                                                     | 了 异地就医经参保人登记备案查询                      | 社会保障卡卡号                                   |
|                                                     | ) 跨省异地就医费用查询                          | 证件号码 <b>6</b> ****                        |
|                                                     | ▶ 异地就医经统筹区开通信息查询                      | 姓名                                        |
| 我安奶 我安里 我安阳 卡                                       | 人才队伍建设                                | 银行代码 96558                                |
| 热门服务 更多                                             |                                       | 银行账号 621417 7                             |
| <b>I R E</b>                                        | A 基金监督检查证查询                           | 制卡标志有效                                    |
| 养老保险待 全国招聘服 社保转移进 社保卡跨省<br>遇资格认证 务 度查询 服务网点信<br>自查询 | <b>技工院校毕业证书查询</b>                     | 制卡批次 2640100 15                           |
|                                                     | 国家职业资格证书全国联网查询                        | 发卡经办机构 银川市医疗保险事务                          |
| 全国就业创 国家职业资 技工院校毕<br>业证查询 格证书全国 业证书查询               | 社会保障卡                                 | 管理中心                                      |
| 联网查询                                                | 社保卡发卡信息查询                             | 上四な古古英国社会公司した次法和社会の時に掲                    |
| ↑<br>首页 ▲ Apower随廠r 我的                              | Apower Mirror                         | 本版 方田 丁 夏 回 族 目 石 区 人 刀 资 源 和 杠 会 味 陴 丁 旋 |
| $\vee$ $\triangleleft$ $\bigcirc$ $\Box$            | $\sim$ $\triangleleft$ $\circ$ $\Box$ | $\vee \triangleleft \circ \Box$           |
|                                                     |                                       |                                           |

# (6)职工医疗保险个人账户余额查询

参保人员可以通过"网上人社"、"我的宁夏"、"掌上12333"渠道进行办理该事项。

### (1) "网上人社"中办理指南

| く     く     く     く     く     く     く     な     な     、     な     な      な     な      な      な     な     な     な     な     な     な     な     な     な     な     な     な     な     な     な     な     な     な     な     な                    | k http://1333.hrss.nc.gov.ch/novers/persor<br>http:// N 副歌歌》 ① Compar ① 副歌<br>悠-~~~<br>社役主状念: 正常 | víndex<br>Re: 177099: Laux SS V Riptable (1 | BREash Clinux下計会現現4日                                                       | ■ ♪ - 50<br>④ 光子Coo ⑤ 光子Line: ④ 全部Cool ⑤<br>① 1 | 8      |
|----------------------------------------------------------------------------------------------------|--------------------------------------------------------------------------------------------------|---------------------------------------------|----------------------------------------------------------------------------|-------------------------------------------------|--------|
| 日本     日本     日本 | tanne t                                                                                          | (2)<br>分动激音                                 | <b>万</b> 山关系                                                               | CO<br>H 2 MB                                    | TARE 6 |
|                                                                                                    | (6) 待办事项出现                                                                                       |                                             |                                                                            | <b>3 3 3</b>                                    |        |
|                                                                                                    |                                                                                                  |                                             | 力資源和注金保護庁<br>K原電话: 0951-12333 創場: 750001<br>雪 テドP毎10000951号-3<br>またが中華部分の同 |                                                 | **     |

第一步:访问并成功登录"网上人社"(前提已经注册)。登录后的首页截图:

第二步:点击"人社档案袋"进入,选择"社会保险">"职工医疗个人账户余额查询" 后点击进入。界面截图如下:

|   | 宁夏人社个人管理平台    |                                                   | 🚺 жанаж |  |
|---|---------------|---------------------------------------------------|---------|--|
|   | ■人社档安垈        | ■範則 > 社会保险 > 职工医疗保险个人财产中都要用                       |         |  |
|   |               | 身份证号: 72112 个人编号: 1066 〇 本 In                     |         |  |
|   | 🔣 劳动关系 🔰 👌    |                                                   |         |  |
|   | 📩 就业失业 🔹 🔪    | <b>●</b> /*##                                     |         |  |
|   | @ 社운(R)는 🗸    |                                                   |         |  |
|   | 个人基本信息查询      |                                                   |         |  |
|   | 个人参探信息查询      |                                                   |         |  |
|   | 个人感謝信息查询      |                                                   |         |  |
|   | 定期待還审批查询      |                                                   |         |  |
|   | 定期待温构成查询      |                                                   |         |  |
|   | 定期待農发放產间      |                                                   |         |  |
|   | 一次性時還发放查询     |                                                   |         |  |
|   | 企业期工养老保险个人账户  |                                                   |         |  |
|   | 城乡居民养老保险个人账户  |                                                   |         |  |
|   | ETERAL BODRER |                                                   |         |  |
|   | Scheling Back |                                                   |         |  |
|   | 総要信意義演        |                                                   |         |  |
|   | 医闭门的结验体肌管闭    |                                                   |         |  |
|   | 医保门动大病信息查询    |                                                   |         |  |
|   | _             |                                                   |         |  |
| 1 |               | 版权所有学辑回换自治区人力故障和社会保障厅                             |         |  |
|   |               | 地址: 宁夏国族自治区僚川市上海东旗40号 联系电话: 0951-12333 邮编: 750001 |         |  |

### b. "我的宁夏"中办理指南

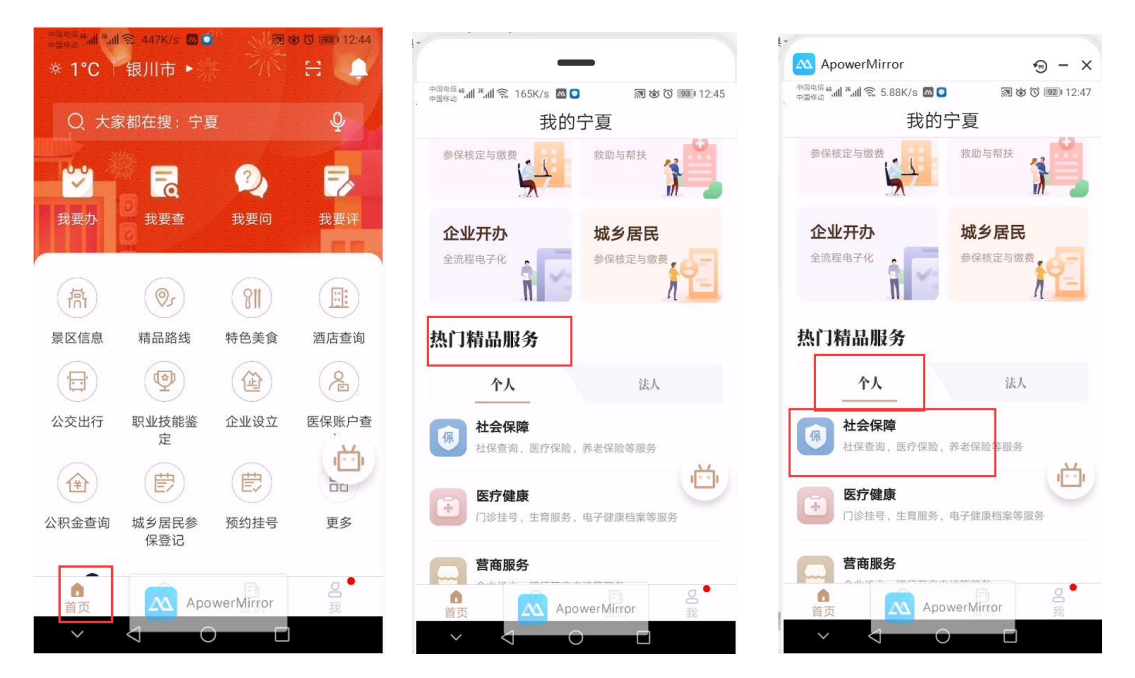

点击个人栏目下"社会保障"功能按钮,找到"医保账户查询"进入,如图所示:

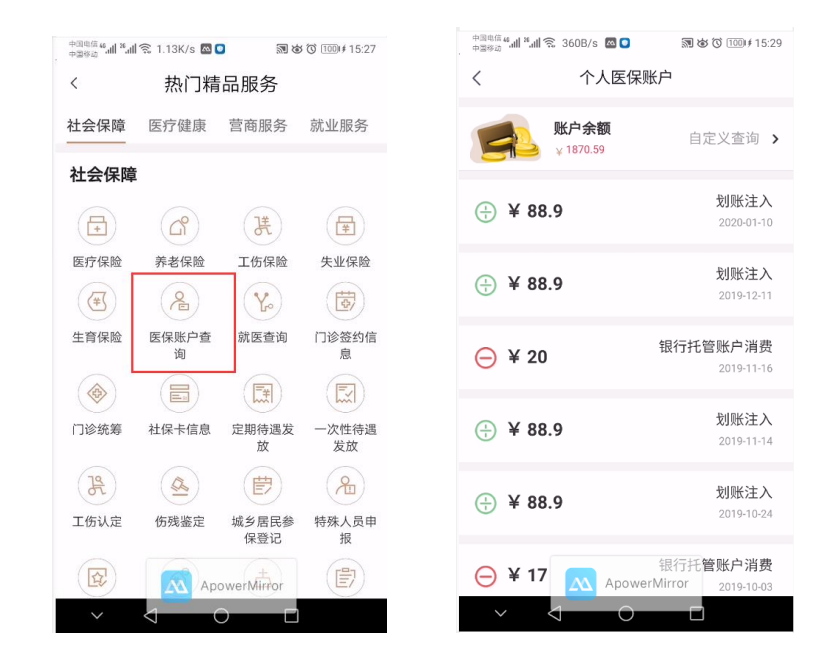

c. "掌上 12333" 中办理指南

打开"掌上 12333" APP 到"首页" > "我要查" > "职工医疗保险个人账户余额查询"。

| 中國电信 44 山山 <sup>18</sup> 山山 🕱 81.3K/s 🛤 💿       | 🕅 🍪 🔘 💷 11:56                         | <sup>中国忠信</sup> 4 加 <sup>26</sup> 山 <sup>26</sup> 山 <sup>26</sup> 山 <sup>26</sup> 212K/s <sup>20</sup> 30 <sup>26</sup> <sup>26</sup> <sup>16</sup> <sup>16</sup> <sup>12</sup> <sup>12</sup> <sup>12</sup> <sup>15</sup> | 中國电信 46 all 名 all 🕱 55.7K/s 🚾 😐 | 🔊 🍅 🕲 🗐 ∮ 14:29     |
|-------------------------------------------------|---------------------------------------|----------------------------------------------------------------------------------------------------|---------------------------------|---------------------|
| 宁夏回族自治区~                                        | +                                     | <b>く</b> 我要查                                                                                                    | く 职工医疗保险个人                      | 账户余 🏠               |
| 电子社保卡                                           | ◎ モチは第十<br>NE 895<br>1☆08504          | [] 社保转移经办机构查询                                                                                                    |                                 |                     |
| 28-1 48-1 88-1                                  |                                       | 🚫 社保转移申请转入地开通地区查询                                                                                                    | 账户余额                            | 1870.59             |
|                                                 |                                       | 个人参保信息查询                                                                                                    |                                 |                     |
| 2         3           我要办         我要查         3 | ● ● ● ● ● ● ● ● ● ● ● ● ● ● ● ● ● ● ● | 😫 个人缴费信息查询                                                                                                    |                                 |                     |
|                                                 | T                                     | 社保一次性待遇发放信息查询                                                                                                    |                                 |                     |
| 热门服务                                            | 更多                                    | 2 社保转移申请审核结果查询                                                                                                    |                                 |                     |
| R                                               | हिंहे हिंही,                          |                                                                                                    |                                 |                     |
| 养老保险待 全国招聘服 社<br>遇资格认证 务                        | 保转移进 社保卡跨省<br>度查询 服务网点信               | 以名司 社保转移进度查询                                                                                                    |                                 |                     |
|                                                 | 息查询                                   | 第二、一、一、一、一、一、一、一、一、一、一、一、一、一、一、一、一、一、一、一                                                                                                    |                                 |                     |
| R R                                             | E                                     |                                                                                                    |                                 |                     |
| 全国就业创 国家职业资 技<br>业证查询 格证书全国 业                   | 《工院校毕<br>《证书查询                        | LO 职工医疗保险个人账户明知查询                                                                                                    |                                 |                     |
| 联网查询                                            |                                       | 🕎 年度个人权益记录单开通地区查询                                                                                                    |                                 |                     |
| 合<br>首页 Apowe                                   | 回 A<br>er頤柳r 我的                       | <b>年度社会</b><br>本語の<br>本語の<br>本語の<br>本語の<br>本語の<br>本語の<br>本語の<br>本語の                                                                                                    | 本服务由宁夏回族自治区人力<br>供<br>Apower    | 资源和社会保障厅提<br>Mirror |
| ~ < 0                                           |                                       | $\sim$ $\triangleleft$ $\circ$ $\Box$                                                                                                    | ~ < 0                           |                     |

# (7)职工医疗保险个人账户明细查询

参保人员可以通过"网上人社"、"我的宁夏"、"掌上12333"渠道进行办理该事项。

### a. "网上人社"中办理指南

第一步:访问并成功登录"网上人社"(前提已经注册)。登录后的首页截图:

| 🚩 < 🔿 C 🏠 🛛 🕅 🕅 🕅 🕅 🕅     | http://12333.hrss.nx.gov.cn/nxwsrs/persor | vindex                                |                                           | ヨ ター 🛛 🔝                     | ו @• 9• ∞• <b>=</b> ∞ A 5• = |
|---------------------------|-------------------------------------------|---------------------------------------|-------------------------------------------|------------------------------|------------------------------|
| D 🌟 收蔵 ~ 🛛 手机收藏夹 🌚 宁夏人力 🌏 | https://h 👗 易联众/产 🗈 Compan 🗈 易联系          | 対金 📓 打印样式 🚦 Linux SS 💗 用iptable 🚦     | 🖬 防范ssh制 🔄 Linux下开 😤 远程桌店                 | 영,关于Cook @关于Linux 영,会话cook @ | 检检-会词 💽 Java 开发 🖸 前台js称 👒    |
| 宁夏人社个人管理平台                |                                           |                                       |                                           |                              | ана 🗊 шнен 💮 🕬 🔍 🗸           |
|                           | 9<br>219:50%: E%                          | Contraction of the second             |                                           |                              | PUR CO                       |
|                           |                                           | 191                                   | 0                                         |                              | A                            |
| <u> </u>                  | <u> </u>                                  |                                       | <b>~</b>                                  | <b>U</b>                     |                              |
| 人社档案袋                     | 社会保障卡                                     | 劳动监察                                  | 劳动关系                                      | 社会保险                         | 个人权益                         |
|                           |                                           |                                       |                                           |                              | , U                          |
| 养老金测算                     |                                           |                                       |                                           |                              |                              |
|                           |                                           |                                       |                                           |                              |                              |
|                           | (本) 待办事项提醒                                |                                       |                                           | <b>1 1</b>                   |                              |
|                           |                                           |                                       |                                           |                              |                              |
|                           |                                           |                                       |                                           |                              |                              |
|                           |                                           |                                       |                                           |                              |                              |
|                           |                                           | >>                                    |                                           |                              | >>                           |
|                           |                                           |                                       |                                           |                              |                              |
|                           |                                           | 版权所有:宁夏回族自治区/<br>地址:宁夏回族自治区银川市上海东路40号 | (力資源和社会保障庁<br>联系申述: 0951-12333 創業: 750001 |                              |                              |
|                           |                                           | 空公网安备 64010402000789                  | 특 宁ICP똨10000951号-3                        |                              |                              |
|                           |                                           | 技术支持:易联众信息                            | 技术股份有限公司                                  |                              |                              |

第二步:点击"人社档案袋"进入,选择"社会保险">"职工医疗个人账户明细查询" 后点击进入。界面截图如下:

| 宁夏人社个人管理平台    |                    |            |       |              |              |       | <b>①</b> 平台首页 | 🚺 яндэ | () <b>R</b> * |
|---------------|--------------------|------------|-------|--------------|--------------|-------|---------------|--------|---------------|
| ■<br>■ 人社档案袋  | #首页 > 社会保险 > 职工医疗( | 呆脸个人账户明细信息 |       |              |              |       |               |        |               |
|               | 身份证号: 6-           |            | 个人编号: |              | 开始时间: 202001 | 结束时间: | 202002        | Q查询    |               |
| 小切天然          |                    |            |       |              |              |       |               |        |               |
| 📩 就 业失业 💦 🔪   | 个人账户查更明细ID         | 金更日期       | 会更全级  | 医疗服务机构编号     | 医疗机构服务名称     | 账户余额  | 收支类型          | 新注     |               |
| @ 11:0992 🗸 🗸 |                    |            |       |              |              |       |               |        |               |
| 个人基本信息查询      |                    |            |       |              |              |       |               |        |               |
| 个人参提信息重词      |                    |            |       |              |              |       |               |        |               |
| 个人歌舞信息查询      |                    |            |       |              |              |       |               |        |               |
| 定期待還审批查询      |                    |            |       |              |              |       |               |        |               |
| 定期待温构成查询      |                    |            |       |              |              |       |               |        |               |
| 定期待遇发放查阅      |                    |            |       |              |              |       |               |        |               |
| 一次任時違友改變例     |                    |            |       |              |              |       |               |        |               |
|               |                    |            |       |              |              |       |               |        |               |
| 和了第四个人联合会都希望  |                    |            |       |              |              |       |               |        |               |
| 职工医保个人库产明综合词  |                    |            |       |              |              |       |               |        |               |
| 医疗机构信息查询      |                    |            |       |              |              |       |               |        |               |
| 就医信息查询        |                    |            |       |              |              |       |               |        |               |
| 医保门动统秘信息查询    |                    |            |       |              |              |       |               |        |               |
| 医保门诊大病信息查询    |                    |            |       |              |              |       |               |        |               |
| -             |                    |            |       |              |              |       |               |        |               |
|               |                    |            |       | 版权所有:宁夏回族自治区 | 人力资源和社会保障厅   |       |               |        |               |

b. "我的宁夏"中办理指南

| ************************************** | 〒 447K/s ■ 银川市 ▶ |           | C C C C C C C C C C C C C C C C C C C | -                       | -                | ApowerMirror                  | ⊛ - ×                      |
|----------------------------------------|------------------|-----------|---------------------------------------|-------------------------|------------------|-------------------------------|----------------------------|
|                                        |                  |           |                                       | 中国电信 # Jil 🐔 165K/s 🖾 🖸 | 冠齿 ③ 12:45       | 中国电信 🛀 📶 🐔 📶 🕱 5.88K/s 🖾 🖸    | R & O 12:47                |
| Q 大家                                   | R都在搜:宁夏          |           | Q                                     | 我的一                     | 宁夏               | 我的宁夏                          | 夏                          |
| <b>**</b>                              |                  | 2         | -                                     | 参保核定与缴费                 | <sup>救助与帮扶</sup> | 参保核定与缴费                       | xibis##                    |
| 我要办                                    | UD 我要查           | 我要问       | 我要评                                   | 企业开办<br>全流程电子化          | 城乡居民<br>参保核定与缴费  | 企业开办<br>全流程电子化                | 成乡居民<br><sup>多保核定与缴费</sup> |
| 衙                                      | (Q)              | (81)      |                                       | n                       | n 🖃              |                               | n 💻                        |
| 景区信息                                   | 精品路线             | 特色美食      | 酒店查询                                  | 热门精晶服务                  |                  | 热门精晶服务                        |                            |
|                                        | •                |           | 2                                     | 个人                      | 法人               | 个人                            | 法人                         |
| 公交出行                                   | 职业技能鉴<br>定       | 企业设立      | 医保账户查                                 | 保 社会保障<br>社保查询, 医疗保险,   | 养老保险等服务          | 保 社会保障<br>社保查询,医疗保险,养老        | *保险等服务                     |
|                                        | Ē                | Ē         |                                       | 医疗健康                    | Ŭ                | 医疗健康                          | - Ö                        |
| 公积金查询                                  | 城乡居民参<br>保登记     | 预约挂号      | 更多                                    | 1诊挂号,生育服务,              | 电子健康档案等服务        | 门诊挂号,生育服务,电子                  | -健康档案等服务                   |
| <b>1</b><br>首页                         |                  | werMirror | <b>2</b><br>我                         | 营商服务                    | werMirror        | <b>宮商服务</b><br>合<br>首页 Apower | 「」<br>Mirror 我             |
| $\sim$                                 | $\triangleleft$  |           |                                       | × 0 0                   |                  | ~ <u>1</u> 0                  |                            |

点击个人栏目下"社会保障"功能按钮,找到"医保账户查询"进入,如图所示

| <sup>中国电话</sup> 4세 <sup>™</sup> 세 중 81.3K/s ख़ ■ | <b>3 〇 99</b> ) 11:56 中国电信 41 山 | *.ul 🐔 508B/s 🖾 🔍    | 🕅 හ් 🧿 💷 12:06                                                                                                    | 中國电信 🏭 🐔 🗐 🕱 173K/s 🗠 | ■ 🔊 & 🛈 💷 ≠ 14:30 |
|--------------------------------------------------|---------------------------------|----------------------|----------------------------------------------------------------------------------------------------|-----------------------|-------------------|
| 宁夏回族目治区⋎                                         | **                              | 我要查                  |                                                                                                    | く 职工医疗保险              | 个人账户明 🖒           |
| 电子社保卡                                            |                                 | <b>士保转移经</b> 刃机构查询   |                                                                                                    | ♀ 开始时间                | 202001 >          |
|                                                  |                                 | 社保转移申请转入地开通地区        | 查询                                                                                                    | ▽ 结束时间                | 202002 >          |
|                                                  | R 1                             | 个人参保信息查询             |                                                                                                    | ♡ 明细所属期               | 请选择 >             |
| 我要办 我要查 我要问                                      | 电子社保                            | 个人缴费信息查询             |                                                                                                    | 萑                     | E询                |
|                                                  |                                 | 社保一次性待遇发放信息查询        |                                                                                                    | 变更日期                  | 2020-02-04        |
|                                                  | & *                             | 社保转移申请审核结果查询         |                                                                                                    |                       | 16:25:00.0        |
|                                                  | 社保卡跨省<br>服务网点信                  | 社保转移进度查询             |                                                                                                    | 变更金额                  | 59                |
|                                                  | 息查询                             | 职工医疗保险个人账户余额查        | 询                                                                                                    | 医疗机构服务名称              | 银川市兴庆区顺康堂<br>药房   |
| 全国就业创 国家职业资 技工院校毕<br>业证查询 格证书全国 业证书查询<br>联网查询    |                                 | 职工医疗保险个人账户明细查        | in a state of the state of the | 收支类型                  | 支出                |
|                                                  | A 19                            | F度个人权益记录单开通地区        | 查询                                                                                                    | 本服务由宁夏回族自治区           | 《人力资源和社会保障厅提      |
| 首页 Apower姆俯r<br>✓ < ○ □                          | 我的                              | ≠度社会<br>▲ ApowerMirr | 查询<br>or                                                                                                    |                       | owerMirror        |

c."掌上 12333"中办理指南

| 中国电信 <b>43.41 28.41</b><br>中国称动 | 🗟 1.13K/s 🔤 🕻 |            | \$ 100 € 15:27 |
|---------------------------------|---------------|------------|----------------|
| <                               | 热门精           | 品服务        |                |
| 社会保障                            | 医疗健康          | 营商服务       | 就业服务           |
| 社会保障                            | Ē             |            |                |
| -                               | (Lat)         | K          | <b></b>        |
| 医疗保险                            | 养老保险          | 工伤保险       | 失业保险           |
| æ                               | æ             | Y          | (B)            |
| 生育保险                            | 医保账户查<br>询    | 就医查询       | 门诊签约信<br>息     |
| ()                              |               |            |                |
| 门诊统筹                            | 社保卡信息         | 定期待遇发放     | 一次性待遇<br>发放    |
| 19                              | a             |            | 2              |
| 工伤认定                            | 伤残鉴定          | 城乡居民参      | 特殊人员申          |
|                                 |               | 保登记        | 报              |
|                                 | Ap            | owerMirror |                |
| $\sim$                          | <1 (          | ) – – – F  |                |

打开"掌上 12333" APP 到"首页" > "我要查" > "职工医疗保险个人账户明细查询"。

# (8)养老保险个人账户查询

参保人员可以通过"网上人社"渠道进行办理该事项。

### a. "网上人社"中办理指南

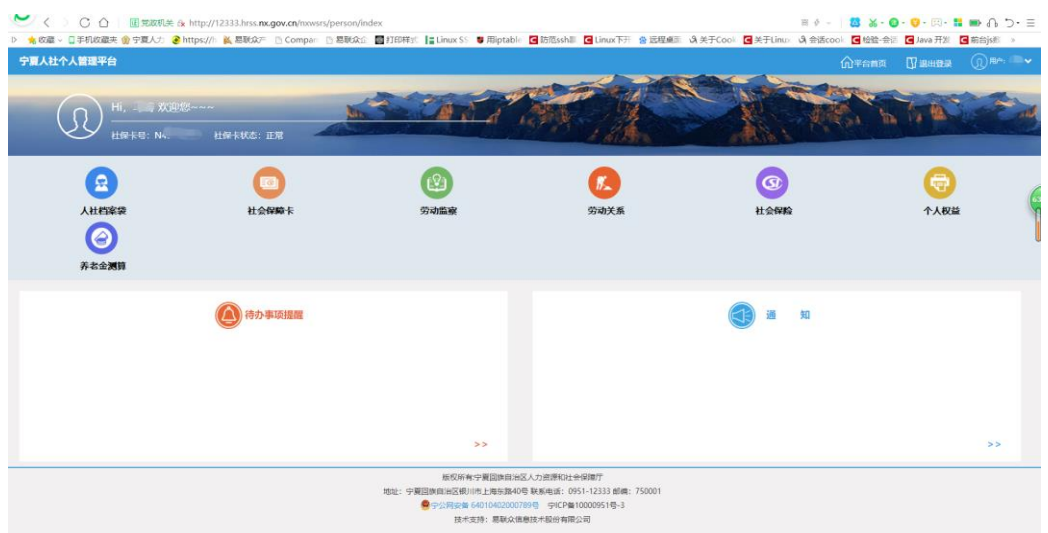

第一步:访问并成功登录"网上人社"(前提已经注册)。登录后的首页截图:

第二步:点击"人社档案袋"进入,选择"社会保险"。

若是企业职工,则选择"企业职工养老个人账户"后点击进入。界面截图如下:

| 宁夏人社个人管理平台   |          |             |           |          |              |                    |                    | ഹ      | 平台首页   | аная (   | D   |
|--------------|----------|-------------|-----------|----------|--------------|--------------------|--------------------|--------|--------|----------|-----|
| ■↓汁炒安伐       | ₩首页 > 社1 | 合保险 > 企业职工师 | 中老保险个人账户信 | 8        |              |                    |                    |        |        |          |     |
| 「大丁丁日来衣      |          | 2件号码: 6     |           |          |              | 〇支海                |                    |        |        |          |     |
| 🔣 劳动关系 📏     |          |             |           |          |              | Q E M              |                    |        |        |          |     |
| 📩 就业失业 🔹 አ   | 412      | 当年豐振月數      | 累计缴费月数    | 个人型委工资基数 | 年度个人账户记账金银合计 | 其中企业继续中按个人继续基数则转比例 | 其中企业增善中按个人继续基数划转金额 | 个人激费比例 | 个人缴费金额 | 8 当年利息小社 | 当年利 |
| @ 전송@@ 🗸     |          |             |           |          |              |                    |                    |        |        |          |     |
| 个人基本信息查询     |          |             |           |          |              |                    |                    |        |        |          |     |
| 个人参保信息查询     |          |             |           |          |              |                    |                    |        |        |          |     |
| 个人歌舞信息重词     |          |             |           |          |              |                    |                    |        |        |          |     |
| 定期待這审社查询     |          |             |           |          |              |                    |                    |        |        |          |     |
| 定期待遇构成查询     | 4        |             |           |          |              |                    |                    |        |        |          | •   |
| 定期待遭发放查询     |          |             |           |          |              |                    |                    |        |        |          |     |
| 一次性時濃发放臺海    |          |             |           |          |              |                    |                    |        |        |          |     |
| 企业职工养老保险个人账户 |          |             |           |          |              |                    |                    |        |        |          |     |
| 城乡居民养老保险个人账户 |          |             |           |          |              |                    |                    |        |        |          |     |
| 职工医保个人账户余额查询 |          |             |           |          |              |                    |                    |        |        |          |     |
| 职工医保个人账户明细查询 |          |             |           |          |              |                    |                    |        |        |          |     |
| 医疗机构信息查询     |          |             |           |          |              |                    |                    |        |        |          |     |
| 就医信息查询       |          |             |           |          |              |                    |                    |        |        |          |     |
| 医保门诊统筹信息查询   |          |             |           |          |              |                    |                    |        |        |          |     |
| 医保门诊大病信息查询   |          |             |           |          |              |                    |                    |        |        |          |     |
| -            |          |             |           |          |              |                    |                    |        |        |          |     |
|              |          |             |           |          | 版权所有:宁夏回     | 族自治区人力资源和社会保障厅     |                    |        |        |          |     |

版权所有:宁藏国族自治区人力超速和社会保障厅 地址:宁囊国族自治区根川市上海东路40号 联系电话:0951-12333 邮稿:750001

若是城乡居民,则选择"城乡居民养老保险账户查询",则进入系统界面如下图:

| 宁夏人社个人管理平台                             |              |         |          |         |          |         |        |             |               |        | 🚺 退出登录   |        |
|----------------------------------------|--------------|---------|----------|---------|----------|---------|--------|-------------|---------------|--------|----------|--------|
| ■↓汁桃安伐                                 | #首页 > 社会保险 > | 城乡居民社会养 | 主要的小人的问题 | 0       |          |         |        |             |               |        |          |        |
| 11111111111111111111111111111111111111 | 身份证号         | 640     |          | 个人编号:   | 1.       | Q查询     |        |             |               |        |          |        |
| ③ 社会保险 ✓                               | _            |         |          |         |          |         |        |             |               |        |          |        |
| 个人基本信息查询                               | 发生时间         | 奥型      | 个人型模     | 财政补贴-国家 | 财政补贴·自治区 | 财政补贴-地市 | 财政补贴-县 | 集体补助-村(居委会) | 9044410-34123 | 年度收支小计 | 年度个人账户余额 | 个人账户ID |
| 个人参提信意道词                               |              |         |          |         |          |         |        |             |               |        |          |        |
| 个人邀請信息查询                               |              |         |          |         |          |         |        |             |               |        |          |        |
| 定期修道审批查问                               |              |         |          |         |          |         |        |             |               |        |          |        |
| 立 ANFE AN IN E AN                      |              |         |          |         |          |         |        |             |               |        |          |        |
| 一次性待温发放查询                              |              |         |          |         |          |         |        |             |               |        |          |        |
| 企业职工养老假脸个人账户                           |              |         |          |         |          |         |        |             |               |        |          |        |
| 城乡居民界由保险个人账户                           | <            |         |          |         |          |         |        |             |               |        |          | •      |
| 职工医保个人所产余额查询                           |              |         |          |         |          |         |        |             |               |        |          |        |
| 职工医保个人账户明细查询                           |              |         |          |         |          |         |        |             |               |        |          |        |
| 医疗机构信息重词                               |              |         |          |         |          |         |        |             |               |        |          |        |
| 就医信息查询                                 |              |         |          |         |          |         |        |             |               |        |          |        |
| 医用门动统动信息查询                             |              |         |          |         |          |         |        |             |               |        |          |        |
| 医他 同次大脑语感意味                            |              |         |          |         |          |         |        |             |               |        |          |        |
| 🔤 社会保護卡 🗸 🗸                            |              |         |          |         |          |         |        |             |               |        |          |        |
| 社保卡特卡信息查询                              |              |         |          |         |          |         |        |             |               |        |          |        |
| *****                                  |              |         |          |         |          |         |        |             |               |        |          |        |

## (9) 个人社会保险定期待遇审批信息查询

参保人员可以通过"网上人社"、"我的宁夏"渠道进行办理该事项。

### a. "网上人社"中办理指南

第一步:访问并成功登录"网上人社"(前提已经注册)。登录后的首页截图:

| 💛 < 🔿 C 🏠 🔣 🖽 🕅       | http://12333.hrss.nx.gov.cn/nxwsrs/person | /index                               |                             | ヨ � - 🛛 🔼                   | ו • • • • • • • * ■ • • • • • • |
|-----------------------|-------------------------------------------|--------------------------------------|-----------------------------|-----------------------------|---------------------------------|
| D 完收藏 ~ □手机收藏夹 @ 宁夏人力 | https://i 🐹 易联众/i 🗈 Compari 🗈 易联众         | 🕼 📓 打印样式 🚦 Linux SS 🍯 用iptable 🚺     | 防范ssh》 🖸 Linux下升 🍐 远程桌店     | 영关于Cook C 关于Linux 영会活cook C | 检检-会语 🖸 Java 开发 🖸 前台js約 👒       |
| 宁夏人社个人管理平台            |                                           |                                      |                             |                             | ана 🗊 яная 🔘 🕬 🖦 🗸              |
|                       | ()<br>社保卡状态: 正常                           | <u>e a constante</u>                 |                             |                             | 674                             |
| A                     | 0                                         |                                      | 0                           | G                           |                                 |
| 11100200              | NAME F                                    | attende site                         |                             | HARPA                       | A 1 87%                         |
| Attest                | AT 20 March 14                            | 20 WILLING                           | 3040 <b>X</b> IR            | ST 2014 be                  | 1 Addam                         |
|                       |                                           |                                      |                             |                             |                                 |
| 养老金测算                 |                                           |                                      |                             |                             |                                 |
|                       |                                           |                                      |                             |                             |                                 |
|                       | (人) 待办事项提醒                                |                                      |                             | 通知                          |                                 |
|                       |                                           |                                      |                             |                             |                                 |
|                       |                                           |                                      |                             |                             |                                 |
|                       |                                           |                                      |                             |                             |                                 |
|                       |                                           |                                      |                             |                             |                                 |
|                       |                                           |                                      |                             |                             |                                 |
|                       |                                           | >>                                   |                             |                             | >>                              |
|                       |                                           | 新行的新中国网络自治区、                         | 100項約34点の時所                 |                             |                                 |
|                       |                                           | 地址: 宁夏回族自治区银川市上海东路40号耳               | 关系电话: 0951-12333 邮编: 750001 |                             |                                 |
|                       |                                           | 空公网安备 640104020007894<br>技术支持: 展联众信用 | 中ICP备10000951号-3<br>时期份有限公司 |                             |                                 |
|                       |                                           |                                      |                             |                             |                                 |

第二步:点击"人社档案袋"进入,选择"社会保险">"定期待遇审批查询"后点击进入。界面截图如下:

| 宁夏人社个人管理平台     |                |           |      |         |       |                    |                   |                          |           |      |      | <b>①</b> 平台首页 | 🛛 шыда        | <u>Э</u> т. |
|----------------|----------------|-----------|------|---------|-------|--------------------|-------------------|--------------------------|-----------|------|------|---------------|---------------|-------------|
| ≡              | #首页 > 社会保险 > イ | 人社保定期待遇审批 | 信息   |         |       |                    |                   |                          |           |      |      |               |               |             |
| ♀ 人社档案袋        | 174 P.P.       |           |      | 0.1.007 |       |                    |                   | EAGLINEET.               |           |      |      |               |               |             |
| 🔝 劳动关系 📏       | 814219:        | 640:      |      | 小人編写    |       |                    |                   | Newsea: 3                | 选择        |      | Q查询  |               |               |             |
| 📩 航业失业 🔹 🔪     | 待遇享受开始年月       | 待遇快定失望    | 拔付方式 | 个人编号    | 单位ID  | 经办人                | 复核人               | 复烧到间                     | 复核标志      | 经办时间 | 验种类型 | 待遇发放力         | 5 <b>5</b> 35 | 能年月 裕麗      |
| @ 11:0926 🗸    |                |           |      |         |       |                    |                   |                          |           |      |      |               |               |             |
| 个人基本信息查询       |                |           |      |         |       |                    |                   |                          |           |      |      |               |               |             |
| 个人参提信息面词       |                |           |      |         |       |                    |                   |                          |           |      |      |               |               |             |
| 个人邀請信息重词       |                |           |      |         |       |                    |                   |                          |           |      |      |               |               |             |
| 1119340 ALCON  |                |           |      |         |       |                    |                   |                          |           |      |      |               |               |             |
| 定期待遭发放費用       | •              |           |      |         |       |                    |                   |                          |           |      |      |               |               | •           |
| 一次性持環发放音询      |                |           |      |         |       |                    |                   |                          |           |      |      |               |               |             |
| 企业职工养老供给个人账户   |                |           |      |         |       |                    |                   |                          |           |      |      |               |               |             |
| 城乡居民养老保险个人账户   |                |           |      |         |       |                    |                   |                          |           |      |      |               |               |             |
| 职工医保个人账户余额查询   |                |           |      |         |       |                    |                   |                          |           |      |      |               |               |             |
| 职工医保个人账户明细查询   |                |           |      |         |       |                    |                   |                          |           |      |      |               |               |             |
| 医疗机构信息重调       |                |           |      |         |       |                    |                   |                          |           |      |      |               |               |             |
| <b>秋然信息</b> 查询 |                |           |      |         |       |                    |                   |                          |           |      |      |               |               |             |
| 医供口诊线等信息查询     |                |           |      |         |       |                    |                   |                          |           |      |      |               |               |             |
| 医糖 加入病信息查询     |                |           |      |         |       |                    |                   |                          |           |      |      |               |               |             |
|                |                |           |      |         |       |                    |                   |                          |           |      |      |               |               |             |
|                |                |           |      | anti-   | 版权所有: | 宁夏回族自治)<br>まと海を務40 | 区人力资源和<br>昌 联系由话, | 社会保障庁<br>0951-12222 mild | E- 750001 |      |      |               |               |             |

### b. 我的宁夏"中办理指南

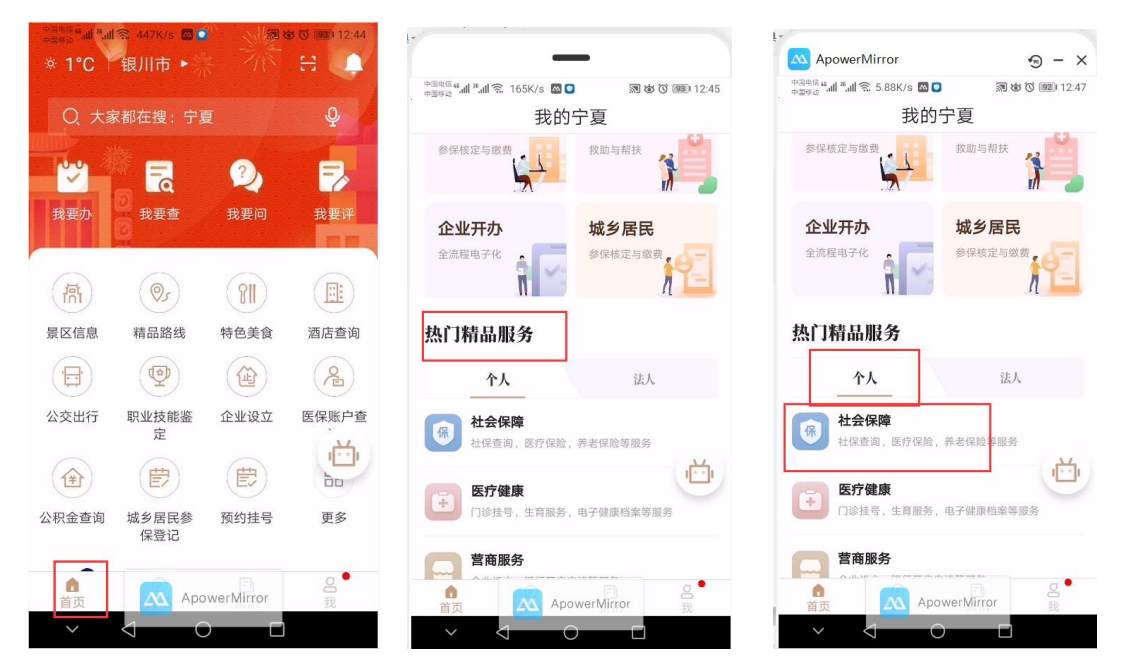

点击个人栏目下"社会保障"功能按钮,找到"定期待遇发放"进入,可以看到栏目"待 遇审批",如图所示

| 中国电信 🗳 📶 🎽 🔝 13.6K/s 🖾 🖸 🛛 🔊 🕴 | ◙ ◙ 100⊫≢ 15:25 | 中国电信 4 机 🙃 107K/s 🖾 🖸 🔊 | ) あ () 100 ≠ 15:26 |
|--------------------------------|-----------------|-------------------------|--------------------|
| < 热门精品服务                       |                 | くこの定期待遇发放               |                    |
| 社会保障 医疗健康 营商服务                 | 就业服务            | 待遇审批 待遇构成               | 待遇发放               |
| ¥ & ¥                          |                 |                         |                    |
| 生育保险 医保账户查 就医查询<br>询           | 门诊签约信<br>息      |                         |                    |
|                                |                 |                         |                    |
| 门诊统筹 社保卡信息 定期待遇发<br>放          | 一次性待遇<br>发放     | 5                       |                    |
| R 🛓 🖻                          | 2               | 2.5                     |                    |
| 工伤认定 伤残鉴定 城乡居民参<br>保登记         | 特殊人员申<br>报      |                         |                    |
|                                |                 |                         |                    |
| 待遇资格认 养老保险定 死亡待遇申<br>证 期领取申报 报 | 异地就医备<br>案登记    |                         |                    |
| A A E                          | E               |                         |                    |
| 灵活就业人灵无法。<br>灵养老保险。员们和此人社会保障卡  | 社会保障卡<br>解挂     | ApowerMirror            |                    |
|                                |                 |                         |                    |

## (10)个人社会保险定期待遇构成信息查询

参保人员可以通过"网上人社"、"我的宁夏"渠道进行办理该事项。

### a. "网上人社"中办理指南

第一步:访问并成功登录"网上人社"(前提已经注册)。登录后的首页截图:

| C      C      BRERS     C      C      BRERS     C      C      BRERS     C      C     BRERS     C     C     BRERS     C     C     C     BRERS     C     C     C     BRERS     C     C     BRERS     C     C     C     BRERS     C     C     C     BRERS     C     C     C     C     BRERS     C     C | E & http://12333.htms.ms.gov.cn/newsri/person<br>@ http://1 & Elfcór D Compan D Elfcó<br>Elfco<br>Herk KK2:: IZE | Vindex.<br>K2 ■178999: Ig Linux S5 ● Riptable @                                  | 1575sshill Callinux Train of Still des                                    | 日今 -   3<br>3(米子Coo |            |
|----------------------------------------------------------------------------------------------------|----------------------------------------------------------------------------------------------------|----------------------------------------------------------------------------------|---------------------------------------------------------------------------|---------------------|------------|
| 人社哲案業<br>()<br>英本金属明                                                                                                    | CO<br>社会NWFF                                                                                                    | (2)<br>穷功国家                                                                      | <b>医</b><br>劳动关系                                                          | <b>③</b><br>社会NA    | CO<br>TARE |
|                                                                                                    |                                                                                                    | 25                                                                               |                                                                           | <b>3</b> = 11       |            |
|                                                                                                    |                                                                                                    | 振災所有学業回原用治区人<br>地址:学業回原自治区税川市上等5款40号 駅<br>● プジ病交差 4010402007800<br>ドカ・エネコ、原語な合産料 | り直勝和社会保障庁<br>派电道: 0951-12333 創稿: 750001<br>) デICP値10000951号-3<br>大股份本部の公司 |                     |            |

第二步: 点击"人社档案袋"进入,选择"社会保险">"定期待遇构成查询"后点击进入。界面截图如下:

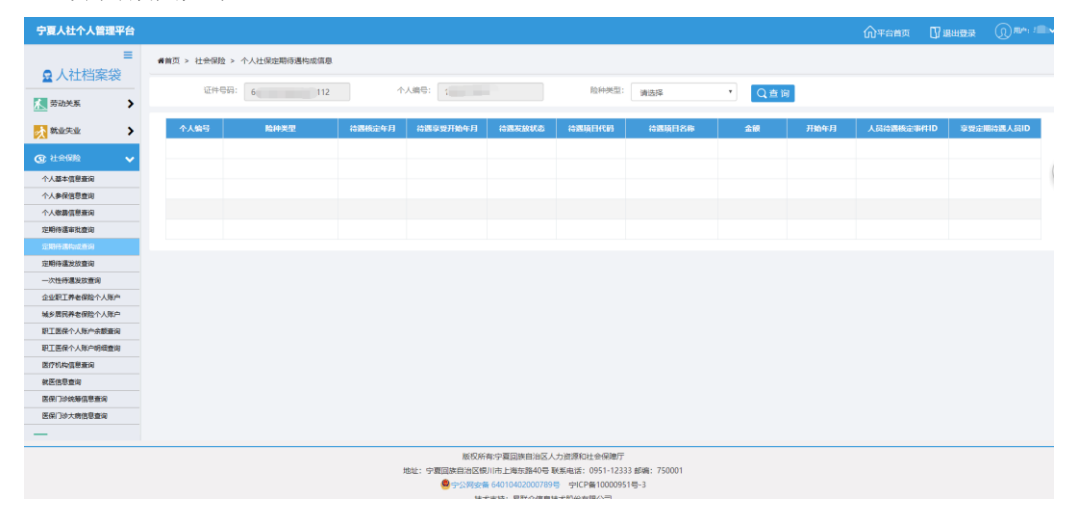

### b. "我的宁夏"中办理指南

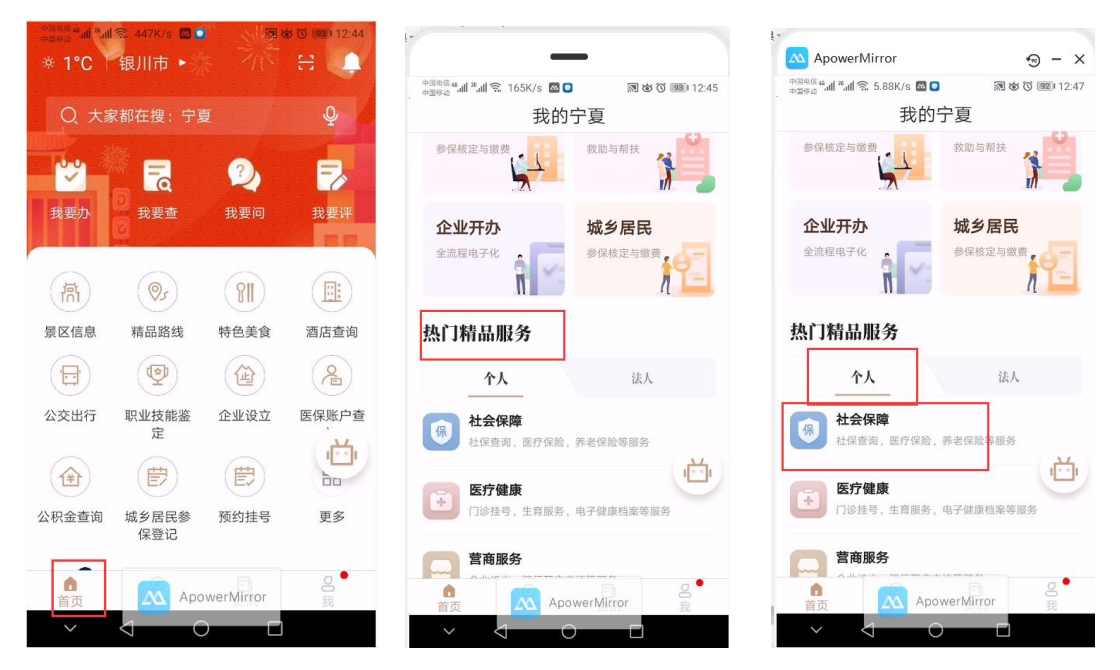

点击个人栏目下"社会保障"功能按钮,找到"定期待遇发放"进入,可以看到栏目"待 遇构成",如图所示:

| 中国电信 46 all 18 all<br>中国移动 | 🗟 13.6K/s 🔤 🕻                                  |                            | ⓒ 100 ≠ 15:25 | 中國电信 <b>4.11 №.11 奈 107K/s ⊠ ○</b>    |
|----------------------------|------------------------------------------------|----------------------------|---------------|---------------------------------------|
| <                          | 热门精                                            | 品服务                        |               | くことに定期待遇发放                            |
| 社会保障                       | 医疗健康                                           | 营商服务                       | 就业服务          | 待遇审批 待遇构成 待遇发放                        |
| (¥)                        | R                                              | Y                          |               |                                       |
| 生育保险                       | 医保账户查<br>询                                     | 就医查询                       | 门诊签约信<br>息    |                                       |
|                            |                                                |                            |               |                                       |
| 门诊统筹                       | 社保卡信息                                          | 定期待遇发<br>放                 | 一次性待遇<br>发放   | - S- S-                               |
| R                          |                                                | Ē                          | 2             | _ کې>                                 |
| 工伤认定                       | 伤残鉴定                                           | 城乡居民参<br>保登记               | 特殊人员申<br>报    |                                       |
|                            | É                                              | Ł                          |               |                                       |
| 待遇资格认<br>证                 | 养老保险定<br>期领取申报                                 | 死亡待遇申<br>报                 | 异地就医备<br>案登记  |                                       |
| R                          | <b>P</b>                                       | E                          | E             |                                       |
| 灵活就业人<br>员养老保险             | 灵<br>员<br>人<br>人<br>人<br>人<br>人<br>人<br>人<br>人 | 社会保障卡<br>ower Mirror<br>提升 | 社会保障卡<br>解挂   | ApowerMirror                          |
| ~                          | $\triangleleft$ (                              |                            |               | $\sim$ $\triangleleft$ $\circ$ $\Box$ |

## (11)个人社会保险定期待遇发放信息查询

参保人员可以通过"网上人社"、"我的宁夏"渠道进行办理该事项。

### a. "网上人社"中办理指南

第一步:访问并成功登录"网上人社"(前提已经注册)。登录后的首页截图:

| く     く     く     く     く     く     く     く     く     マ     ち     ち | ttp://12333.htss. <b>mc.gov.cn</b> /nawsrs/persor<br>ps:// 副思致(2* Compar 回思知<br>已如此<br>社论大规念: 正常 | Vindex<br>AG TITOMY: La Linux SS © Alipitable                   | G INStahle G Linux F.H. & ER440                                 |              | S • • • • • · · · · · · · · · · · · · · |
|----------------------------------------------------------------------------------------------------|--------------------------------------------------------------------------------------------------|-----------------------------------------------------------------|-----------------------------------------------------------------|--------------|-----------------------------------------|
| ○ ○ ○ ○ ○ ○ ○ ○ ○ ○                                                                                                    |                                                                                                  | 29 ALL &                                                        | <b>8</b><br>93頃天孫                                               | CO<br>H SAME | TARE (                                  |
|                                                                                                    | (為力事項提醒)                                                                                         |                                                                 |                                                                 | <b>3 3</b>   |                                         |
|                                                                                                    |                                                                                                  | >><br>版权所有字题回题和语位<br>她站:字题回读自治区很川市上等东路40<br>@字公规杂卷 640104020007 | 人力遊遊和社会保障庁<br>「製紙电话: 0951-1233 創稿: 75001<br>9号 - 中にP番1000951号-3 |              | >>                                      |

第二步:点击"人社档案袋"进入,选择"社会保险">"定期待遇发放查询"后点击进入。界面截图如下:

| 宁夏人社个人管理平台   |                        |            |      |          |                  |               |                 |      |                           |            | <b>①</b> 平台首页 | 🕼 яная |      |
|--------------|------------------------|------------|------|----------|------------------|---------------|-----------------|------|---------------------------|------------|---------------|--------|------|
| ■↓社総安代       | #普页 > 社会保险 > 个人社       | 上保定期待遇发放信息 |      |          |                  |               |                 |      |                           |            |               |        |      |
| ₩ 八1113余衣    | 运件号码: 6                |            | 个人编  | 8: 10    |                  | 101           | •兴型: 读选择        |      | <ul> <li>REBUT</li> </ul> | 97FMR10: 2 | 02001         |        |      |
| 🔝 sans 🔰     | 65 M 2015 TO 100 - 200 | 2003       |      |          |                  |               | NECT P          |      |                           |            |               | Q查询    |      |
| 🛃 就业失业 🔹 🔪   | 20                     | 2002       |      |          |                  |               |                 |      |                           |            |               |        |      |
| 0.00         | 查看详情                   |            |      |          |                  |               |                 |      |                           |            |               |        |      |
| C (THINE V   | 人员应付计划事件ID             | 个人编号       | 脸种类型 | 网络州城南    | 眼的方式             | は観察線方式        | 开户银行            | 银行帐号 | AFROMES                   | 总金额        | たわれる時間        |        | ent: |
| 个人基本信息意识     |                        |            |      |          |                  |               |                 |      |                           |            |               |        |      |
| 小人們接信意識用     |                        |            |      |          |                  |               |                 |      |                           |            |               |        |      |
| 定期待還审批查询     |                        |            |      |          |                  |               |                 |      |                           |            |               |        |      |
| 定期待属构成查询     |                        |            |      |          |                  |               |                 |      |                           |            |               |        |      |
| 定期存储发放重调     |                        |            |      |          |                  |               |                 |      |                           |            |               |        |      |
| 一次性待還发放查询    |                        |            |      |          |                  |               |                 |      |                           |            |               |        |      |
| 企业职工养老保险个人账户 | •                      |            |      |          |                  |               |                 |      |                           |            |               |        | •    |
| 城乡新民界老保险个人账户 |                        |            |      |          |                  |               |                 |      |                           |            |               |        |      |
|              |                        |            |      |          |                  |               |                 |      |                           |            |               |        |      |
| 医疗机构信息量间     |                        |            |      |          |                  |               |                 |      |                           |            |               |        |      |
| 航医信息查询       |                        |            |      |          |                  |               |                 |      |                           |            |               |        |      |
| 医保门诊统物信息查询   |                        |            |      |          |                  |               |                 |      |                           |            |               |        |      |
| 医保门诊大病信息直流   |                        |            |      |          |                  |               |                 |      |                           |            |               |        |      |
| -            |                        |            |      |          |                  |               |                 |      |                           |            |               |        |      |
|              |                        |            |      | 版权用      | 前:宁夏回族日          | 台区人力资源和社会     | (宋)雄/7"         |      |                           |            |               |        |      |
|              |                        |            | 地址:  | 宁夏回族自治区( | <b>贝</b> 川市上海东路• | 40号 联系电话: 095 | 1-12333 邮编: 750 | 001  |                           |            |               |        |      |

## b. "我的宁夏"中办理指南

| +200 and 10 and 10 and | 🗟 447K/s 🚾 🤇    |           | o 🔞 (93) 12:44 | L*                                    | L'                                    |
|----------------------------------------------------------------------------------------------------|-----------------|-----------|----------------|---------------------------------------|---------------------------------------|
| * 1°C                                                                                                    | 银川市►            |           | - H 🔍          |                                       | ApowerMirror $_{\odot} - \times$      |
|                                                                                                    |                 |           |                | +2860 Ⅲ Ⅲ № 1050/5 圖●                 |                                       |
| Q 大家                                                                                                    | 家都在搜:宁夏         | Ð         | Ψ              | 找的丁复                                  | 我的宁复                                  |
| <b>**</b>                                                                                                    |                 | 2         | 7              | 参保核定与燃费                               | 参保核定与缴费 放助与帮扶                         |
| 我要办                                                                                                    | 80 我要查<br>[2]   | 我要问       | 我要评            | 企业开办<br>全流程电子化                        | 企业开办 城乡居民<br>全流星电子化 会保核定与邀费           |
| ান                                                                                                    | ©_5             | 81        |                |                                       |                                       |
| 景区信息                                                                                                    | 精品路线            | 特色美食      | 酒店查询           | 热门精品服务                                | 热门精晶服务                                |
|                                                                                                    | •               |           | 2              | <b>个人</b> 法人                          | <b>个人</b> 法人                          |
| 公交出行                                                                                                    | 职业技能鉴<br>定      | 企业设立      | 医保账户查          | 保 社会保障<br>社保查询, 医疗保险, 养老保险等服务         | 社会保障<br>社保重询,医疗保险,养老保险事服务             |
|                                                                                                    | Ē               | Ē         |                | 医疗健康                                  |                                       |
| 公积金查询                                                                                                    | 城乡居民参<br>保登记    | 预约挂号      | 更多             | 门诊挂号,生育服务,电子健康档案等服务                   | 门诊挂号,生育服务,电子健康档案等服务                   |
|                                                                                                    |                 |           |                | 营商服务                                  |                                       |
| 首页                                                                                                    | Apc             | werMirror | 送我             | fing ApowerMirror 表                   | ▲ ApowerMirror <sub>我</sub>           |
| ~                                                                                                    | $\triangleleft$ |           |                | $\sim$ $\triangleleft$ $\circ$ $\Box$ | $\sim$ $\triangleleft$ $\circ$ $\Box$ |

点击个人栏目下"社会保障"功能按钮,找到"定期待遇发放"进入,可以看到栏目"待遇发放",如图所示:

| 中国电信 " ຟ " ຟ 奈 13.6K/s ⊠ Ο 콊 矽 Ô      | (100) ≠ 15:25 中国电信<br>中国移动 | ຳຟີ 🐔 107K/s 🖾 🖸 | 潮 む ⑦ 100 # 15:26 |  |  |  |
|---------------------------------------|----------------------------|------------------|-------------------|--|--|--|
| < 热门精品服务                              | <                          | く 定期待遇发放         |                   |  |  |  |
| <b>社会保障</b> 医疗健康 营商服务 勍               | t业服务 待i                    | <b>遇审批</b> 待遇构成  | 待遇发放              |  |  |  |
|                                       | (D)                        |                  |                   |  |  |  |
| 生育保险 医保账户查 就医查询 〕<br>询                | 〕诊签约信<br>息                 |                  |                   |  |  |  |
|                                       |                            |                  |                   |  |  |  |
| 门诊统筹 社保卡信息 定期待遇发 - 放                  | 一次性待遇<br>发放                | 53               |                   |  |  |  |
| R 📤 🖻                                 | 2                          | 2~2              |                   |  |  |  |
| 工伤认定 伤残鉴定 城乡居民参 *<br>保登记              | 寺殊人员申<br>报                 |                  |                   |  |  |  |
|                                       |                            |                  |                   |  |  |  |
| 待遇资格认 养老保险定 死亡待遇申 与<br>证 期领取申报 报      | <sup>异地就医备</sup><br>案登记    |                  |                   |  |  |  |
| A A E                                 | E                          |                  |                   |  |  |  |
| 灵活就业人<br>员养老保险,员在XXL人,社会保障卡           | 社会保障卡<br>解持                | ApowerMir        | ror               |  |  |  |
| $\vee$ $\triangleleft$ $\circ$ $\Box$ | $\sim$                     |                  |                   |  |  |  |

## (12) 个人社会保险一次性待遇发放信息查询

参保人员可以通过"网上人社"、"我的宁夏"渠道进行办理该事项。

### a. "网上人社"中办理指南

第一步:访问并成功登录"网上人社"(前提已经注册)。登录后的首页截图:

| 🚩 < 🔿 C 🏠 🛛 🗐 東政制業 🛦 http://123       | 333.hrss. <b>nx.gov.cn</b> /nxwsrs/person/index |                                                                                                    |                                                | II Ý - 🛄 😹 - 😡                  | - 🤨 - 🖂 📾 👪 - 🖂 - 🤤 - |
|---------------------------------------|-------------------------------------------------|----------------------------------------------------------------------------------------------------|------------------------------------------------|---------------------------------|-----------------------|
| D 🏂 收藏 ~ □ 手机收藏夹 🌚 宁夏人力 🔮 https://: 👔 | 🐛 易联众产 🗈 Compan 🗈 易联众企 🔤 打印                     | D样式 📘 Linux SS 💗 用iptable 🖪 防                                                                                                    | 范ssh制 🖪 Linux下升 😤 远程桌面 战 关于C                   | look 🖸 关于Linux 🖏 会話cook 🖬 检验-会員 | 🖸 Java 开发 🖸 前台js約 👒   |
| 宁夏人社个人管理平台                            |                                                 |                                                                                                    |                                                |                                 | 🗍 Шыйда 🕢 Ягт 🔍 🖌     |
|                                       |                                                 | and the second second s | Contraction of the second                      | the second second               |                       |
| Hi,                                   | No.                                             | AN ST A                                                                                                    |                                                | All and in                      | The Barrier of        |
|                                       | ¥卡状态:正常                                         |                                                                                                    | a la la la la la la la la la la la la la       | ALL CARDON IN                   |                       |
|                                       |                                                 |                                                                                                    | and the second second                          | 37.06.04.193                    |                       |
| 0                                     |                                                 | (2)                                                                                                    | 0                                              |                                 | <b>A</b>              |
| <b>—</b>                              |                                                 |                                                                                                    | <b>U</b>                                       |                                 | (                     |
| 人社档案袋                                 | 社会保障卡                                           | 劳动监察                                                                                                    | 劳动关系                                           | 社会保险                            | 个人权益                  |
| $(\bigcirc)$                          |                                                 |                                                                                                    |                                                |                                 |                       |
| 养老金测算                                 |                                                 |                                                                                                    |                                                |                                 |                       |
|                                       |                                                 |                                                                                                    |                                                |                                 |                       |
|                                       | (法九期)[[[[]]]]                                   |                                                                                                    |                                                | A 28 M                          |                       |
| (e                                    | 9 TOTA PORTAGE                                  |                                                                                                    |                                                |                                 |                       |
|                                       |                                                 |                                                                                                    |                                                |                                 |                       |
|                                       |                                                 |                                                                                                    |                                                |                                 |                       |
|                                       |                                                 |                                                                                                    |                                                |                                 |                       |
|                                       |                                                 |                                                                                                    |                                                |                                 |                       |
|                                       |                                                 | >>                                                                                                    |                                                |                                 | >>                    |
|                                       |                                                 | ~                                                                                                    |                                                |                                 |                       |
|                                       |                                                 | 版权所有宁要回族自治区人力资                                                                                                    | 源和社会保障厅                                        |                                 |                       |
|                                       | 地址                                              | : 子展回原町市区町01市上海东路40号 秋泉町<br>・<br>・<br>・<br>・<br>・<br>・<br>・<br>・<br>・<br>・<br>・<br>・<br>・<br>・<br>・<br>・<br>・<br>・<br>・                                                                                                    | EIE: U951+12333 前順: 750001<br>宇ICP备10000951号-3 |                                 |                       |
|                                       |                                                 | 技术支持:易联众信息技术部                                                                                                    | 设修有限公司                                         |                                 |                       |

第二步:点击"人社档案袋"进入,选择"社会保险">"一次性待遇发放查询"后点击进入。界面截图如下:

ApowerMirror

| <    | 热门精        | 品服务          |             | < | 一次性待遇发放 |
|------|------------|--------------|-------------|---|---------|
| 社会保障 | 医疗健康       | 营商服务         | 就业服务        |   |         |
|      | R          | Y            |             |   |         |
| 生育保险 | 医保账户查<br>询 | 就医查询         | 门诊签约信<br>息  |   |         |
|      |            |              |             |   |         |
| 门诊统筹 | 社保卡信息      | 定期待遇发<br>放   | 一次性待遇<br>发放 |   |         |
| R    |            | Ē            | 2           |   | 查询数据为空  |
| 工伤认定 | 伤残鉴定       | 城乡居民参<br>保登记 | 特殊人员申<br>报  |   |         |

(土)

养老保险定 死亡待遇申 异地就医备 期领取申报 报 案登记

EB

点击个人栏目下"社会保障"功能按钮,找到"一次性待遇发放"进入,如图所示:

<sup>ተጋርሮር በ4</sup> μ1 <sup>#</sup> μ1 😤 65.0K/s 🖾 🖸 🔰 🕅 ወ បើ ፲፬፬/ታ 15.26 <sup>ተጋርሮር በ4</sup> μ1 <sup>#</sup> μ1 😤 289B/s 🖾 🖸 🗃 ወ បើ ፲፬፬/ታ 15.27

| * 1°C ⊺  | 「银川市 ▶ 洲     |           |               | +個电信 "訓 "·訓 完 165K/s 図 □ 🛛 激 び  12:45 | +ு வரு வி வி வி இ. 5.88K/s 🖾 📮 🔊 ம் 🛈 இடு 12:47                              |
|----------|--------------|-----------|---------------|---------------------------------------|------------------------------------------------------------------------------|
| Q 大家     | 家都在搜:宁夏      |           | Q             | 我的宁夏                                  | 我的宁夏                                                                         |
| <b>~</b> |              | 2         | -             | 参保核定与做费                               | 参保核定与缴费                                                                      |
| 我要办      | 我要查          |           | 我要评           | 企业开办    城乡居民                          | 企业开办                                                                         |
| 衙        | <b>I</b>     | 811       |               | 金点屋电子化                                | 金流程电子化                                                                       |
| 景区信息     | 精品路线         | 特色美食      | 酒店查询          | 热门精晶服务                                | 热门精晶服务                                                                       |
|          | 9            |           | æ             | <b>个人</b> 法人                          | <b>个人</b> 法人                                                                 |
| 公交出行     | 职业技能鉴<br>定   | 企业设立      | 医保账户查         | 保 社会保障<br>社保查询, 医疗保险, 养老保险等服务         | 杜会保障     杜会保障     杜会保障     杜信·     杜信·     杜信·     杜信·     和保查询,医疗保险,养老保险等服务 |
| (È       | 宦            | Ē         |               | 医疗健康                                  | 医疗健康                                                                         |
| 公积金查询    | 城乡居民参<br>保登记 | 预约挂号      | 更多            | ○○○○○○○○○○○○○○○○○○○○○○○○○○○○○○○○○○○○  | ● □诊挂号,生育服务,电子健康档案等服务                                                        |
| 合首页      | Apo          | werMirror | <b>2</b><br>我 | <b>宮商服务</b>                           | <b>自市服务</b><br>自市<br>首页 ApowerMirror 現                                       |
| ~        | ⊲ C          |           |               | $\sim$ $\triangleleft$ $\circ$ $\Box$ | $\sim$ $\triangleleft$ $\circ$ $\Box$                                        |
|          |              |           |               |                                       |                                                                              |

登录并打开"我的宁夏" APP 到"首页",向上滑动屏幕后,看到"热门精品服务"。

ApowerMirror

• – ×

(2)"我的宁夏"中办理指南

待遇资格认 证

82

灵活就业人

(A)

2

| 宁夏人社个人管理平台                   |                        |                    |            |                  |          |           |             |      |          | t          | û≖⇔mt  | 🕼 төнгөг  | <b>@</b> |
|------------------------------|------------------------|--------------------|------------|------------------|----------|-----------|-------------|------|----------|------------|--------|-----------|----------|
| ≡<br>◎ 人社档案袋                 | <b>#</b> 首页 > 社会保险 > / | 个人社保一次性待遇发放值。      | ĸ          |                  |          |           |             |      |          |            |        |           |          |
|                              | 证件包码:                  | 640322198604272112 |            | 个人编号: 1000373066 |          | 睑种类型      | 请选择         | •    | 费款开始的    | 202001     |        | <br>〇 書 綱 |          |
| ◎ 就而往不 >                     | 费款结束时间:                | 202002             |            |                  |          |           |             |      |          |            |        |           |          |
| ③ 社会保险 →                     | 查看详情<br>人和de414.96984  |                    | 80.24 W 70 | 81991KIII        | 1944 for | TOUT      | 10574610    | 1014 | 45294059 | 0.988      | *****  | 500       | 104024   |
| 个人基本信息意识                     | 2002811110104          | 17,585             | Part A at  | 90.20(71.84/1)   | JKIS7J34 | 717-18(1) | 100 Y 100 Y |      | 1010011  | AUCCUL REC | 213446 | *1970     |          |
| 个人歌剧信息重闻                     |                        |                    |            |                  |          |           |             |      |          |            |        |           |          |
| 定期待選率批查询<br>定期待遇构成查询         |                        |                    |            |                  |          |           |             |      |          |            |        |           |          |
| 定期序重发放查询                     |                        |                    |            |                  |          |           |             |      |          |            |        |           |          |
| 企业职工养老保险个人账户                 |                        |                    |            |                  |          |           |             |      |          |            |        |           |          |
| 城乡居冈界老保险个人账户<br>职工医保个人账户余额意识 |                        |                    |            |                  |          |           |             |      |          |            |        |           |          |
| 职工医保个人账件明细查询<br>医疗机构信息查询     |                        |                    |            |                  |          |           |             |      |          |            |        |           |          |
| 就医信息查询                       |                        |                    |            |                  |          |           |             |      |          |            |        |           |          |
| 医律门动死患信息重调<br>医律门动大病信息查询     |                        |                    |            |                  |          |           |             |      |          |            |        |           |          |
| -                            |                        |                    |            |                  |          |           |             |      |          |            |        |           |          |

## (13) 办件进度查询

参保人员可以通过"我的宁夏"渠道进行办理该事项。

### a. "我的宁夏"中办理指南

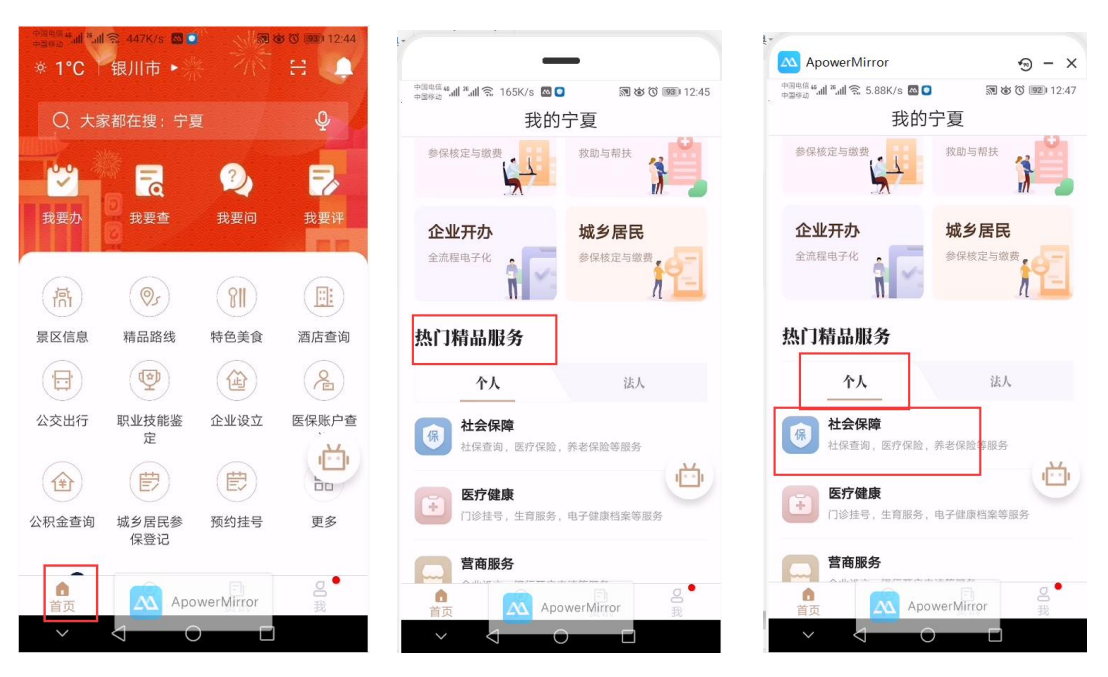

登录并打开"我的宁夏" APP 到"首页",向上滑动屏幕后,看到"热门精品服务"。

点击个人栏目下"社会保障"功能按钮,找到"办件进度"进入,如图所示:

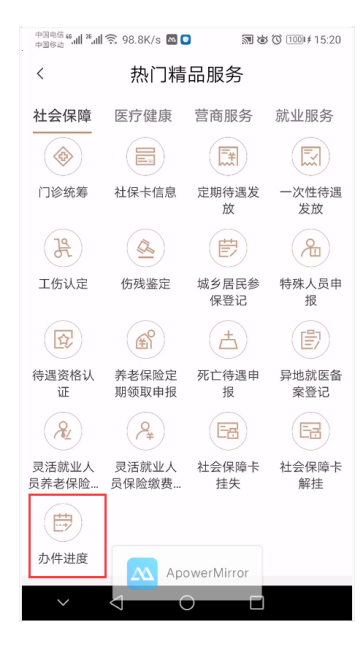

## (14) 就医信息查询

参保人员可以通过"网上人社"、"我的宁夏"渠道进行办理该事项。

### a. "网上人社"中办理指南

第一步:访问并成功登录"网上人社"(前提已经注册)。登录后的首页截图:

| 🐸 < 🔿 C 🏠 🛛 🖾 🕅 🕅 🕅                                                             | http://12333.hrss.nx.gov.cn/nxwsrs/person | /index                                                              |                                                                                    | ヨ ター 🛛                              | 🗄 - 🔁 🙃 📾 ដ - 🖾 - 🤤 - 🌚 - 😹 |
|---------------------------------------------------------------------------------|-------------------------------------------|---------------------------------------------------------------------|------------------------------------------------------------------------------------|-------------------------------------|-----------------------------|
| D 🧌 收藏 🗸 🛄 手机收藏夹 🌚 宁夏人力 🔮 h                                                     | ttps://h 👗 易联众产 🗈 Compan 🗈 易联众            | t企 📓 打印样式 🚦 Linux SS 🍯 用iptable                                     | 🔄 防范ssh制 🖸 Linux 下升 🎓 远程桌面 🗤                                                       | A 关于Cook 🖸 关于Linux \lambda 会话cook 🤇 | 检验-会员 🖸 Java 开发 🖸 前台js彩 👒   |
| 宁夏人社个人管理平台                                                                      |                                           |                                                                     |                                                                                    |                                     | тана 🗊 жиния 🕕 т            |
| ()<br>()<br>()<br>()<br>()<br>()<br>()<br>()<br>()<br>()<br>()<br>()<br>()<br>( | 1~~~~<br>社保卡状态: 正常                        | 3007                                                                |                                                                                    |                                     | A DA                        |
| A                                                                               |                                           |                                                                     | 8                                                                                  | Ø                                   | 0                           |
| A 114500010                                                                     | HOODE                                     | 安計構成                                                                | 带动关系                                                                               | 11-04780                            | A 1 1725                    |
| 一日の日本                                                                           | IT WINNE D                                |                                                                     | 240.4                                                                              | 1.2.20,177.00                       |                             |
|                                                                                 |                                           |                                                                     |                                                                                    |                                     |                             |
|                                                                                 | (人) 待办事项提醒                                |                                                                     |                                                                                    | <b>(1</b> ) <b>(1</b> )             |                             |
|                                                                                 |                                           | >>                                                                  |                                                                                    |                                     | >>                          |
|                                                                                 |                                           | 版反所有字题回期目泪<br>地址:字面回路目出瓦图川市上与东路40<br>●字公别去卷 6401040200<br>技术起路:易联众组 | 区人力资源和社会保障了<br>局 联系电话: 0951-12333 部項: 750001<br>789号 宇化CP备10000951号-3<br>国際水能份有限公司 |                                     |                             |

第二步:点击"人社档案袋"进入,选择"社会保险">"就医信息查询"后点击进入。 界面截图如下:

| 宁夏人杜个人管理平台       |              |          |                 |            |              |                                       |            |       |          |              |                  |        |         |
|------------------|--------------|----------|-----------------|------------|--------------|---------------------------------------|------------|-------|----------|--------------|------------------|--------|---------|
| ■<br>◎ 人社档案袋     | ₩前页 > 社会保险 > | > 就医信息查询 |                 |            |              |                                       |            |       |          |              |                  |        |         |
| A Marinipicity   | 证件号码:        | 6        | .112            | 个人编号: 1    |              | 开始日期:                                 | 2020-01-01 |       | 修正       | 上日期: 2020-02 | -06              |        |         |
| ④ 社会保险           | 医院尊级:        | 请选择      |                 | 医疗类别: 请选择  | •            |                                       |            |       |          |              |                  | Q查询    | 1       |
| 个人基本信息查询         |              |          |                 |            |              |                                       |            |       |          |              |                  |        |         |
| 个人参保信息查询         | 查询就医详情       |          |                 |            |              |                                       |            |       |          |              |                  |        |         |
| 个人歌舞信息查询         | OKONDAR      | RECEIPTE | Record Bandward | #17HJB/SB  | 80783        | 657253/5-81.85                        | 80.5018-0: | 80808 | ALC: NOT | NTRAINCOM    | <b>小人服白水料金</b> 根 | ALW201 | 1200 NA |
| 定期行進审批查询         |              |          |                 |            |              |                                       |            |       |          |              |                  |        |         |
| 定期待遇构成查询         |              |          |                 |            |              |                                       |            |       |          |              |                  |        |         |
| 定期待運发放查询         |              |          |                 |            |              |                                       |            |       |          |              |                  |        |         |
| 一次性待選发放臺询        |              |          |                 |            |              |                                       |            |       |          |              |                  |        |         |
| 企业职工养老保险个人账户     |              |          |                 |            |              |                                       |            |       |          |              |                  |        |         |
| 城乡居民养老保险个人用户     |              |          |                 |            |              |                                       |            |       |          |              |                  |        |         |
| 取工医保个人用户供取置问<br> |              |          |                 |            |              |                                       |            |       |          |              |                  |        |         |
| 第1日本市営業会         | 4            |          |                 |            |              |                                       |            |       |          |              |                  |        | ,       |
| 870002           |              |          |                 |            |              |                                       |            |       |          |              |                  |        |         |
| 医保门边线脑线原变症       |              |          |                 |            |              |                                       |            |       |          |              |                  |        |         |
| 医保门动大病信息查询       |              |          |                 |            |              |                                       |            |       |          |              |                  |        |         |
|                  |              |          |                 |            |              |                                       |            |       |          |              |                  |        |         |
| THURSDAY V       |              |          |                 |            |              |                                       |            |       |          |              |                  |        |         |
| 社民卡特卡信息查询        |              |          |                 |            |              |                                       |            |       |          |              |                  |        |         |
| 社保卡发卡信息查询        |              |          |                 |            |              |                                       |            |       |          |              |                  |        |         |
|                  |              |          |                 | 15         | (权所有:宁夏回族自治) | 区人力资源和社会保障厅                           |            |       |          |              |                  |        |         |
|                  |              |          |                 | 地址: 宁夏回族自治 | 回区银川市上海东路40  | · · · · · · · · · · · · · · · · · · · | 劇論: 750001 |       |          |              |                  |        |         |

### b. "我的宁夏"中办理指南

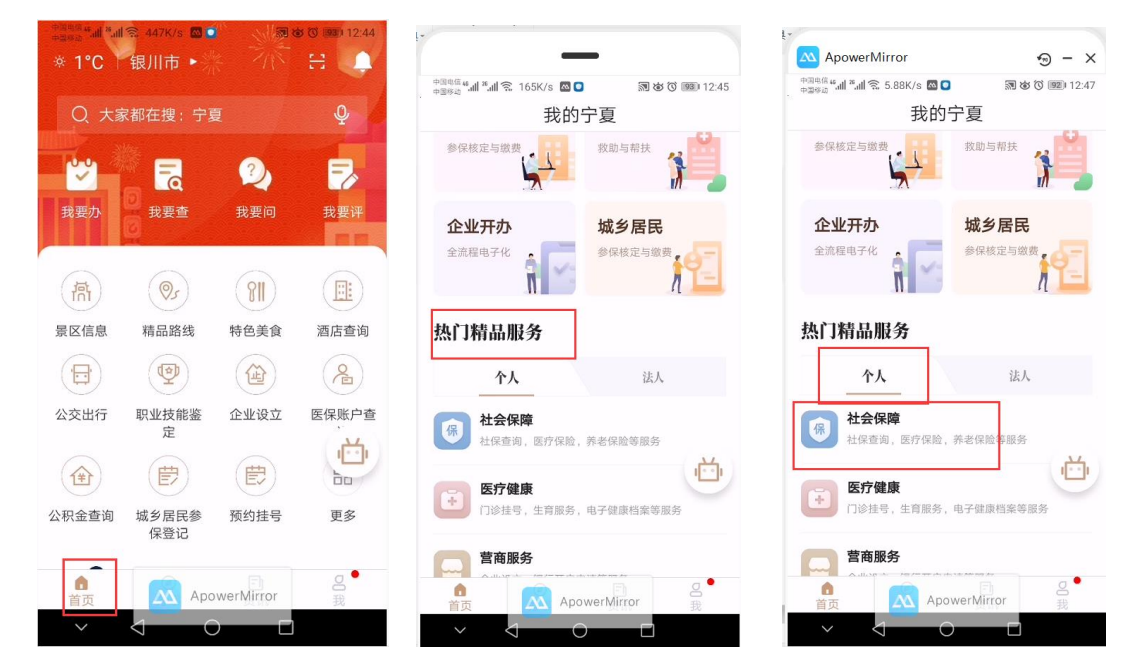

点击个人栏目下"社会保障"功能按钮,找到"就医信息"进入,如图所示:

| 中国电信 46 .11 .26 .11 .11                       | 🗟 292B/s 🔤              |                   | \$ ஂ 100 ≠ 15:31                                                                   | 中国电信 4 加 2 加 完 766B/s 图 O 预 O TOOL # 15:30                                                                                                   |
|-----------------------------------------------|-------------------------|-------------------|------------------------------------------------------------------------------------|----------------------------------------------------------------------------------------------------|
| <                                             | 热门精                     | 品服务               |                                                                                    | く就医信息查询                                                                                                    |
| 社会保障                                          | 医疗健康                    | 营商服务              | 就业服务                                                                               | 642********2217 自定义查询 >                                                                                                    |
| 社会保障                                          | t                       |                   |                                                                                    |                                                                                                    |
| -                                             | (Ch                     | Æ                 |                                                                                    | 就医时间         2020-02-04           医疗机构名称         银川市兴庆区顺康堂药房                                                                                 |
| 医疗保险<br>(学)<br>生育保险                           | 养老保险<br>全<br>医保账户查<br>询 | 工伤保险              | 失业保险<br>()<br>()<br>()<br>()<br>()<br>()<br>()<br>()<br>()<br>()<br>()<br>()<br>() | 医疗类别         定点药店购药           医疗费总额         ¥ 59           个人账户支付金额         ¥ 59           基本统筹支付         ¥ 0           个人现金支付金额         ¥ 0 |
| ⑦ 1 1 2 3 3 4 3 4 3 4 3 4 3 4 3 4 3 4 3 4 3 4 | 社保卡信息                   | 定期待遇发放            | 「一次性待遇<br>发放                                                                       | 就医时间 2019-11-16 2019-11-16 医疗机构名称 银川市金凤区达康药店                                                                                                 |
| <b>没</b><br>工伤认定                              | 低残鉴定                    | 世<br>城乡居民参<br>保登记 | 名<br>特殊人员申<br>报                                                                    | 医疗类别         定点药店购药           医疗费总额         ¥ 20           个人账户支付金额         ¥ 20           基本统筹支付         ¥ 0                                |
|                                               |                         | owerMirror        | ð                                                                                  | 个人现金支付金額 ¥ 0 ApowerMirror  ✓  〇 □                                                                                                    |

## (15)医疗保险门诊统筹签约信息查询

参保人员可以通过"我的宁夏"渠道进行办理该事项。

### a. "我的宁夏"中办理指南

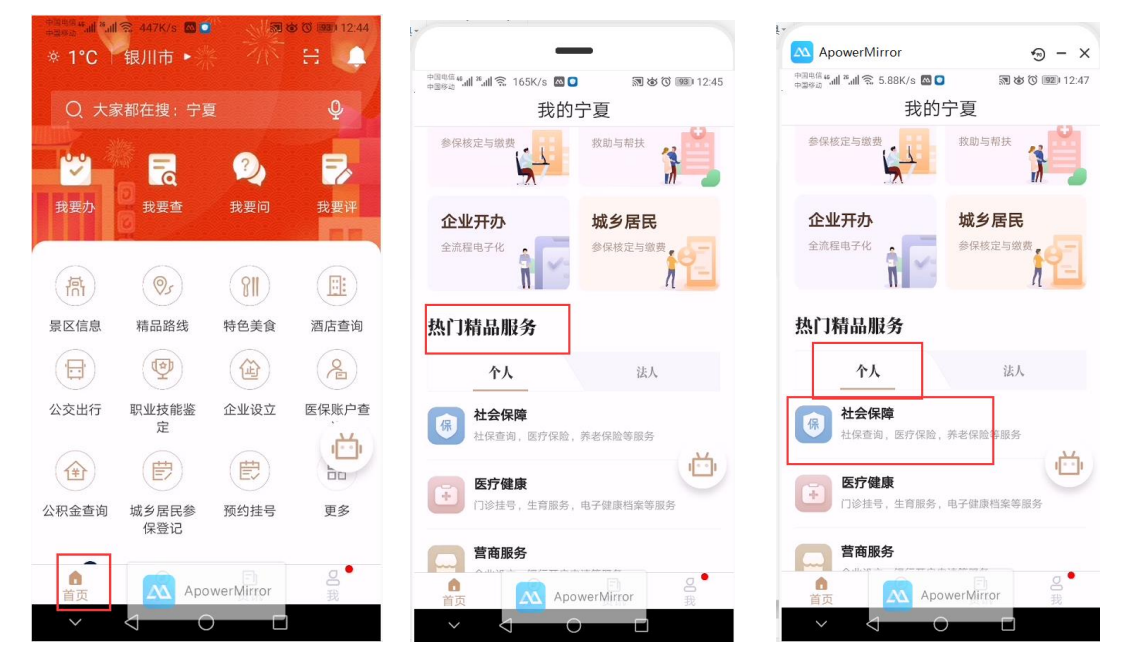

点击个人栏目下"社会保障"功能按钮,找到"门诊统筹"进入,如图所示:

![](_page_59_Picture_2.jpeg)

### (16) 工伤认定信息查询

参保人员可以通过"我的宁夏"渠道进行办理该事项。

### a. "我的宁夏"中办理指南

![](_page_60_Picture_0.jpeg)

点击个人栏目下"社会保障"功能按钮,找到"工伤认定"进入,如图所示:

![](_page_60_Picture_2.jpeg)

## (17)伤残、护理信息查询

参保人员可以通过"我的宁夏"渠道进行办理该事项。

### a. "我的宁夏"中办理指南

登录并打开"我的宁夏" APP 到"首页",向上滑动屏幕后,看到"热门精品服务"。

### a. "我的宁夏"中办理指南

# (18) 医疗保险门诊大病签约信息查询

参保人员可以通过"我的宁夏"渠道进行办理该事项。

中国电信 🗳 📶 🐔 🗐 🕱 4.48K/s 🖾 🖸

![](_page_61_Picture_12.jpeg)

点击个人栏目下"社会保障"功能按钮,找到"伤残鉴定"进入,如图所示:

🕅 🕸 🛈 1001∮ 15:33

中国电信 🐖 🚛 🐔 🗐 🕱 118K/s 🖾 🖸

፻ ৩ ৫ ৫ ৫ ৫ 100 € 15:33

![](_page_61_Picture_14.jpeg)

![](_page_62_Picture_0.jpeg)

点击个人栏目下'社会保障'功能按钮,找到"门诊签约信息"进入,如图所示:

中国电信 46 all 26 all 🕱 18.5K/s 🖾 💟

えるで1000#15:32

₩ 8 0 100 # 15:31

< 热门精品服务 医疗保险门诊大病签约信息 < 社会保障 医疗健康 营商服务 就业服务 社会保障 (C) (禺) 医疗保险 养老保险 工伤保险 失业保险 (2) (Y) 國 (¥) 医保账户查 生育保险 就医查询 门诊签约信 询 息 查询数据为空 ٥ (E) (E) 门诊统筹 社保卡信息 定期待遇发 一次性待遇 发放 放 12 (1) 宦 8 工伤认定 伤残鉴定 城乡居民参 特殊人员申 保登记 报 E) ApowerMirror ApowerMirror

## (19) 社保卡跨省服务网点信息查询

中国电信 46 山 38 山 🕱 1.15K/s 🖾 🖸

参保人员可以通过"掌上12333"渠道进行办理该事项。

### a. "掌上 12333" 中办理指南

打开"掌上 12333" APP 到"首页" > "我要查" > "社保卡跨省服务网点信息查询"。

|                                                                 | <sup>中国軌信</sup> 4.11 <sup>11</sup> .11 奈 7.76K/s 🙆 🧕 🛛 🕅 🖄 🔞 💷 12:16 | 中国集結 4 山 2 山 1 元 654B/s ▲             |
|-----------------------------------------------------------------|----------------------------------------------------------------------|---------------------------------------|
| 宁夏回族自治区~ (+)                                                    | くていて、我要査                                                             | く 社保卡跨省服务网点信息… 🔗                      |
| 电子社保卡                                                           | 异地就医定点医疗机构查询                                                         | 行政区创 <b>宁夏回族白泱区组</b> 川                |
|                                                                 | 异地就医经参保人登记备案查询                                                       | 市永宁县                                  |
|                                                                 | ) 跨省异地就医费用查询                                                         | 服务网点全称 永宁县服务网点                        |
| 我要办 我要查 我要问 电子社保 卡                                              | ➡ 异地就医经统筹区开通信息查询                                                     | 联系地址 永宁县宁丰街和永康<br>路口交汇处               |
|                                                                 | 人才队伍建设                                                               |                                       |
| 热门服务 更多                                                         |                                                                      | 咨询电话 0951-8019597                     |
| 🗳 🔊 🔊                                                           | 基金监督位营业营调                                                            | 网站地址 永宁县服务网点                          |
| 养老保险待 全国招聘服 社保转移进 社保卡跨省<br>遇资格认证 务 度查询 服务网点信                    | 支工院校毕业证书查询                                                           | 為信公公                                  |
| 息查询                                                             | 国家职业资格证书全国联网查询                                                       |                                       |
|                                                                 |                                                                      | 本地卡服务事项 本地卡快速发卡(补                     |
| 全国就业创 国家职业资 技工院校毕                                               | 社会保障卡                                                                | 卡)服务                                  |
| 正亚亚吗 相亚 P王国 工业 P 三网<br>联网查询                                     | 社保卡发卡信息查询                                                            | 本地卡服务其它说明                             |
| 合     〇     〇       首页     〇     〇       公     Apower随碗r     我的 | 全社保卡時會更多网点信息查询<br>Appwer.Wittfor                                     | 本服务由人力资源和社会保障部提供<br>入 ApowerMirror    |
| $\vee$ $\triangleleft$ $\bigcirc$ $\Box$                        | $\vee$ $\triangleleft$ $\circ$ $\Box$                                | $\sim$ $\triangleleft$ $\circ$ $\Box$ |

(20) 社保转移经办机构查询

参保人员可以通过"掌上12333"渠道进行办理该事项。

### a. "掌上 12333" 中办理指南

200 宁夏回族自治区~ 我要查 社保转移经办机构查询 < 电子社保卡 注: 以下特指城镇企业职工基本养老保险 🔁 全国就业创业证查询 -10 4 社会保障 行政区划 宁夏回族自治区银川 市永宁县 宁夏养老金测算 ? 电子社保 经办机构或部门名称 永宁县社会保险事业 我要办 我要查 我要问 2. 个人基本信息查询 管理局 社保转移经办机构查询 热门服务 更多 永宁县宁安大街与永 联系地址 康路交汇处 2 [Ra 2 🚫 社保转移申请转入地开通地区查询 社保卡跨省 服务网点信 息查询 养老保险待 遇资格认证 全国招聘服 务 社保转移进 度查询 邮政编码 750100 业务综合办公室名称 办公室 Ð Ð 😭 个人缴费信息查询 国家职业资 格证书全国 联网查询 技工院校毕 业证书查询 全国就业创 业证查询 业务综合办公室电话 0951-8020476 1 社保一次性待遇发放信息查询 转移接续业务处(科) 办公室 2 社保转移申请审核结果查询 本服务由人力 0 资源和社会保障<mark>部提供</mark> ApowerMirror ApowerMinio 我的

打开"掌上 12333" APP 到"首页" > "我要查" > "社保转移经办机构查询"。

## (21) 社保转移申请转入地开通地区查询

参保人员可以通过"掌上12333"渠道进行办理该事项。

### a. "掌上 12333" 中办理指南

| +====== all *_all ≈ 81.3K/s 🚳 💿 💦 🍪 🗿 11:56                                                                                                    | 中間電信 4 山 <sup>2</sup> 山 奈. 371B/s 👩 💿 💦 🐼 🛈 👀 12:20 | 中国电信 46.41 18.411 完 163K/s 🖾 💿 🛛 🕲 🛈 💷 14:33 |
|----------------------------------------------------------------------------------------------------|-----------------------------------------------------|----------------------------------------------|
| 宁夏回族自治区~                                                                                                    | くまたので、我要査                                           | く 社保转移申请转入地开通… 🔥                             |
| 电子社保卡                                                                                                    | 就业创业                                                | 注: 以下特指城镇企业职工基本养老保险                          |
|                                                                                                    | 宁夏招聘服务                                              | 转入地 新疆维吾尔白治区乌                                |
|                                                                                                    | 全国招聘服务                                              | 鲁木齐市天山区                                      |
| 我要办 我要查 我要问 <sup>电子社保</sup>                                                                                                    | 全国就业创业证查询                                           | 转入险种 城镇企业职工基本养<br>老保险                        |
| 地门肥友 まぐ                                                                                                    | 社会保障                                                |                                              |
|                                                                                                    | 宁夏养老金测算                                             | 转入地 新 <b>疆维吾尔自治区乌</b>                        |
| 养老保险待 全国招聘服 社保转移进 社保卡跨省<br>遇资格认证 务 度查询 服务网点信                                                                                                    | 名 个人基本信息查询                                          | 鲁木齐市沙依巴克区                                    |
|                                                                                                    | 1 社保转移经办机构查询                                        | 转入险种 城镇企业职工基本养<br>老保险                        |
| 全国就业创 国家职业资 技工院校毕<br>业证查询 格证书全国 业证书查询<br>联网查询                                                                                                    | 社保转移申请转入地开通地区查询                                     |                                              |
|                                                                                                    | 个人参保信息查询                                            | 转入地 新疆 <b>维吾尔白治区乌</b>                        |
| 合     一     〇     〇     〇     〇     〇     〇     〇     〇     〇     〇     〇     〇     〇     〇     〇     〇     〇     〇     〇     〇     〇     〇     〇     〇     〇     〇     〇     〇     ○     ○     ○     ○     ○     ○     ○     ○     ○     ○     ○     ○     ○     ○     ○     ○     ○     ○     ○     ○     ○     ○     ○     ○     ○     ○     ○     ○     ○     ○     ○     ○     ○     ○     ○     ○     ○     ○     ○     ○     ○     ○     ○     ○     ○     ○     ○     ○     ○     ○     ○     ○     ○     ○     ○     ○     ○     ○     ○     ○     ○     ○     ○     ○     ○     ○     ○     ○     ○     ○     ○     ○     ○     ○     ○     ○     ○     ○     ○     ○     ○     ○     ○     ○     ○     ○     ○     ○     ○     ○     ○     ○     ○     ○     ○     ○     ○     ○     ○     ○     ○     ○     ○     ○     ○     ○ </th <th>A M B A M B A M A M A M A M A M A M A M</th> <th>本服务由人力资源和社会保障部提供</th> | A M B A M B A M A M A M A M A M A M A M             | 本服务由人力资源和社会保障部提供                             |
| $\sim$ $\triangleleft$ $\circ$ $\Box$                                                                                                    | $\sim$ $\triangleleft$ $\circ$ $\Box$               | $\sim$ $\triangleleft$ $\circ$ $\Box$        |

打开"掌上 12333" APP 到"首页">"我要查">"社保转移申请转入地开通地区查询"。

(22) 社保转移进度查询

参保人员可以通过"掌上12333"渠道进行办理该事项。

a. "掌上 12333" 中办理指南

打开"掌上 12333" APP 到"首页">"我要查">"社保转移进度查询"。

| +3005⊭all %all 중 81.3K/s 🖾 🔍 🕺 🕲 🕲 11:56            | +周報倍 4 川 <sup>18</sup> 川 <sup>18</sup> 川 <sup>18</sup> 1.35K/s 🙆 💿 🔊 な 🕉 📧 12:25 |
|-----------------------------------------------------|----------------------------------------------------------------------------------|
| 宁夏回族自治区∨ (+)                                        | くていて、我要査                                                                         |
|                                                     | 2 个人基本信息查询                                                                       |
|                                                     | 社保转移经办机构查询                                                                       |
|                                                     | 🕘 社保转移申请转入地开通地区查询                                                                |
| 我要办我要查我要问卡                                          |                                                                                  |
| <b>热门服务</b> 更多                                      | 😫 个人缴费信息查询                                                                       |
| 🛃 🙉 🕵 😫                                             | ▲ 社保一次性待遇发放信息查询                                                                  |
| 养老保险待 全国招聘服 社保转移进 社保卡跨省<br>遇资格认证 务 度查询 服务网点信<br>息查询 | <b>2</b> 社保转移申请审核结果查询                                                            |
|                                                     | 名言 社保转移进度查询                                                                      |
| 全国就业创 国家职业资 技工院校毕<br>业证查询 格证书全国 业证书查询<br>联网查询       | 副工医疗保险个人账户余额查询                                                                   |
|                                                     | 1000 职工医疗保险个人账户明细查询                                                              |
| 首页 Apower随倾r 我的                                     | ApowerMirror                                                                     |
| $\sim$ $\overline{4}$ $\overline{0}$ $\Box$         | $\sim$ $\triangleleft$ $\circ$ $\Box$                                            |

## (23) 社保转移申请审核结果查询

参保人员可以通过"掌上12333"渠道进行办理该事项。

### a. "掌上 12333" 中办理指南

| <sup>●回86</sup> <sup>4</sup> ····· <sup>*</sup> ···· <sup>*</sup> ····· <sup>*</sup> ···· <sup>*</sup> ···· <sup>*</sup> ···· <sup>*</sup> ···· <sup>*</sup> ····· <sup>*</sup> ····· <sup>*</sup> ····· <sup>*</sup> ····· <sup>*</sup> ····· <sup>*</sup> ······ <sup>*</sup> ······ <sup>*</sup> ········ | 記 81.3K/s ⊠<br> 治区 |                              | ෂ් ඊ <b>ශා</b> 11:56 | ************************************ |
|----------------------------------------------------------------------------------------------------|--------------------|------------------------------|----------------------|--------------------------------------|
| 电子                                                                                                    | 社保卡                | 8.5 min<br>Homos<br>C 1 x H2 |                      | 社会保障                                 |
|                                                                                                    | ₩-± 88-±           | B B                          | 12 88 56             | 宁夏养老金测算                              |
|                                                                                                    |                    |                              |                      | 2 个人基本信息查询                           |
| 我要办                                                                                                    | 我要查                | 我要问                          | 电子社保                 | 社保转移经办机构查询                           |
| 劫门呢么                                                                                                    |                    | •                            | 下                    | 🛞 社保转移申请转入地开通地区查询                    |
|                                                                                                    | -<br>-             |                              | ron.                 | 个人参保信息查询                             |
| ▲<br>素老保险待<br>遇资格认证                                                                                                    | 全国招聘服<br>务         | 980<br>社保转移进<br>度查询          | → 社保卡跨省<br>服务网点信     | ▲ 个人缴费信息查询                           |
| R                                                                                                    | R                  | E                            | 息查询                  | ₩ 社保一次性待遇发放信息查询                      |
| 全国就业创<br>业证查询                                                                                                    | 国家职业资<br>格证书全国     | 技工院校毕<br>业证书查询               |                      | 社保转移申请审核结果查询                         |
|                                                                                                    | 联网查询               |                              |                      | 民 社保转移进度查询                           |
| 合<br>首页                                                                                                    | Apo                | 回<br>ower随响r                 | ○ 我的                 |                                      |
| ~                                                                                                    | 4                  |                              |                      |                                      |

打开"掌上 12333" APP 到"首页" > "我要查" > "社保转移申请审核结果查询"。

"掌上 12333"社保转移进度查询服务操作指南: 打开'掌上 12333'APP 到'首页'> '我要查'>社保转移进度查询

|                                                                                                    | 中国時間 "                          |
|----------------------------------------------------------------------------------------------------|---------------------------------|
| 由子社保卡                                                                                                    | く    我要查                        |
|                                                                                                    | 名 个人基本信息查询                      |
|                                                                                                    | 1 社保转移经办机构查询                    |
|                                                                                                    | 🚫 社保转移申请转入地开通地区查询               |
| 我要奶 我要重 我要问 卡                                                                                                    | 个人参保信息查询                        |
| 热门服务 更多                                                                                                    | ♀ 个人缴费信息查询                      |
| ▲      ▲      ▲      ▲      ▲      ▲      ▲      ▲      ▲      ▲      ▲      ▲      ▲      ▲      ▲      ▲      ▲      ▲      ▲      ▲      ▲      ▲      ▲      ▲      ▲      ▲      ▲      ▲      ▲      ▲      ▲      ▲      ▲      ▲      ▲      ▲      ▲      ▲      ▲      ▲      ▲      ▲      ▲      ▲      ▲      ▲      ▲      ▲      ▲      ▲      ▲      ▲      ▲      ▲      ▲      ▲      ▲      ▲      ▲      ▲      ▲      ▲      ▲      ▲      ▲      ▲      ▲      ▲      ▲      ▲      ▲      ▲      ▲      ▲      ▲      ▲      ▲      ▲      ▲      ▲      ▲      ▲      ▲      ▲      ▲      ▲      ▲      ▲      ▲      ▲      ▲      ▲      ▲      ▲      ▲      ▲      ▲      ▲      ▲      ▲      ▲      ▲      ▲      ▲      ▲      ▲      ▲      ▲      ▲      ▲      ▲      ▲      ▲      ▲      ▲      ▲      ▲      ▲      ▲      ▲      ▲      ▲      ▲      ▲      ▲      ▲      ▲      ▲      ▲      ▲      ▲      ▲      ▲      ▲      ▲      ▲      ▲      ▲      ▲      ▲      ▲      ▲      ▲      ▲      ▲      ▲      ▲      ▲      ▲      ▲      ▲      ▲      ▲      ▲      ▲      ▲      ▲      ▲      ▲      ▲      ▲      ▲      ▲      ▲      ▲      ▲      ▲      ▲      ▲      ▲      ▲      ▲      ▲      ▲      ▲      ▲      ▲      ▲      ▲      ▲      ▲      ▲      ▲      ▲      ▲      ▲      ▲      ▲      ▲      ▲      ▲      ▲      ▲      ▲      ▲      ▲      ▲      ▲      ▲      ▲      ▲      ▲      ▲      ▲      ▲      ▲      ▲      ▲      ▲      ▲      ▲      ▲      ▲      ▲      ▲      ▲      ▲      ▲      ▲      ▲      ▲      ▲      ▲      ▲      ▲      ▲      ▲      ▲      ▲      ▲      ▲      ▲      ▲      ▲      ▲      ▲      ▲      ▲      ▲      ▲      ▲      ▲      ▲      ▲      ▲      ▲      ▲      ▲      ▲      ▲      ▲      ▲      ▲      ▲      ▲      ▲      ▲      ▲      ▲      ▲      ▲      ▲      ▲      ▲      ▲      ▲      ▲      ▲      ▲      ▲      ▲      ▲      ▲      ▲      ▲      ▲      ▲      ▲      ▲      ▲      ▲      ▲      ▲      ▲      ▲      ▲      ▲      ▲      ▲      ▲      ▲      ▲ | ▲ 社保一次性待遇发放信息查询                 |
| 息负旧以此 另 反至问 脉为网所旧息查询                                                                                                    | 2 社保转移申请审核结果查询                  |
| ▲ 「「」」「」」<br>全国就业创 国家职业资 技工院校毕                                                                                                    | A 社保转移进度查询                      |
| 亚亚查询 格证书主国 亚证书查询<br>联网查询                                                                                                    | (美) 职工医疗保险个人账户余额查询              |
| 合 目 の 日 の の の の の の の の の の の の の の の の の                                                                                                    | 訳工医疗保险个人账户明细查询     ApowerMirror |
|                                                                                                    |                                 |

## (24)年度个人权益记录单开通地区查询

参保人员可以通过"掌上12333"渠道进行办理该事项。

### a. "掌上 12333" 中办理指南

打开"掌上 12333" APP 到"首页">"我要查">"年度个人权益记录单开通地区查询"。

![](_page_66_Picture_2.jpeg)

## (25)年度社会保险个人权益记录单查询

参保人员可以通过"掌上12333"渠道进行办理该事项。

### a. "掌上 12333" 中办理指南

打开"掌上 12333" APP 到"首页">"我要查">"年度社会保险个人权益记录单查询"。

![](_page_66_Picture_7.jpeg)

## (26)境外社保免缴证明申请状态查询

参保人员可以通过"掌上12333"渠道进行办理该事项。

### a. "掌上 12333" 中办理指南

| 中国电信 44 山 18 山山 18 81.3K/s 🖾 💿 💦 改 🛈 💷 11:56                      | 中国电信 4 利 🐔 122K/s 🖾 • 💦 🐼 🗘 💷 12:32                                                                                                    |
|-------------------------------------------------------------------|----------------------------------------------------------------------------------------------------|
| 宁夏回族自治区~                                                          | くていて、我要査                                                                                                    |
|                                                                   | <ul> <li>              社保转移进度查询              </li> <li>             职工医疗保险个人账户余额查询         </li> </ul> <li>             职工医疗保险个人账户明细查询         </li> |
| 我要小 我要查 我要问 卡                                                     | 年度个人权益记录单开通地区查询                                                                                                    |
| <ul> <li>美者保险待 全国招聘服 社保技移进 社保卡跨省<br/>遗资格认证 务 度查询 服务网点信</li> </ul> | 中長社会休巡「大牧鉱比家半重问                                                                                                    |
| 息查询                                                               | <ul> <li>計 异地就医定点医疗机构查询</li> <li>了 异地就医经参保人登记备案查询</li> </ul>                                                                                         |
| 联网查询<br>联网查询<br>首页<br>Apower随例 我的                                 | <ul> <li>跨省异地就医费用查询</li> <li>异地就医经统等区开通信息查询</li> <li>ApowerMirror</li> </ul>                                                                         |

打开"掌上 12333" APP 到"首页">"我要查">"境外社保免缴证明申请状态查询"。

## (27)异地就医定点医疗机构查询

参保人员可以通过"掌上12333"渠道进行办理该事项。

### a. "掌上 12333" 中办理指南

打开"掌上 12333" APP 到"首页" > "我要查" > "异地就医定点医疗机构查询"。

| 中国电信 <b>4 叫 3 叫 念</b>  | 81.3K/s 📧 🖸    |                                       |              | 中国电信 46    | ຳຟ ້ຳຟ 🙃 18.2K/s 🔤 🖸 | えるで 💷 12:35 | 中国电信 <b>"山」 " 山</b> 🕱 159K/s | 🔤 🖻 📓 👘 🗑 🚱 💷 i # 14:38                  |
|------------------------|----------------|---------------------------------------|--------------|------------|----------------------|-------------|------------------------------|------------------------------------------|
| 宁夏回族自治                 | 金田を            | Q 274                                 | LW+F         | <          | 我要查                  |             | < 异地就医定                      | 点医疗机构查询 🏠                                |
| 电子礼                    | t保卡            | 82.895<br>Hotels                      | M            | ц <u>ч</u> | 年度个人权益记录单开通地区        | ∑查询         |                              |                                          |
| 28-± 48-               | -1 88-1        |                                       |              | V=         | 年度社会保险个人权益记录单        | 自查询         | 行政区划                         | 宁夏回族自治区银川<br>市                           |
|                        |                |                                       |              | 5          | 境外社保免缴证明申请状态到        | <b>ぎ</b> 询  | 联系地址                         | 银川市兴庆区文化西                                |
| 我要办                    | 我要查            | 2 我要问                                 | 电子社保         |            | 异地就医定点医疗机构查询         | >           |                              | 街16号                                     |
| -                      |                |                                       | ~            | R          | 异地就医经参保人登记备案查        | 皆询          | 医院等级                         | 三级甲等                                     |
| 热门服务                   |                |                                       | 更多           | 0          |                      |             | 医疗机构编码                       | 6401001000003                            |
|                        | R              | (R)                                   | 191          | ۲          | 跨省异地就医费用查询           |             | 医产物物力物                       | (日11)十七/十/日/沖/15                         |
| 养老保险待                  | 全国招聘服          | 社保转移进                                 | 社保卡跨省        | <b>T</b>   | 异地就医经统筹区开通信息重        | <b>ぎ</b> 询  | 医疗机构名称                       | 银川巾妇幼稚健院                                 |
| 遇资格认证                  | 务              | 度查询                                   | 服务网点信<br>息查询 |            |                      |             | 医疗机构分类                       | 综合医院                                     |
|                        |                | F                                     |              | 人才降        | 队伍建设                 |             |                              |                                          |
| ▲<br>全国就业创 目<br>业证查询 村 | 国家职业资<br>格证书全国 | 5000000000000000000000000000000000000 |              | R          | 基金监督检查证查询            |             | 行政区划                         | 宁夏回族自治区银川                                |
|                        | 联网查询           |                                       |              | 1          | 技工院校毕业证书查询           |             |                              | 市                                        |
| <b>合</b><br>首页         | Apo            | 回<br>wer随何                            | 〇<br>我的      | B          | 国家职业<br>ApowerMir    | 查询<br>ror   | 本服务由人力                       | 资源和社会保障 <mark>部提供</mark><br>ApowerMirror |
| ~ <                    | 1 C            |                                       |              | $\sim$     |                      |             | ~ <                          | 0                                        |
|                        |                |                                       |              |            |                      |             |                              |                                          |

## (28)异地就医参保人登记备案查询

参保人员可以通过"掌上12333"渠道进行办理该事项。

## a."掌上12333"中办理指南

| 中国电信 4 all <sup>18</sup> all <sup>1</sup> 名 81.3K/s 🙇 🕒 🛛 🕅 🐼 🔞 11:56 | 中國專黨 4.41 名.11 完 337B/s 🗠 🧿 🕅 🐼 🛈 💷 12:36 | 中国电信 4 📶 🖏 🕼 🕱 102K/s 🚾 💿 🔯 💦 🐼 🛈 💷 🕖 14:39 |
|-----------------------------------------------------------------------|-------------------------------------------|---------------------------------------------|
| 宁夏回族自治区~                                                              | く    我要查                                  | < 异地就医经参保人登记备… 🔗                            |
| 电子社保卡                                                                 | 6 年度社会保险个人权益记录单查询                         |                                             |
|                                                                       | 一 境外社保免缴证明申请状态查询                          | 就医地                                         |
|                                                                       | <b>上</b> 异地就医定点医疗机构查询                     | 社会保障号码                                      |
|                                                                       | 异地就医经参保人登记备案查询                            | 开始日期                                        |
| NAN. NAT NAN Ł                                                        | ) 跨省异地就医费用查询                              | 结束日期                                        |
| <b>热门服务</b> 更多                                                        | ↑                                         | 参保险种                                        |
| ■ ○ ○ ○ ○ ○ ○ ○ ○ ○ ○ ○ ○ ○ ○ ○ ○ ○ ○ ○                               |                                           | 异地就医类型                                      |
| 遇资格认证 务 度查询 服务网点信<br>息查询                                              |                                           | 医疗服务机构名称                                    |
|                                                                       | 20 奉亚亚居位宣叱宣问                              | 参保身份                                        |
| 全国就业创 国家职业资 技工院校毕<br>业证查询 格证书全国 业证书查询<br>联网查询                         | Ⅰ <u></u> 技工院校毕业证书查询                      |                                             |
|                                                                       | 🛃 国家职业资格证书全国联网查询                          | 没有更多了                                       |
| □<br>首页 Apower频顺r 我的                                                  | 社会保障卡 ApowerMirror                        | 本服务由人力资源和社会保障部提供                            |
| $\sim$ $\triangleleft$ $\circ$ $\Box$                                 | $\sim$ $\triangleleft$ $\circ$ $\Box$     | $\sim$ $\triangleleft$ $\circ$ $\Box$       |

打开"掌上 12333" APP 到"首页">"我要查">"异地就医参保人登记备案查询"。

## (29)跨省异地就医费用查询

参保人员可以通过"掌上12333"渠道进行办理该事项。

### a. "掌上 12333" 中办理指南

打开"掌上 12333" APP 到"首页">"我要查">"跨省异地就医费用查询"。

| +====== all ≈_all ≈ 81.3K/s 🙇 <b>0</b> 🔊 🍪 🛇 🕬 11:56    | <sup>中国电信</sup> 411 <sup>18</sup> 11 奈 11.8K/s 🚨 🔹 🛛 🕅 🕸 🗿 💷 12:37                                                                                                    | <sup>中国电信</sup> "加 <sup>3</sup> " 加 奈 19.9K/s 🖾 • 🔀 🛛 🗑 🕉 🔞 94.0#14:39 |
|---------------------------------------------------------|----------------------------------------------------------------------------------------------------|------------------------------------------------------------------------|
| 宁夏回族自治区 → (+)                                           | く我要查                                                                                                    | < 跨省异地就医费用查询 🏠                                                         |
| 电子社保卡                                                   | 异地就医定点医疗机构查询                                                                                                    | 请选择年 2019                                                              |
|                                                         | 异地就医经参保人登记备案查询                                                                                                    | . נגו                                                                  |
|                                                         | 跨省异地就医费用查询                                                                                                    | 查询                                                                     |
| 我要办 我要查 我要问 电子社保<br>卡                                   |                                                                                                    |                                                                        |
| 热门服务 更多                                                 | 人才队伍建设                                                                                                    |                                                                        |
|                                                         | 基金监督检查证查询     基金监督检查证查询     基金监督检查证查询     基金监督检查证查询     基金监督检查证查询     和     日本     日本     日 |                                                                        |
| 养老保险待 全国招聘服 社保转移进 社保卡跨省<br>遇资格认证 务 度查询 服务网点信<br>自查询     | <b>技工院校毕业证书查询</b>                                                                                                    |                                                                        |
|                                                         | 国家职业资格证书全国联网查询                                                                                                    |                                                                        |
| 全国就业创 国家职业资 技工院校毕<br>业证查询 格证书全国 业证书查询                   | 社会保障卡                                                                                                    |                                                                        |
|                                                         | 社保卡发卡信息查询                                                                                                    |                                                                        |
| □     ○     ○     ○       首页     ▲     Apower随顺r     我的 |                                                                                                    | 本服务由人力资源和社会保障部提供<br>ApowerMirror                                       |
| $\sim$ $\triangleleft$ $\circ$ $\Box$                   | $\sim$ $\triangleleft$ $\circ$ $\Box$                                                                                                    | $\sim$ $\triangleleft$ $\circ$ $\Box$                                  |

- (30)异地就医经统筹区开通信息查询
- 参保人员可以通过"掌上12333"渠道进行办理该事项。

a. "掌上 12333" 中办理指南

| - 11:56<br>+ 回移時 4.41 *.41 余。81.3K/s 🚳 🔍 👘 🔞 🔞 🕲 🕅 🔞 🖓 | +⊴¢a · · · · · · · · · · · · · · · · · · · | 中国称称"Jull S. 142K/s 🖾 • 📴 🛛 🕲 🔞 🛈 🖭 # 14:39 |
|--------------------------------------------------------|--------------------------------------------|---------------------------------------------|
| 宁夏回族自治区~                                               | く我要查                                       | < 异地就医经统筹区开通信… 🏠                            |
| 电子社保卡                                                  | 〔2] 場外杠铢无瑕证明甲请状态宣阅                         |                                             |
|                                                        | 异地就医定点医疗机构查询                               | 统筹区 宁夏回族自治区                                 |
|                                                        | 了 异地就医经参保人登记备案查询                           | 住院开通标志 未开通                                  |
|                                                        | ) 跨省异地就医费用查询                               | 门诊开通标志 未开通                                  |
| 我要办 我要查 我要问 卡                                          | 「 一                                        | 参保地开通标志 <b>未开通</b>                          |
| <b>热门服务</b> 更多                                         | 人才队伍建设                                     | 就医地开通标志 未开通                                 |
| <b>e e</b>                                             |                                            | 药店开通标志 未开通                                  |
| 养老保险待 全国招聘服 社保转移进 社保卡跨省<br>遇资格认证 务 度查询 服务网点信<br>息音询    |                                            | 备注 宁夏回族自治区                                  |
|                                                        | 1 技工院校毕业业书查询                               |                                             |
| 全国就业创 国家职业资 技工院校毕 业证者省面 格证书全国 业证书查询                    | □ 国家职业资格证书全国联网查询                           | 统筹区 宁夏回族自治区区本                               |
| 联网查询                                                   | 社会保障卡                                      | 级                                           |
| ↑<br>首页 Apower树柳r 我的                                   | 社保未发卡信息查询<br>ApowerMirror                  | 本服务由人力资源和社会保障部提供<br>ApowerMirror            |
| $\sim$ $<1$ $\circ$ $\Box$                             |                                            |                                             |

打开"掌上 12333" APP 到"首页" > "我要查" > "异地就医经统筹区开通信息查询"。

## (31)异地居住备案登记查询

参保人员可以通过"网上人社"渠道进行办理该事项。

### a. "网上人社"中办理指南

第一步:访问并成功登录"网上人社"(前提已经注册)。登录后的首页截图:

| 💛 < ) C 🙆 🛛 🖽 🗮 🕬 🕅 🗮 🕬 🕅 🕹 | http://12333.hrss. <b>nx.gov.cn</b> /nxwsrs/person | findex                             |                                                                               | 日 夕 - 🛛 🚨                     | k & - @ - ♥ -  - ≌ = ♠ A D - ≡ |
|-----------------------------|----------------------------------------------------|------------------------------------|-------------------------------------------------------------------------------|-------------------------------|--------------------------------|
| 林 成置 、 □ 手机成置夹 前 中夏人力       | https://h 👗 思敏众严 📑 Compan 📑 恩敏众                    | 1位 📓 打印祥35 📔 Linux SS 🔮 用iptable 🧕 | 防范ssh制 C Linux下开 會 远程總計                                                       | 3 关于Cool C 关于Linux 3 会话cool C | 检验-会谈                          |
|                             | ()<br>杜容卡联志: 正常                                    | <u>e a constante</u>               |                                                                               |                               | rama Ulanga () <sup>na</sup>   |
| 入社哲楽委<br>(ご)<br>みま金週間       | で<br>社会解除卡                                         | (2)<br>9神画家                        | <b>人</b><br>安动关系                                                              | CS<br>Home                    | (                              |
|                             | (色) 市功 車顶屋雕                                        |                                    |                                                                               | <b>()</b> = 1                 |                                |
|                             |                                                    | >>                                 |                                                                               |                               | **                             |
|                             |                                                    |                                    | 2月1日2年14日第1月<br>6期电话: 0951-12333 創稿: 750001<br>3 中ICP會10000951号-3<br>5大股份有限公司 |                               |                                |

第二步:点击"社会保险"进入,选择"医疗保险"->"异地居住备案登记"后点击进入,选择栏目"异地居住备案查询"。界面截图如下:

| 宁夏人社个人管理平台            |                       |                     |        |           |                               |            |               |            |      |     |      | ①平台首页 | 🚺 жнаж | Q.#* |
|-----------------------|-----------------------|---------------------|--------|-----------|-------------------------------|------------|---------------|------------|------|-----|------|-------|--------|------|
| =<br>●<br>●<br>社会保险管理 | ₩貧页 > 社会保险            | > 异地居住貧窮登记申         | ħ      |           |                               |            |               |            |      |     |      |       |        |      |
|                       | 异地居住备案登记              | 异地居住备家省田中阔 异地居住备鉴直向 |        |           |                               |            |               |            |      |     |      |       |        |      |
| 人员信息变更                | 身份证号码: (人端号: 10. Q 直询 |                     |        |           |                               |            |               |            |      |     |      |       |        |      |
| ● 灵活就业人员缴费申报          | _                     |                     |        |           |                               |            | _             |            |      |     |      |       |        |      |
| ④ 医疗保险 ✓              | 预登记 预登                | 记修改 预登记翻除           | 证明照片上传 | 登记申请提交    |                               |            |               |            |      |     |      |       |        |      |
| 门诊统雕签约管理              | 个人编号                  | 社会保障号               | 姓名     | 异地备案行政区划  | 异地安置类别                        | 开始日期       | 性别            | 民族         | 出生日期 | 联系人 | 联系电话 | 地址    | 邮编     | 操作人  |
| 门诊大病信息管理              |                       |                     |        |           |                               |            |               |            |      |     |      |       |        |      |
| 医疗囊用报销登记<br>异地居住餐室登记  |                       |                     |        |           |                               |            |               |            |      |     |      |       |        |      |
|                       |                       |                     |        |           |                               |            |               |            |      |     |      |       |        |      |
|                       |                       |                     |        |           |                               |            |               |            |      |     |      |       |        |      |
|                       |                       |                     |        |           |                               |            |               |            |      |     |      |       |        |      |
|                       | 4                     |                     |        |           |                               |            |               |            |      |     |      |       |        | •    |
|                       |                       |                     |        |           |                               |            |               |            |      |     |      |       |        |      |
|                       |                       |                     |        |           |                               |            |               |            |      |     |      |       |        |      |
|                       |                       |                     |        |           | 版权所有:宁夏回族自                    | 11治区人力资源和  | 社会保障厅         |            |      |     |      |       |        |      |
|                       |                       |                     |        | 地址: 宁夏回族自 | (治区観川市上海东部)<br>のまたま、640104020 | 840号 联系电话: | 0951-12333    | 邮稿: 750001 |      |     |      |       |        |      |
|                       |                       |                     |        | Sec. 643  | 技术支持: 易联                      | 众值感技术股份有   | ·爾伦(1000)351号 | ,-3        |      |     |      |       |        |      |
|                       |                       |                     |        |           |                               |            |               |            |      |     |      |       |        |      |
|                       |                       |                     |        |           |                               |            |               |            |      |     |      |       |        |      |

# 2.单位查询事项(3项)

为参保单位和参保企业提供社保相关信息查询。

## (1) 单位基本信息查询

参保单位可以通过"网上人社"系统进行办理该事项。

### a. "网上人社"中办理指南

第一步:访问并选择单位成功登录"网上人社"(前提已经注册,且已授权为单位管理员)。登录后的首页截图:

| 宁夏人社企业管理平台                                     |                                                               |                                                                         |                                                | ①平台首页 型 UTA:     | ы Паная схетс                                                      |
|------------------------------------------------|---------------------------------------------------------------|-------------------------------------------------------------------------|------------------------------------------------|------------------|--------------------------------------------------------------------|
| (日本) Hi, 金融在职人数                                |                                                               | A C A                                                                   |                                                |                  | his to                                                             |
| 民 人社内容役  同 の の の の の の の の の の の の の の の の の の | (計)<br>人员明治化<br>(1)<br>社会保護卡                                  | は<br>う工管理<br>ですう<br>お工能文件                                               | <b>人</b><br>劳动关系                               | <b>②</b><br>劳动1资 | <b>3</b><br>H⊴WR                                                   |
| 序3人劳动台<br>有76份劳动台网需要补仲签字页到劳动画面                 | 存力率15月2日<br>用日3時1 約4回 2.4、下、工地<br>2013年46月30日1日の内は1 12月6日(四日) |                                                                         |                                                |                  | 100年26.<br>第二 2015年11月5月25日<br>後、東部中川的月15日<br>11日 716.<br>11日 716. |
|                                                | 地址: 宁興四世                                                      | 版权所有:宁夏回族自治区人力资源和<br>自治区使川市上海东路40号 联系电话:<br>P公列会备 64010402000789号 字ICP4 | 土全限應厅<br>0951-12333 創業: 750001<br>第10000951号-3 |                  |                                                                    |

第二步:点击"人社档案袋"进入,选择"社会保险">"单位信息查询">"单位基本信息"点击进入。界面截图如下:

| 宁夏人社企业管理平台             |                       |                 |                |            | 🖸 切映企业 |   |
|------------------------|-----------------------|-----------------|----------------|------------|--------|---|
| ≡<br>Ω 人社档案袋           | 骨首页 > 社会保险 > 单位基本信息查询 |                 |                |            |        |   |
| <u>劳动关系</u>            | 单位名称:                 | 中亚市共盛           | 单位编码:          | 3          |        |   |
| 🔀 就业失业 🔹 🔪             | 单位类型:                 | 10- <u>순ଏ</u> / | 单位管理码:         | -          |        |   |
| ③ 社会保险 ✓               | 社会统一信用代码:             | 916-0-0         | 社会保险登记证编码:     | 264 0      |        |   |
| 単位信息查询 ~<br>単位基本信息查询   | 隶属关系:                 | 40-,,, 、地区)     | 行业代码:          |            |        |   |
| 单位参保信息查询<br>单位人员基本信息查询 | 工商登记执照种类:             | 请选择             | 工商登记执照号码:      |            |        |   |
| 单位收费信息查询<br>单位收费明细查询   | 工商登记发照日期:             |                 | 工商登记有效期限(年):   |            |        |   |
| 个人信息意词 >               | 特殊单位类别:               | 9-與他            | 主管部门或主管机构:     |            |        |   |
|                        | 祝号:                   |                 | 单位经费来源:        | 请选择        |        | ٣ |
|                        | 编制人数:                 |                 | 退休人数:          |            |        |   |
|                        | 在喻人数:                 |                 | 在骗人数中财政全领拨款人数: |            |        |   |
|                        | 在编人数中非财政全额拨款人数:       |                 | 顶层人事主管单位ID:    |            |        |   |
|                        | 经办人员所属部门:             | 请遗绎             | 经办人员所属部门负责人:   |            |        |   |
|                        | 经办人员所属部门负责人电话:        |                 | 单位型记事件ID:      | 160002 096 |        |   |
|                        | JU-4K4R4BallD-        |                 | II大型(Y 04-36-  | ×          |        |   |

## (2)单位参保信息查询

参保单位可以通过"网上人社"系统进行办理该事项。
## a. "网上人社"中办理指南

第一步:访问并选择单位成功登录"网上人社"(前提已经注册,且已授权为单位管理员)。登录后的首页截图:

| 宁夏人社企业管理平台                      |                                                                                          |                                                                                                 |                                                       | ́∩∓ева <b>Д</b> иж                                                                                                    |                                                    |
|---------------------------------|------------------------------------------------------------------------------------------|-------------------------------------------------------------------------------------------------|-------------------------------------------------------|----------------------------------------------------------------------------------------------------|----------------------------------------------------|
| (日本) Hi,                        |                                                                                          |                                                                                                 |                                                       |                                                                                                    | KAR TH                                             |
| (兄)<br>人社哲室袋<br>(同)<br>集业失业     | (計)<br>人员则始化<br>(百)<br>社会保護卡                                                             | 日<br>日<br>日<br>日<br>日<br>日<br>文件                                                                | <b>人</b><br>劳动关系                                      | <b>ि</b><br>फ्रेबाइ                                                                                                    | <b>③</b><br>社会解除                                   |
| 有3人因动品的<br>有76的短动白网蕨要补传答子页到近动曲室 | ● 待か事び損益<br>■目時間:10名。文書 平、工程<br>20月9時、周30个工作日の完成1、52番本平(編号<br>20月9日、周30个工作日の完成1、52番本平(編号 | ■<br>10<br>10<br>10<br>10<br>10<br>10<br>10<br>10<br>10<br>10                                   | III SAAF<br>MELAHSE                                   | 通道         13         50                日本の主要なないまた。         150         150                日本の主要なないまた。         150         150         150                日本の主がないまた。         150         150         150         150                日本の主がないまた。         150         150         150         150                日本の主がないまた。         150         150         150         150                日本の主がないまた。         150         150         150         150 | нара.<br>Ва. Леориалия<br>Ва. Леориалия<br>Бал Га. |
|                                 | 地址:中國國                                                                                   | 版印所有:宁夏回族且治区人力按照和社<br>族自治区组川市上海东路40号 联系电话:(<br>小宁公司会省 64010402000789号 宁ICP4<br>技术实计: 易联众信服技术投份有 | 上台印刷开<br>2951-12333 創業: 750001<br>第10000951号-3<br>第2回 |                                                                                                    |                                                    |

第二步:点击"人社档案袋"进入,选择"社会保险">"单位信息查询">"单位参 保信息查询"点击进入。界面截图如下:

| 宁夏人社企业管理平台  |                         |                                                                  |      | 🞧平台首页 🛛 切换企业 | 🚺 退出登录  |  |
|-------------|-------------------------|------------------------------------------------------------------|------|--------------|---------|--|
| ■↓社业安代      | 希普页 > 社会保险 > 单位参保诺原置询   |                                                                  |      |              |         |  |
| ▲ 八江 白朱衣    | 単位消号: 12 〇 本 次          |                                                                  |      |              |         |  |
| 🔣 劳动关系 🔰 🔪  | Call In the             |                                                                  |      |              |         |  |
| 🔀 就业失业 💙    | 驗种类型                    | 多保日期                                                             | saus | 经办机构         |         |  |
|             | 城镇职工基本养老保险              | 2015-04-15                                                       | 参保缴费 | 社会           | 刷验事业管理局 |  |
|             | 失业保险                    | 2015-04-15                                                       | 参保激费 | 1±           | 早险事业管理局 |  |
| 单位基本信息查询    | 职工基本医疗保险                | 2017-07-20                                                       | 参保缴费 | 会保险事业管理局     |         |  |
| 单位非保信息查询    | 大额医疗费用补助                | 2017-07-20                                                       | 参保撤费 | 会保险事业管理局     |         |  |
| 单位人员基本信息查询  | 工伤保险                    | 2014-07-07                                                       | 参保缴费 | 全保险事业管理局     |         |  |
| 单位缴费信息查询    | 生育保险                    | 2017-07-20                                                       | 参保邀费 | 户 会          | 采险事业管理局 |  |
| 单位像囊明细查询    |                         |                                                                  |      |              |         |  |
| 1/16820     |                         |                                                                  |      |              |         |  |
| 💽 社会保障卡 📏   |                         |                                                                  |      |              |         |  |
| 🗼 电子档案袋 🔰 💙 |                         |                                                                  |      |              |         |  |
|             |                         |                                                                  |      |              |         |  |
|             |                         |                                                                  |      |              |         |  |
|             |                         |                                                                  |      |              |         |  |
|             |                         |                                                                  |      |              |         |  |
|             | 版1:<br>定要回該自治           | 贝所有:宁夏回族自治区人力资源和社会保健厅<br>区模川市上海东路40号 联系电话: 0951-12333 邮编: 750001 |      |              |         |  |
|             | <ul> <li>中公期</li> </ul> | 安备 64010402000789号 中ICP备10000951号-3                              |      |              |         |  |

## (3) 单位缴费信息查询

参保单位可以通过"网上人社"系统进行办理该事项。

## a. "网上人社"中办理指南

第一步:访问并选择单位成功登录"网上人社"(前提已经注册,且已授权为单位管理员)。登录后的首页截图:

| 宁夏人社企业管理平台                      |                                                         |                                                                                                    |                                                                            | இருக்கத்து இரை                                                                                                    | 1                                                                                                    |
|---------------------------------|---------------------------------------------------------|----------------------------------------------------------------------------------------------------|----------------------------------------------------------------------------|----------------------------------------------------------------------------------------------------|----------------------------------------------------------------------------------------------------|
| Hi,                             |                                                         |                                                                                                    |                                                                            |                                                                                                    | The Date of the Contract of the Contract of th |
|                                 | (1)<br>人员初始化<br>(1)<br>社会保障卡                            | <ul> <li>(1)</li> <li>(1)</li></ul>                                                                                                    | <b>成</b><br>劳动关系                                                           | ②                                                                                                    | 3<br>120000                                                                                                    |
| 有3人资助合同<br>有76的资动合同需要补存在子交到资动确定 | 得办事项提款<br>记录第1 約4 文字 平。 江政<br>部门事務,第30个工作日内和成1 82時急至(編号 | Rectored and the second and the second and the seco | Exas<br>LAtta                                                              | E SI<br>SERESCHI ZUMER<br>REFERENCE<br>SERESCHI LAURAGERFENT<br>SERESCHI LAURAGERFENT<br>SERESCHI LAURAGERFENT<br>SERESCHI LAURAGERFENT | Тара<br>Пара Инстралов<br>Са. Инстралов<br>Пара Инстранов<br>Пара Инстранов<br>Э>>                                                                                                    |
|                                 | 地址:宁调                                                   | 振取所有:宁夏回族自治区人力资源和注<br>回族自治区很川市上海东路40号 联系电话:05<br>● 宁公网安益 64010402000789号 中区P路                                                                                                    | el原題元<br>51-12333 創稿: 750001 2010年3月<br>1000095日長-3 第一日<br>10000年3日長-3 第一日 |                                                                                                    |                                                                                                    |

第二步:点击"人社档案袋"进入,选择"社会保险">"单位信息查询">"单位缴费 信息查询"点击进入。界面截图如下:

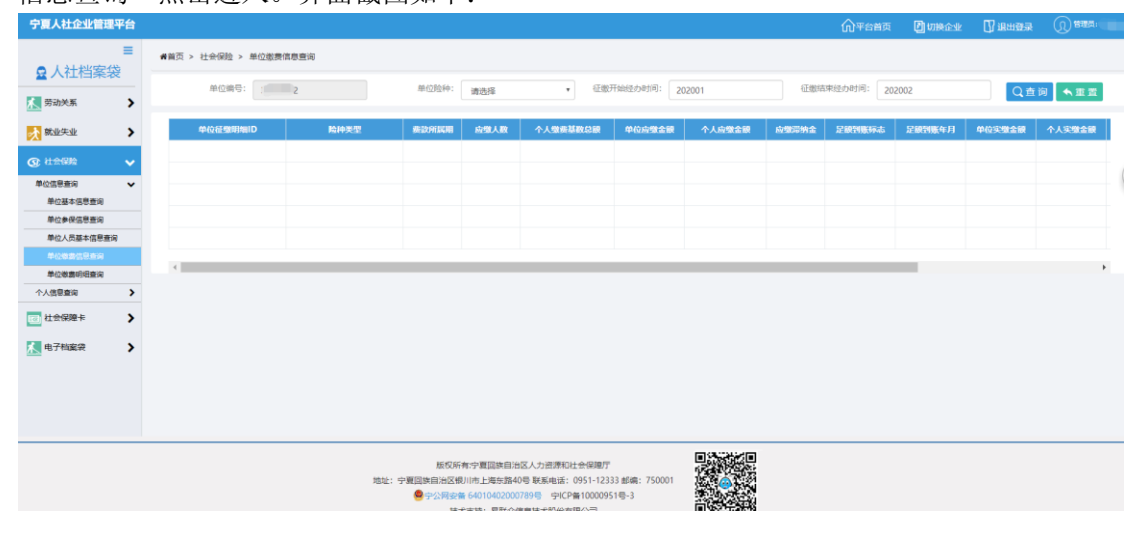